SOLAR ELECTRIC

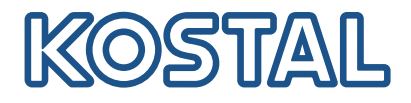

# PIKO CI G2 30/50 kW solar inverter

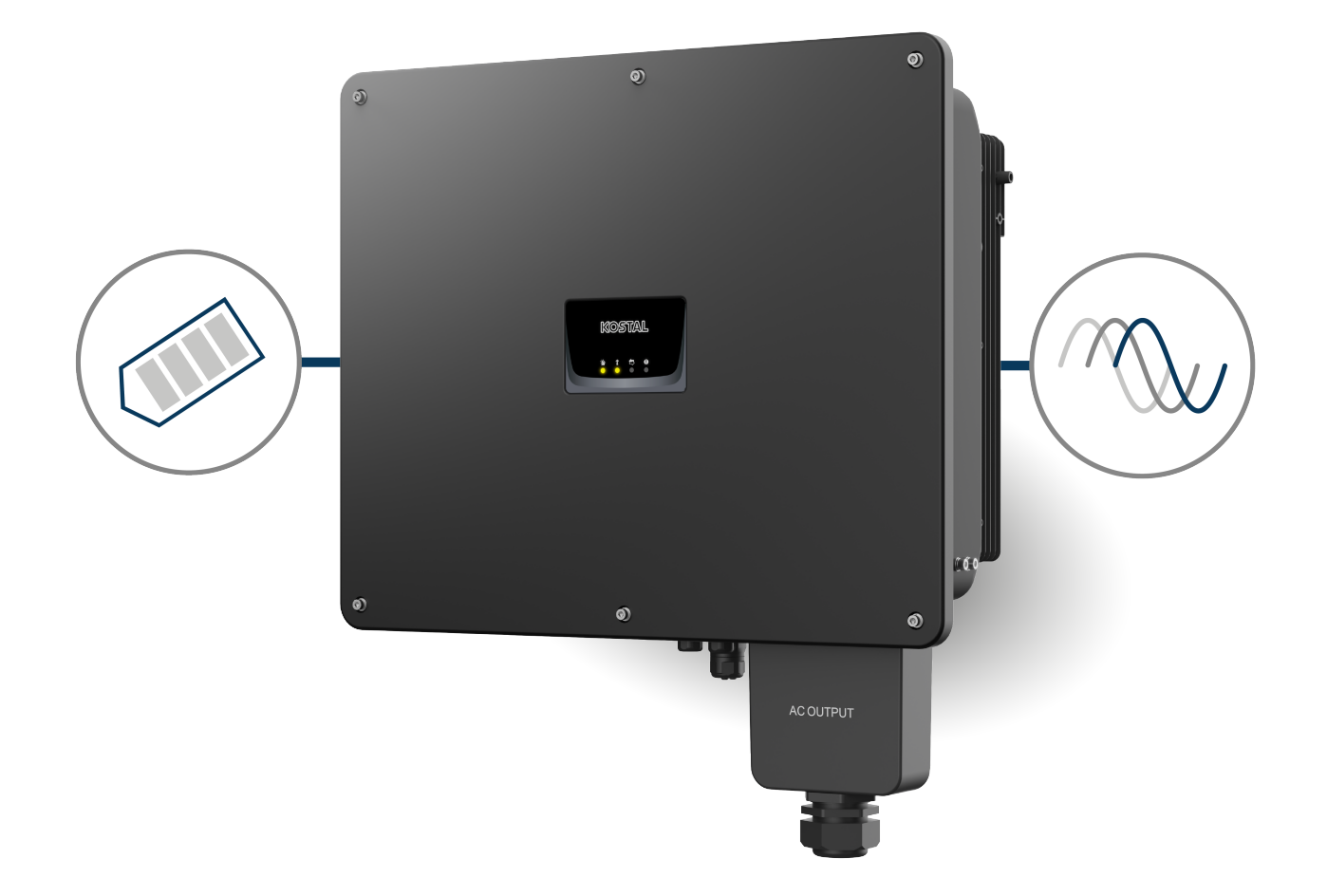

# Operating manual

## Legal notice

KOSTAL Solar Electric GmbH Hanferstraße 6 79108 Freiburg i. Br. Germany Tel. +49 (0)761 477 44-100 Fax +49 (0)761 477 44-111

www.kostal-solar-electric.com

## **Exclusion of liability**

All names, trademarks, product names and other designations used in this manual may be legally protected even if not indicated as such (e.g. as a trademark). KOSTAL Solar Electric GmbH assumes no liability for their free usage. The illustrations and texts have been compiled with great care. However, the possibility of errors cannot be ruled out. The compilation is made without any guarantee.

## General note on gender equality

KOSTAL Solar Electric GmbH is aware of how language impacts on gender equality and always makes an effort to reflect this in documentation. Nevertheless, for the sake of readability we are unable to use non-gender-specific terms throughout and use the masculine form instead.

## © 2025 KOSTAL Solar Electric GmbH

All rights reserved by KOSTAL Solar Electric GmbH, including those of reproduction by photocopy andstorage in electronic media. Commercial use or distribution of the texts, models, diagrams and photographs appearing in this product is not permitted. This manual may not be reproduced, stored, transmitted or translated in any form or by means of any medium, in whole or in part, without prior writtenpermission.

Valid from version:

MCB (Master Control Board) version - Internal code: G9511-502300-00\_140002 (V14.0.2) SCB (Slave Control Board) version - Internal code: G9511-502301-00\_140002 (V14.0.2) CSB (Communication Service Board) version: G9512-A10404-02\_020407 (V2.4.7) AFCI version: G711-001250-01\_010200 (V1.2.0) WiFi / Bluetooth version: G9512-A10406-01\_000201 (V0.2.1) KOSTAL PIKO CI (App): V6.15.3

# Contents

| 1.  | About this documentation                                     | 6  |
|-----|--------------------------------------------------------------|----|
| 1.1 | Validity of the documentation                                | 7  |
| 1.2 | Content, function and intended audience of the documentation | 8  |
| 1.3 | Applicable documents and further information                 | 9  |
| 1.4 | Notes in this manual                                         | 10 |
| 2.  | Safety                                                       | 12 |
| 2.1 | Proper use                                                   | 13 |
| 2.2 | Improper use                                                 | 14 |
| 2.3 | The operator's obligations                                   | 15 |
| 2.4 | Qualification of the staff                                   | 16 |
| 2.5 | Sources of danger                                            | 17 |
| 2.6 | Safety devices                                               | 18 |
| 2.7 | Personal protective equipment                                | 19 |
| 2.8 | Emergency procedure                                          | 20 |
| 2.9 | Observed standards and guidelines                            | 21 |
| 3.  | Device and system description                                | 22 |
| 3.1 | Type plate and label on the device                           | 23 |
| 3.2 | System overview                                              | 25 |
| 3.3 | PIKO CI 30/50 G2 inverter                                    | 26 |
| 3.4 | Status LED                                                   | 27 |
| 3.5 | DC circuit switch on inverter                                | 28 |
| 3.6 | The connection area                                          | 29 |
| 3.7 | Functional overview                                          | 30 |
| 3.8 | The inverter's internal protective functions                 | 39 |
| 3.9 | Making product data accessible                               | 41 |
| 4.  | Transport and scope of delivery                              | 43 |
| 4.1 | Transport and storage                                        | 44 |
| 4.2 | Scope of delivery                                            | 45 |
| 5.  | Installation                                                 | 46 |
| 5.1 | Selecting the installation site                              | 47 |
| 5.2 | Wifi installation site                                       | 50 |
| 5.3 | Installation dimensions                                      | 51 |
| 5.4 | Installing the inverter                                      | 52 |
| 6.  | Electrical connection                                        | 54 |

| 6.1  | Overview                                      | 55  |
|------|-----------------------------------------------|-----|
| 6.2  | Cable specification                           | 56  |
| 6.3  | Connecting mains cable                        | 57  |
| 6.4  | Overview of communication connections         | 60  |
| 6.5  | Mounting WiFi antenna                         | 61  |
| 6.6  | Types of communication                        | 62  |
| 6.7  | Communication via LAN                         | 64  |
| 6.8  | Communication via RS485                       | 65  |
| 6.9  | Communication via WiFi                        | 67  |
| 6.10 | Communication via Bluetooth                   | 68  |
| 6.11 | Connecting the KOSTAL Smart Energy Meter      | 69  |
| 6.12 | Connecting central grid and system protection | 76  |
| 6.13 | Connecting ripple control receiver            | 78  |
| 6.14 | Connecting PV modules                         | 81  |
| 7.   | Initial commissioning                         | 89  |
| 7.1  | Installing KOSTAL PIKO CI app                 | 90  |
| 7.2  | Connecting inverter to app                    | 91  |
| 7.3  | Procedure for initial commissioning           | 92  |
| 7.4  | Handover to the operator                      | 93  |
| 8.   | Operation and operating the device            | 94  |
| 8.1  | Switching on the inverter                     | 95  |
| 8.2  | Switching off the inverter                    | 96  |
| 8.3  | De-energising the inverter                    | 97  |
| 8.4  | Operational statuses of inverter              | 99  |
| 8.5  | Status LEDs                                   | 100 |
| 8.6  | Status display via app                        | 101 |
| 9.   | KOSTAL PIKO CI app                            | 102 |
| 9.1  | KOSTAL PIKO CI App                            | 103 |
| 9.2  | Installation of the KOSTAL PIKO CI app        | 104 |
| 9.3  | Connecting inverters with KOSTAL PIKO CI app  | 105 |
| 9.4  | Logging in as an installer                    | 106 |
| 9.5  | KOSTAL PIKO CI app - menu description         | 107 |
| 10.  | System monitoring                             | 122 |
| 10.1 | The log data                                  | 123 |
| 10.2 | Retrieving log data                           | 124 |
| 10.3 | The KOSTAL Solar Portal                       | 126 |
| 10.4 | Park control                                  | 127 |
| 11.  | Maintenance                                   | 128 |

| 11.1         | During operation                                    | 129        |
|--------------|-----------------------------------------------------|------------|
| 11.2         | Maintenance and cleaning                            | 130        |
| 11.3         | Housing cleaning                                    | 131        |
| 11.4         | Fan                                                 | 132        |
| 11.5         | Replacing AC / DC overvoltage protection modules    | 133        |
| 11.6         | Event codes                                         | 136        |
| 12.          | Updating software                                   | 143        |
| 12.1         | Updating software using PIKO CI Tool                | 144        |
| 12.2         | Updating software using PIKO CI App                 | 145        |
| 13.          | Technical information                               | 146        |
| 13.1         | Technical data                                      | 147        |
| 13.2         | Block diagram                                       | 150        |
| 14.          | Accessories                                         | 152        |
| 14.1         | KOSTAL Solar App                                    | 153        |
| 14.2         | PIKO CI app                                         | 154        |
| 14.3         | PIKO CI Conf Tool                                   | 155        |
| 14.4         | KOSTAL Solar Portal                                 | 156        |
| 15.          | Warranty and service                                | 158        |
| 16.          | Appendix                                            | 159        |
| 10.1         |                                                     |            |
| 16.1         | EU Declaration of Conformity                        | 160        |
| 16.1<br>16.2 | EU Declaration of Conformity<br>Open Source licence | 160<br>161 |

# 1. About this documentation

This documentation contains important information on the functional principles of your product as well as its safety and usage.

Read this documentation carefully and in full before you work with the product. Follow the instructions and safety specifications in this documentation during all activities.

## Contents

| 1.1 | Validity of | of the documentation                                  | 7  |
|-----|-------------|-------------------------------------------------------|----|
| 1.2 | Content     | , function and intended audience of the documentation | 8  |
| 1.3 | Applicat    | ble documents and further information                 | 9  |
| 1.4 | Notes in    | this manual                                           | 10 |
|     | 1.4.1       | Warnings                                              | 11 |
|     | 1.4.2       | Meaning of symbols in warnings                        | 11 |
|     | 1.4.3       | Meaning of symbols in information notes               | 11 |
|     |             |                                                       |    |

# 1.1 Validity of the documentation

This documentation applies to inverters:

- PIKO CI 30 G2
- PIKO CI 50 G2

# 1.2 Content, function and intended audience of the documentation

#### Content and function of the document

This documentation is an operating manual and is part of the product it describes.

This documentation provides you with important information on the following topics:

- Structure and function of the product
- Handling the product safely
- Explanations, specifications and instructions for handling the product, from transportation to disposal
- Technical data

#### Target groups

This documentation is aimed at the following categories of people:

- System planners
- Plant owners
- Qualified staff in transport, storage, mounting, installation, operation, maintenance and disposal

## 1.3 Applicable documents and further information

To fully understand the content of this documentation and to perform the described work steps safely and in full, you require the following additional documents and information sources.

You can find all of the information about the product on our website in the *Download* area: www.kostal-solar-electric.com/download/

#### Applicable documentation

- Documentation for other components in the system
- The Quick Start Guide provided as part of the product's scope of delivery
- List of countries whose specifications the product meets
- Certificates and manufacturer declarations to forward to the energy supplier
- List of energy meters that are approved for use with the product
- List of inverter parameter values specific to each country
- List of events (error messages) that may occur in the inverter

#### **Further information**

 List of compatible partners: An overview of products from external partners that can be combined with products from KOSTAL Solar Electric GmbH to create optional upgrades.

#### Regulations

- Plant owner's operating regulations at the place of use
- Accident prevention regulations
- Regulations on work equipment safety
- Regulations on disposal and environmental protection
- Other applicable regulations at the place of use

# 1.4 Notes in this manual

A distinction is made in this manual between warnings and information notes. All notes are identified in the text line with an icon.

## 1.4.1 Warnings

#### DANGER

Indicates a direct hazard with a high level of risk, which, if not avoided, will result in death or serious injury.

#### WARNING

Indicates a hazard with a moderate level of risk, which, if not avoided, will result in death or serious injury.

#### CAUTION

Indicates a hazard with a low level of risk, which, if not avoided, will result in minor or slight injury or property damage.

#### INFO

Contains important instructions for installation and for trouble-free device operation in order to avoid damage to property and financial damages.

### 1.4.2 Meaning of symbols in warnings

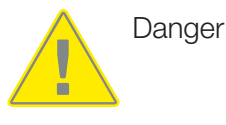

Danger due to electrical shock and discharge

## 1.4.3 Meaning of symbols in information notes

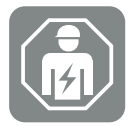

The symbol indicates activities that may only be carried out by an electrician.

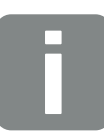

Information

# 2. Safety

This chapter provides you with important information on handling your product safely.

# Contents

| 2.1 | Proper u  | JSE                         | 13 |
|-----|-----------|-----------------------------|----|
| 2.2 | Imprope   | r use                       | 14 |
| 2.3 | The ope   | rator's obligations         | 15 |
| 2.4 | Qualifica | tion of the staff           | 16 |
| 2.5 | Sources   | of danger                   | 17 |
|     | 2.5.1     | Danger of injury            | 17 |
|     | 2.5.2     | Material damage             | 17 |
| 2.6 | Safety d  | evices                      | 18 |
| 2.7 | Persona   | I protective equipment      | 19 |
| 2.8 | Emerge    | ncy procedure               | 20 |
|     | 2.8.1     | Fire procedure              | 20 |
| 2.9 | Observe   | ed standards and guidelines | 21 |

# 2.1 Proper use

#### Intended purpose

- This product is an inverter and is used to convert direct current from photovoltaic systems into alternating current.
- The alternating current generated may be used as follows:
  - Self-consumption
  - Feed-in to the public grid

#### Field of use

- The product is intended for professional and private use.
- The product is only intended for installation in a grid-connected photovoltaic system.

#### Place of use

- The product is not intended for use in explosive or aggressive environmental conditions.
  Observe the specifications for the installation location.
- The product is intended for use indoors and outdoors.
- The product is only intended for stationary use.

# Specifications for additional components, replacement parts and accessories

Additional components, replacement parts and accessories may only be used if they have been approved by KOSTAL Solar Electric GmbH for this product type.

You can find all of the information about the product on our website in the *Download* area: www.kostal-solar-electric.com/download/

# 2.2 Improper use

Any use of the product other than the use described in this documentation and in the applicable documentation is improper and is therefore not permitted.

Making any changes to the product that are not described in this documentation is not permitted. Prohibited changes to the product will result in loss of warranty.

## 2.3 The operator's obligations

When using the product, the following obligations must be met:

#### Instruction

- Providing this documentation:
  - The operator must ensure that staff who carry out activities on and with the product have understood the content of the documentation for this product.
  - The operator must ensure that the documentation for this product is accessible to all users.
- Readability of the warning signs and labels on the product:
  - Warning signs and labels on the product must always remain legible after the product is installed.
  - The operator must replace any warning signs and labels that are no longer legible because they are old or damaged.

#### **Occupational safety**

- The operator must ensure that staff performing activities on and with the product are qualified to do so.
- The operator must ensure that the system is immediately shut down if there are discernible defects and must ensure that the defects are remedied.
- The operator must ensure that the product is only operated with the specified safety devices.

# 2.4 Qualification of the staff

The activities described in this documentation must only be performed by people who are qualified for the task. Depending on the activity, they require specific specialist knowledge in the following areas and knowledge of the relevant specialist terms:

Electrics

The following additional, specific qualifications are required:

- Knowledge of all safety requirements for handling inverters
- Knowledge of the applicable regulations for handling the product. See Applicable documents and further information, Page 9.

## 2.5 Sources of danger

The product has been developed and tested in accordance with international safety requirements. Despite this, residual risks still exist and could cause personal injury and damage to property.

## 2.5.1 Danger of injury

#### Serious danger of injury or death from electric shock

When exposed to light, the PV modules generate a high DC voltage that is applied to the DC cables. Touching damaged live DC cables leads to life-threatening injuries or even death.

- Do not touch exposed live parts or cables.
- Before working on the product: De-energise product and secure it against being switched back on.
- For all work on the product: Wear suitable protective equipment and use suitable tools.

#### Danger of burns from hot housing parts

Housing parts can reach temperatures of over 60 °C during operation. Touching hot housing parts can cause burns.

Switch off the product and allow it to cool.

## 2.5.2 Material damage

#### Risk of fire due to damaged supply cables

When exposed to light, the PV modules generate a high DC voltage that is applied to the inverter's supply cables. Damaged inverter supply cables or damaged plugs can cause a fire.

- Carry out regular visual checks on the supply cables and plugs.
- If you detect defects: Notify qualified staff and have the parts replaced.

# 2.6 Safety devices

### Safety devices required during installation

The following safety devices must be installed:

- Line circuit breaker
- Residual current device

## 2.7 Personal protective equipment

For certain activities, staff are obligated to wear protective equipment. The required protective equipment is specified in the relevant chapters.

#### An overview of the required protective equipment

- Rubber gloves
- Protective glasses

# 2.8 Emergency procedure

## 2.8.1 Fire procedure

- 1. Leave the danger zone immediately.
- 2. Notify the fire service.
- **3.** Tell the emergency services that a PV system is in operation and state the location of modules, inverters and separators.
- 4. Have any other measures carried out by qualified staff only.

# 2.9 Observed standards and guidelines

The EU Declaration of Conformity lists standards and guidelines, the requirements of which are met by the product.

You can find all of the information about the product on our website in the *Download* area: www.kostal-solar-electric.com/download/

# 3. Device and system description

| 3.1 | Type pla | ate and label on the device                          | 23 |
|-----|----------|------------------------------------------------------|----|
| 3.2 | System   | overview                                             | 25 |
| 3.3 | PIKO CI  | 30/50 G2 inverter                                    | 26 |
| 3.4 | Status L | ED                                                   | 27 |
| 3.5 | DC circu | uit switch on inverter                               | 28 |
| 3.6 | The con  | nection area                                         | 29 |
| 3.7 | Functior | nal overview                                         | 30 |
|     | 3.7.1    | Three-phase alternating current                      | 30 |
|     | 3.7.2    | Arc detection (AFCI - Arc-Fault Circuit-Interrupter) | 30 |
|     | 3.7.3    | Recording power generation                           | 30 |
|     | 3.7.4    | Communication                                        | 31 |
|     | 3.7.5    | Central grid and system protection                   | 31 |
|     | 3.7.6    | Ripple control receiver                              | 31 |
|     | 3.7.7    | Park controller                                      | 31 |
|     | 3.7.8    | Event codes                                          | 31 |
|     | 3.7.9    | Service concept                                      | 32 |
|     | 3.7.10   | Wireless commissioning                               | 32 |
|     | 3.7.11   | KOSTAL Solar Terminal                                | 33 |
|     | 3.7.12   | KOSTAL PIKO CI Conf App                              | 34 |
|     | 3.7.13   | KOSTAL PIKO CI Conf Tool                             | 35 |
|     | 3.7.14   | KOSTAL Solar Portal                                  | 36 |
|     | 3.7.15   | The KOSTAL Solar Plan layout software                | 38 |
| 3.8 | The inve | erter's internal protective functions                | 39 |
| 3.9 | Making   | product data accessible                              | 41 |

# 3.1 Type plate and label on the device

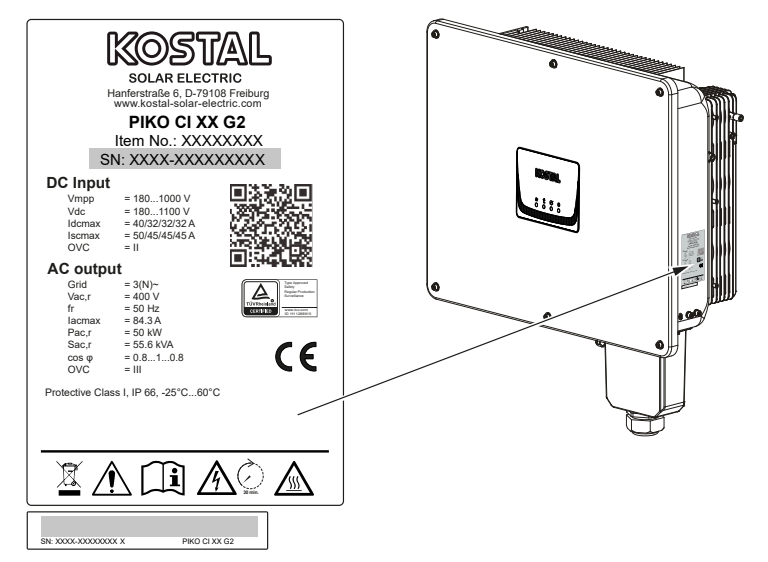

The type plate and other labels are attached to the device housing. These signs and labels must not be altered or removed.

You will find the following information on the type plate:

- Manufacturer
- Model
- Serial number and article number
- Characteristics specific to the device
- QR code with the following information: Serial number and article number
- Barcode with serial number. The barcode can be used to configure inverters with the KOSTAL PIKO CI app.

| Symbol | Explanation                                  |
|--------|----------------------------------------------|
|        | Danger notice                                |
| 4      | Danger due to electrical shock and discharge |
|        | Observe and read operating manual            |

| Symbol   | Explanation                                                                                                    |
|----------|----------------------------------------------------------------------------------------------------|
| 5 min    | Danger due to electrical shock and discharge. Wait five minutes (discharge time of the capacitors) after shutdown |
| <b>F</b> | Device must not be disposed of with household waste.                                                              |
|          | Observe the local application of disposal requirements.                                                           |
| "        | CE marking                                                                                                    |
| CE       | The product satisfies the applicable EU requirements.                                                             |
|          | Additional earth connection                                                                                       |
| <u> </u> |                                                                                                    |

# 3.2 System overview

The inverter generates a three-phase AC and has been optimised for use in medium and large-scale PV systems thanks to its high output power. This makes it suitable for solar power plants, electricity farms and similar applications. The inverter can be operated in TT, TN-C, TN-S and TN-C-S grids.

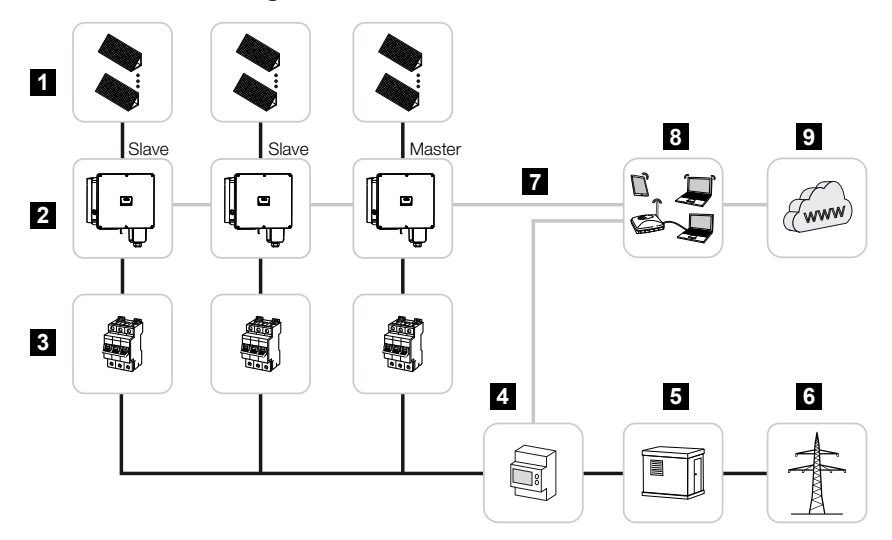

- 1 PV strings
- 2 Inverter
- 3 AC line circuit breaker
- 4 Energy meter
- 5 Distributor
- 6 Public grid
- 7 Communication connection
- 8 Router, PC connection
- 9 Internet

# 3.3 PIKO CI 30/50 G2 inverter

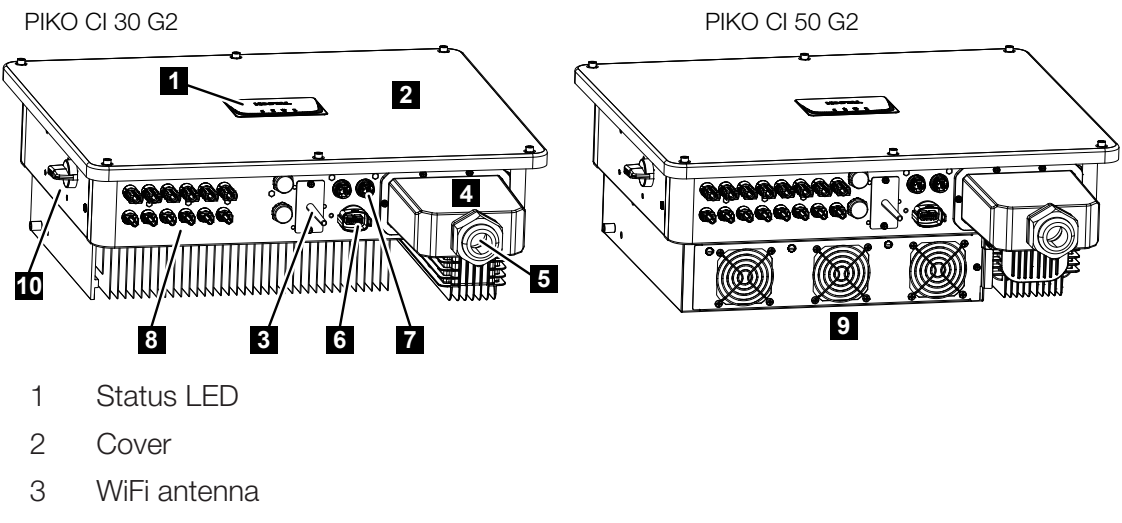

- 4 AC terminal compartment
- 5 Cable opening for mains cable
- 6 Connection panel (RS485, RSE, NAS)
- 7 Connection (LAN)
- 8 Connections for PV modules
- 9 Fan
- 10 DC switch

# 3.4 Status LED

The status LED provides information about the operational status of the inverter. For more information: **Z** Event codes, Page 136.

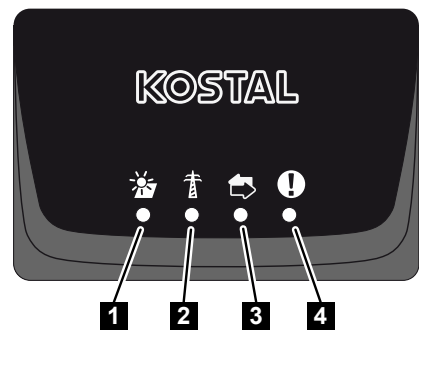

- 1 Status of PV modules
- 2 Status of grid
- 3 Status of communication
- 4 Warning message

# 3.5 DC circuit switch on inverter

The inverter can be switched on and off via the DC circuit switch.

#### Switch on the inverter

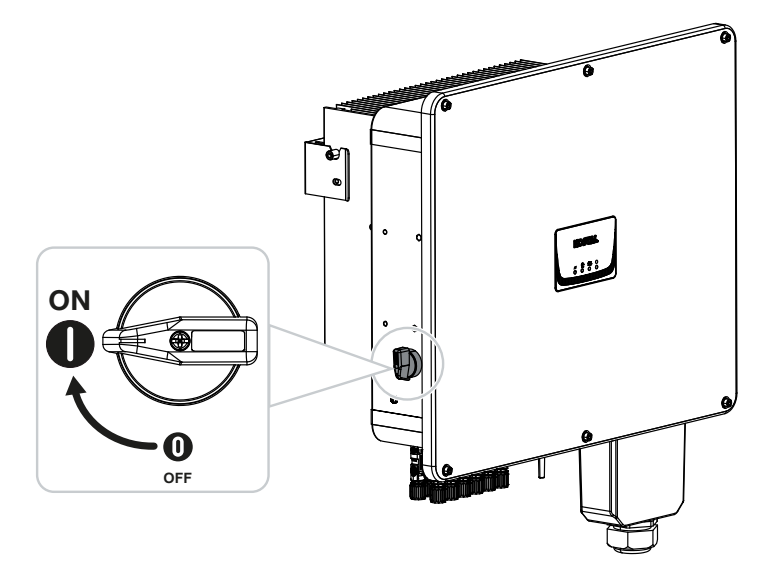

Switch off the inverter

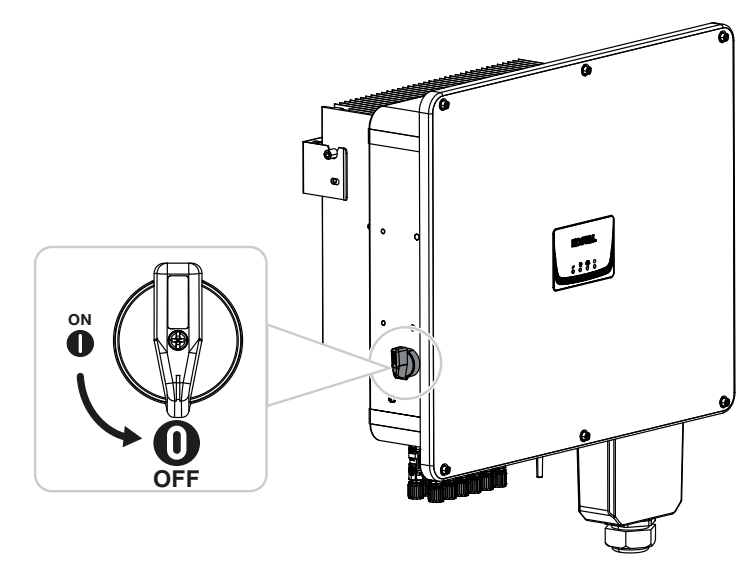

# 3.6 The connection area

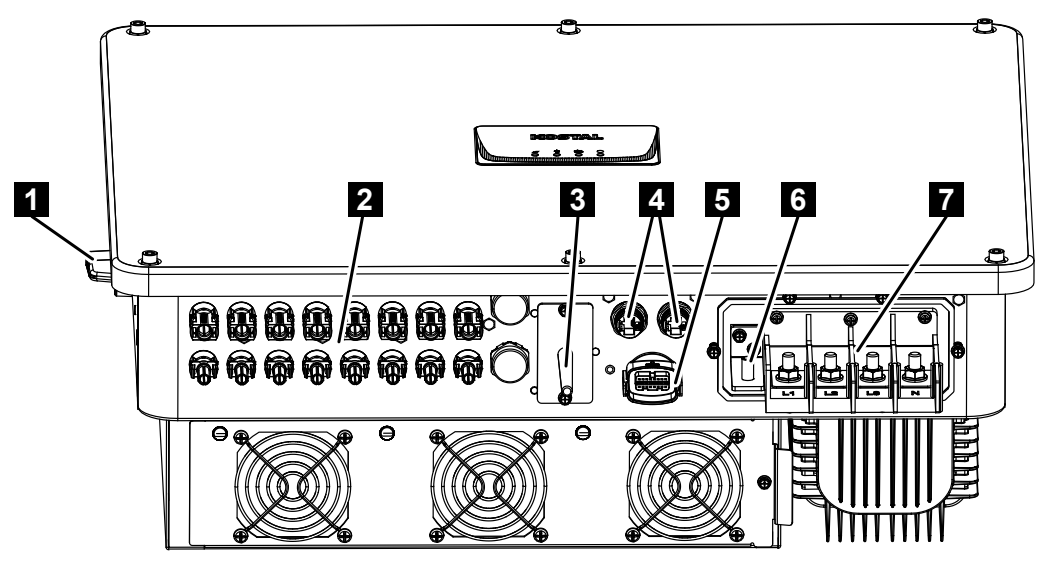

- 1 DC circuit switch
- 2 DC connections for PV generators (6 for PIKO CI 30 G2/8 for PIKO CI 50 G2)
- 3 WLAN antenna
- 4 LAN connection
- 5 Communication connection (RS485, ripple control receiver, grid and system protection connection)
- 6 PE connection
- 7 AC terminals

## 3.7 Functional overview

The inverter converts energy from the connected PV modules into alternating current and feeds this into the public grid.

#### 3.7.1 Three-phase alternating current

The inverter generates a three-phase AC and has been optimised for use in medium and large-scale PV systems thanks to its high output power. This makes it suitable for solar power plants, electricity farms and similar applications. The inverter can be operated in TT, TN-C, TN-S and TN-C-S grids.

### 3.7.2 Arc detection (AFCI - Arc-Fault Circuit-Interrupter)

Arcs in PV systems can develop as a result of various factors, such as poor wiring, weather conditions and faulty components. These arcs may cause short circuits and fires, which may put the system and its surrounding area at risk.

The frequency spectrum of the DC current changes as soon as there is an arc. The inverter detects this change, immediately switches off and displays an error. In parallel, this message is also sent to the **KOSTAL Solar Portal**. The operator is then notified of the system error by e-mail if this has been configured in the **KOSTAL Solar Portal**.

As per IEC 63027, the inverter switches back on after a short break because some arc events disappear automatically if the inverters is briefly switched off.

If the arc develops again, the inverter immediately switches off again. If this error occurs five times within a 24-hour period, the inverter permanently switches off because a critical error can be assumed.

In this case, a qualified installer must check the system and eliminate the error.

Using the **PIKO CI Conf App**, the installer can reset the error and consequently release the inverter after having checked and repaired the PV system in the **Settings > Inverter set-***tings > Other settings > Reset arc errors* menu item.

The *AFCI function* can be simply activated in the **PIKO CI Conf App** under *Settings* > *Inverter settings* > *Other settings* > *AFCI function*.

### 3.7.3 Recording power generation

By connecting an external energy meter, the inverter can monitor the energy flow and optimally control the output power according to grid requirements.

### 3.7.4 Communication

The inverter has various interfaces for communication purposes. These establish a connection to other inverters, sensors, energy meters or a link to the Internet. All data is transmitted encrypted.

RS485/Modbus (RTU)

Data loggers or energy meters are connected to the Modbus interface to record the energy flow.

 LAN or WiFi can be used to connect the inverter to the local network via which it can then access the Internet and solar portal.

#### For local access to the inverter:

Bluetooth connection

Examples of what can be achieved via the KOSTAL PIKO CI Conf Tool and Bluetooth connection include initial commissioning or configuring the inverter.

## 3.7.5 Central grid and system protection

Central grid and system protection is required in some countries. This monitors the voltage and frequency in the grid and in the event of a fault, shuts down the photovoltaic systems by means of a circuit breaker.

The inverter allows an external monitoring unit to be connected for grid and system protection. An additional circuit breaker is not required as internal switches within the inverter ensure compliance with the grid operator's technical specifications.

## 3.7.6 Ripple control receiver

For systems in which the grid operator controls the feed-in capacity using ripple control receivers, the inverter has the required digital inputs.

## 3.7.7 Park controller

The inverter can be controlled centrally using a PGS park controller. In this setup, the park controller is the master and can control all inverters. The associated settings are configured using the **KOSTAL PIKO CI App** (version 6.15.1 or more recent) or the **KOSTAL PIKO CI Conf Tool** (version 1.1.7 or more recent).

### 3.7.8 Event codes

Events or faults during operation are stored in the inverter's event memory and transmitted to the KOSTAL Solar Portal or can be viewed in the KOSTAL PIKO CI Conf App or the KOSTAL PIKO CI Conf Tool.

For more information: **Z** Event codes, Page 136.

## 3.7.9 Service concept

For service purposes the event codes can be read out using the KOSTAL PIKO CI Conf App, the KOSTAL PIKO CI Conf Tool or the KOSTAL Solar Portal. Your installer or service partner can then decide what action to take before on-site deployment. In this way, multiple on-site deployment can be avoided.

### 3.7.10 Wireless commissioning

Commissioning is undertaken wirelessly using tablets or smartphones. The KOSTAL PIKO CI Conf App is available for this purpose. You can download it free of charge from the App Store.

## 3.7.11 KOSTAL Solar Terminal

The KOSTAL Solar Terminal is the central gateway for you as a user. You can find the KOSTAL Solar Terminal on our website or at this link: https://terminal.kostal-solar-electric.com.

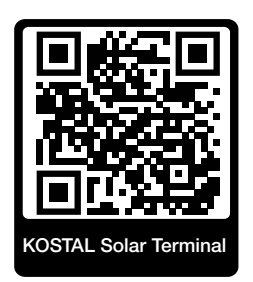

The KOSTAL Solar Terminal is a central hub for various applications. To use them, you have to register once. You will then be given a user account for all the applications offered in the KOSTAL Solar Terminal. You can find more information on our website https://www.kostal-solar-electric.com.

If you have already registered for the KOSTAL Solar Terminal, you can sign in using your user details.

You have the following applications available to you, depending on your user role:

- KOSTAL Solar Portal
- Online KOSTAL Solar shop
- KOSTAL Solar Plan
- Smart Warranty activation
- Solar repower check

## 3.7.12 KOSTAL PIKO CI Conf App

The **KOSTAL PIKO CI Conf App**, which is available free of charge, provides a graphical user interface. The app is used to commission and configure the inverter and to display its status:

- Log in on inverter
- Log in as system operator or installer
- Status request
- Current feed-in values at grid connection
- Display log data / events
- Inverter version display
- Inverter configuration (e.g. LAN connection, setting up the energy meter, etc.)

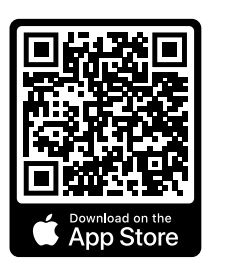

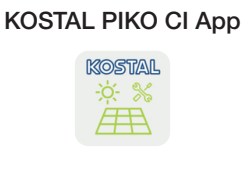

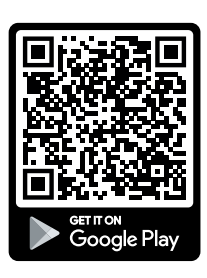

## 3.7.13 KOSTAL PIKO CI Conf Tool

The KOSTAL PIKO CI Conf Tool is a configuration tool used to configure the PIKO CI inverter using a direct LAN connection.

This means that you no longer need to stand in front of the inverter with a smartphone in order to configure the inverter.

The configuration tool can be used to address and configure all PIKO CI inverters in the local LAN network.

The user interface offers the same settings as the KOSTAL PIKO CI Conf App provides on smartphones.

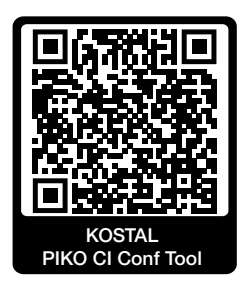

The tool provides the following functions:

- Log in to the inverter as a system operator or an installer
- Power flow diagram view
- Present values view

Using various statistics, the user can display the current values for daily, monthly, annual and total yield. Detailed information can be displayed by expanding the statistics.

- Information about the inverter's yield data for daily, monthly, annual or total time periods.
- Download overall inverter log data or covering a limited time period.
- Configure the inverter
- Update inverter firmware
- Query inverter versions

### 3.7.14 KOSTAL Solar Portal

The KOSTAL Solar Portal is a free online platform for monitoring the PV system.

The Solar Portal enables the operation of the inverter to be monitored via the Internet. For this purpose, the inverter sends the PV system's yield data and event messages to the solar portal via the Internet.

The information is then stored in the solar portal. You can view and call up this information via the Internet.

This means that the KOSTAL Solar Portal protects your investment in a PV system from yield losses, e.g. by actively warning you by e-mail when an event occurs.

Register for the KOSTAL Solar Portal free of charge using the KOSTAL Solar Terminal at https://terminal.kostal-solar-electric.com.

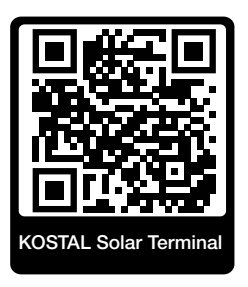

#### The Solar Portal has the following functions:

- Worldwide portal access via the Internet
- Graphic representation of the power and yield data
- Visualisation of data and thus being made aware of how to optimise self-consumption
- Notification of events by e-mail
- Data export
- Sensor evaluation
- Display and proof of a potential active power reduction by the grid operator
- Storage of log data for long-term and reliable monitoring of your PV system
- Providing system data for the KOSTAL Solar App

#### Prerequisites for using the Solar Portal:

- The inverter must have a connection to the Internet.
- Data transfer to KOSTAL Solar Portal must be activated in the inverter.
- The inverter must not be assigned to any other PV system in the KOSTAL Solar Portal.
- The inverter must be assigned to your PV system in the KOSTAL Solar Portal.
You can find more information about this on our website **www.kostal-solar-electric.com**.

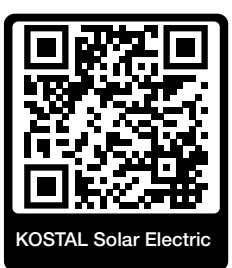

### 3.7.15 The KOSTAL Solar Plan layout software

Our free KOSTAL Solar Plan tool makes the inverter layout easier for you.

Register for KOSTAL Solar Plan free of charge using the KOSTAL Solar Terminal at **https://terminal.kostal-solar-electric.com**.

Just enter the system details and individual customer details and receive a recommendation for a suitable KOSTAL solar inverter for the planned solar system. All KOSTAL solar inverters are considered for this. In addition, the customer's electricity consumption is considered and the potential self-consumption and self-sufficiency quotas are displayed using standard load profiles.

The KOSTAL Solar Plan covers the following areas of the inverter layout:

Rapid layout

Manual inverter layout taking account of the inverter specifications.

Standard layout

Automatic inverter layout with possible consideration of power consumption.

As well as providing an improved inverter layout, the KOSTAL Solar Plan also supports in preparing quotations. Customer, project and installer details can be added to the technical data entered by the user and included with the quotation as a PDF overview.

You can find additional information on our website **www.kostal-solar-electric.com** in the *Installer portal* area.

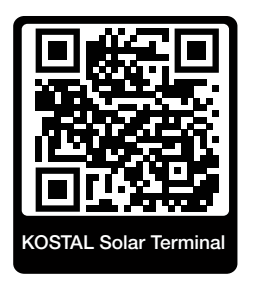

## 3.8 The inverter's internal protective functions

The following protective functions are implemented in the inverter.

- Insulation monitoring
- Residual current monitoring

#### WARNING

#### Issues with the inverter's protective function

Some protective functions, such as insulation monitoring and residual current monitoring, may be affected by high capacities of the PV generator to earth.

These protective functions have been proven for a total capacity of the PV generator and battery to earth of  $10\mu$ F. If the PV generator has a higher capacity to earth, there are no assurances that these protective measures will work properly.

#### WARNING

#### Electric shock or risk of fire originating from connected device!

If the protective functions output an error, there is a potential risk of fire or electric shock originating from the connected devices. The error must therefore be rectified immediately and this may only be done by qualified maintenance staff.

The protective functions are not affected by external blocking diodes.

Please check the setup specifications and standards valid locally to establish whether additional protective measures are required on site.

#### Insulation monitoring

Before connecting to the grid, the inverter checks the insulation of the entire PV generator and battery to earth.

If this resistance falls below the limit of 100 k $\Omega$ , this is displayed as an insulation fault.

The inverter reports an "insulation resistance" event.

For as long as the error persists and the insulation resistance is too low, the inverter does not connect to the grid.

This protective function cannot be configured or deactivated.

#### Residual current monitoring

The inverter monitors the leakage current of the PV generator, including the battery, as soon as it is connected to the grid.

The internal residual current monitoring is AC/DC sensitive and corresponds to a type B RCD.

Residual current monitoring fulfils the following protective functions.

#### **Fire prevention**

If the residual current exceeds a value of 300mA, the inverter shuts down within 300ms.

# The inverter reports an "insulation monitoring" or "residual current too high" event.

Before switching on again, the inverter checks the insulation to earth. If the insulation monitoring also detects an error or the insulation monitoring event occurs on a frequent basis, this may indicate that the insulation is damaged. The damage must be repaired immediately by qualified maintenance staff.

This protective function cannot be configured or deactivated.

#### Protection from electric shock

An electric shock usually leads to an erratic increase in residual current. The inverter detects erratic residual currents and, depending on the size of the increase, shuts down within the following times:

| Sudden change in residual or earth fault current [mA] | Maximum response time [s] |
|-------------------------------------------------------|---------------------------|
| 30                                                    | 0.3                       |
| 60                                                    | 0.15                      |
| 90                                                    | 0.04                      |

#### The inverter reports an "insulation monitoring" or "residual current too high" event.

Before switching on again, the inverter checks the insulation to earth. If the insulation monitoring also detects an error or a **residual current too high** event occurs on a frequent basis, this may indicate that the insulation is damaged. The damage must be repaired immediately by qualified maintenance staff.

This protective function cannot be adjusted or deactivated.

### 3.9 Making product data accessible

As per *Data Act - regulation (EU 2023/2854) - Article 3 - Obligation to make product data and related service data accessible to the user*, information about saved data must be made accessible to users.

For PIKO CI, the data is created and saved as follows.

#### The product generates the following data

a) Type, format and estimated scope of product data the networked product can generate;

- Log data via the inverter's KOSTAL PIKO CI App:
  - Event notifications/CSV format/max. 4 kB/regularly
  - Generation data per hour for one day/CSV format/max. 5 kB/regularly
  - Generation data per day for one month/CSV format/max. 3 kB/regularly
  - Generation data per month for 25 years/CSV format/max. 2 kB/regularly
  - Configuration data/CSV format/max. 11 kB
- Access to log data using KOSTAL Solar Portal: XML format, 2.5 kB in size, every 10 minutes

#### Information about generating data

Data is generated as follows.

- Data is continuously generated and visualised
- Data will be continuously provided by Modbus protocol with an update cycle of one second.

#### Saving data on other devices

c) Specification whether the networked product is able to save data on a device or a remote server, including the intended archiving duration where applicable;

- Log data is averaged locally over a period of five minutes and saved for 1.5 years
- If portal transfer is activated, data is transferred to an external server (see also 2(a)).

#### Data access

This section specifies how to access data or delete it if required, including the associated technological means as well as the applicable Terms and Conditions of Use and the applicable service quality.

- The log data can be downloaded from the inverter using the integrated Webserver (see also 2(a)).
- The log data can be deleted using the *Reset User Settings* function.
- It is also possible to download log data using the KOSTAL Solar Portal, providing portal data transfer has been activated.

# 4. Transport and scope of delivery

| 4.1 | Transport and storage | 44 |
|-----|-----------------------|----|
| 4.2 | Scope of delivery     | 45 |

### 4.1 Transport and storage

The function of the inverter has been tested and it has been carefully packaged prior to delivery. Upon receipt, check the delivery for completeness and any transport damage.

#### POSSIBLE DAMAGE

#### Damage to the device

Potential risk of damage when setting the inverter down. Whenever possible, place the inverter on its back after unpacking.

- Store all components of the inverter in the original packaging in a dry and dust-free place if the inverter is to be stored for a longer period of time before installation.
- Replace the packing material if it has been damaged.
- To transport the inverter, only handle it at the points indicated. Do not touch the AC connection area because this may become damaged.

#### **CAUTION**

#### Danger of injury!

The inverter is very heavy.

 Do not lift or transport the inverter alone. To prevent injury, get another person to help you.

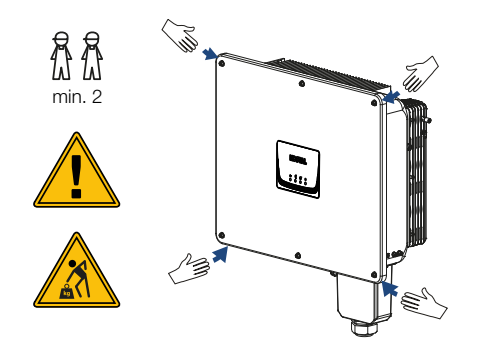

- Do not tip the inverter onto its side. Avoid tilted positions.
- Only place the inverter down on its back.
- Do not place the inverter down on its side or on the top.

## 4.2 Scope of delivery

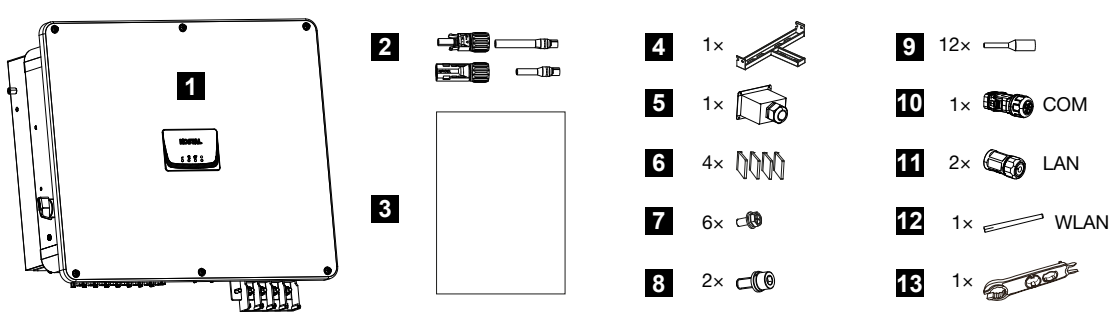

- 1 Inverter
- 2 DC plug connector (each DC input: 1× plug, 1× socket)
- 3 Short manual
- 4 Wall mount
- 5 AC cap
- 6 AC separators
- 7 6 x M4 screws for AC cap
- 8 2 x M8 lock screw
- 9 12 x core end sleeves for communication plug
- 10 1 x communication plug
- 11 2 x caps for LAN
- 12 WiFi antenna
- 13 Installation tool for DC plug connectors

# 5. Installation

| 5.1 | Selecting the installation site | 47 |
|-----|---------------------------------|----|
| 5.2 | Wifi installation site          | 50 |
| 5.3 | Installation dimensions         | 51 |
| 5.4 | Installing the inverter         | 52 |

### 5.1 Selecting the installation site

Observe these instructions when selecting the installation site so that you select the correct one.

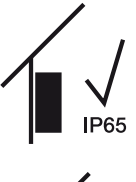

Install the inverter indoors.

Install the inverter in a protected outdoor area.

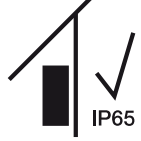

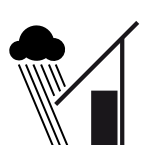

Protect the inverter from direct precipitation.

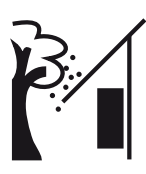

Protect the inverter from coarse soiling, e.g. leaves.

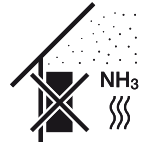

Protect the inverter against dust, contamination and ammonia gases. Rooms and areas containing livestock are not permitted as installation sites.

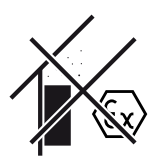

Do not install the inverter in potentially explosive areas.

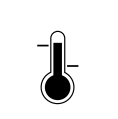

The ambient temperature must be between -25 °C and +60 °C.

-25 ... +60 °C

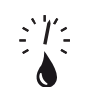

The air humidity may be between 0% and 100% (condensing).

0...100 %

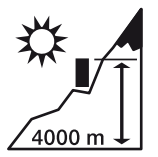

Inverter may only be installed up to an altitude of 4000 m.

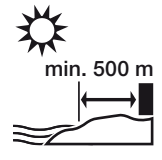

Outdoors in salty areas, do not install device any closer than 500 m from the coast. The device may be corroded in such areas. Areas close to the coast with a sea breeze or regions exposed to onshore winds are considered to be areas affected by salt. The region may vary depending on weather conditions (e.g. typhoons and monsoon rains) or topography (e.g. near dams and mountains).

A sufficient safety distance from flammable materials and potentially explosive areas in the vicinity must be ensured.

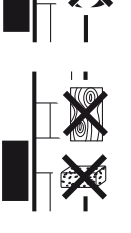

Mount inverter on a stable installation surface that can safely bear the weight. Plasterboard walls and wood planking are not permitted.

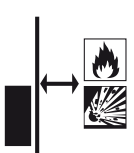

Do not install the inverter on a flammable installation surface.

WARNING! Risk of burns from hot parts on the inverter! Some of the inverter components can reach temperatures of over 80 °C during operation. Select the installation site in accordance with the information provided in these instructions. Always keep the ventilation openings clear.

Install the inverter vertically. Tilted position up to 15° is permitted.

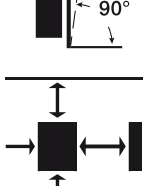

Maintain minimum distances and the necessary clearance.

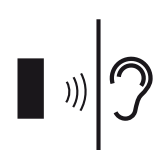

The inverter makes noise during operation. Install inverter in such a way that people are not disturbed by operation noises.

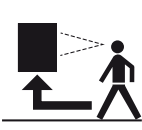

The inverter must be easily accessible and the status LED must be easy to read.

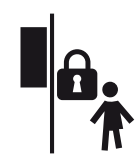

Install the inverter out of reach of children or other unauthorised persons.

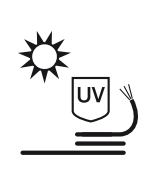

Lay cables with UV protection or use UV-resistant cables.

### 5.2 Wifi installation site

The inverter can be connected to the Internet by WLAN. Make sure that there is also a good connection to the Wifi router at the installation site. Changing the installation location at a later date involves a lot of effort. The range is approx. 20-30 m. Walls reduce the range considerably.

The following points should be noted:

- Check in advance, e.g. with your mobile device, whether there is sufficient Wifi reception at the installation site.
- Measure the field strength. This should be as high as possible.
- If necessary, use repeaters to improve Wifi reception at the installation site.

### 5.3 Installation dimensions

- 1. Be absolutely sure to maintain the clearance around the inverter so that it remains cool.
- **2.** For installation, use retaining bolts that are suitable for the base, the weight of the inverter and the ambient conditions.
- **3.** Use fastening screws that are suitable for the base in question to install the inverter wall mount.

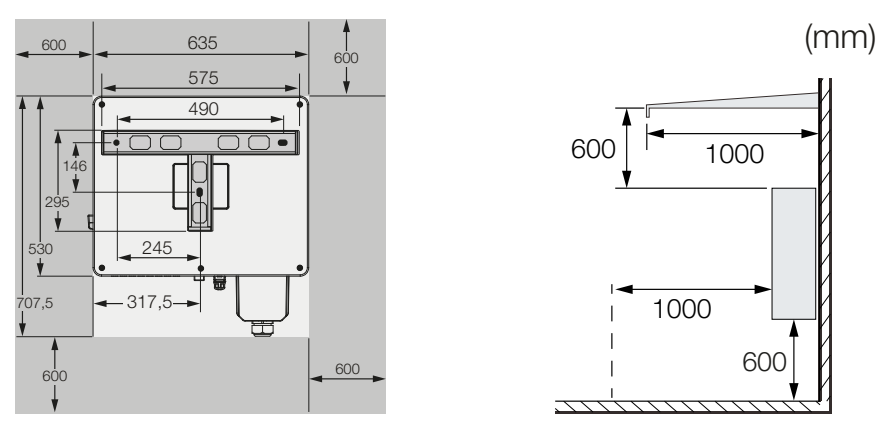

4. Observe the specified distances if several inverters are installed side by side. The values given are minimum distances. Increase the distances if the thermal conditions in the installation environment require it, e.g. in case of unfavourable ventilation or strong sunlight.

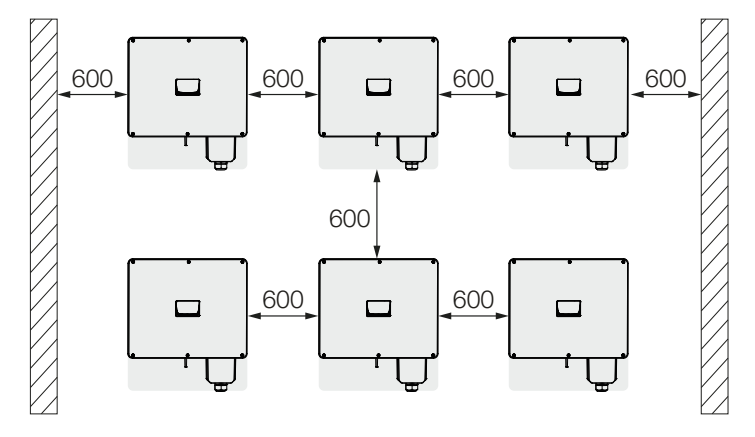

### 5.4 Installing the inverter

#### **CAUTION**

#### Danger of injury!

The inverter is very heavy.

 Do not lift or transport the inverter alone. To prevent injury, get another person to help you.

#### POSSIBLE DAMAGE

#### Damage to the inverter

If the wrong fastening material is used, the inverter may fall down.

- Install the inverter using suitable fastening material, which is suitable for the substrate.
- 1. Install the inverter on a solid wall or on a stand. Observe the prescribed distances and other specifications.

Wall mounting / Wandmontage

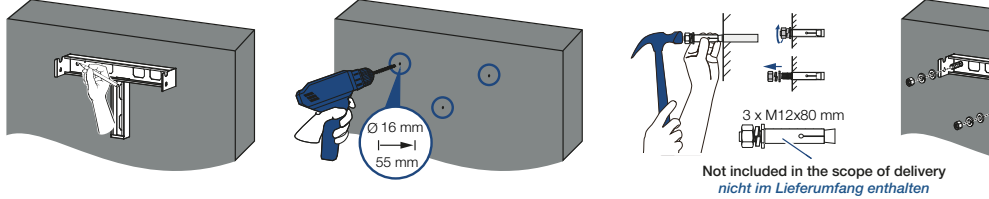

Optional - Frame mounting / Optional - Gestellmontage

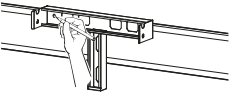

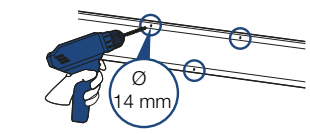

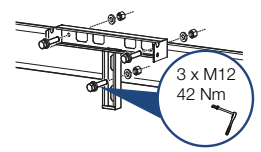

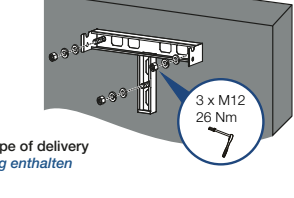

2. Install the bracket on the base.

3. Lift the inverter onto the bracket.

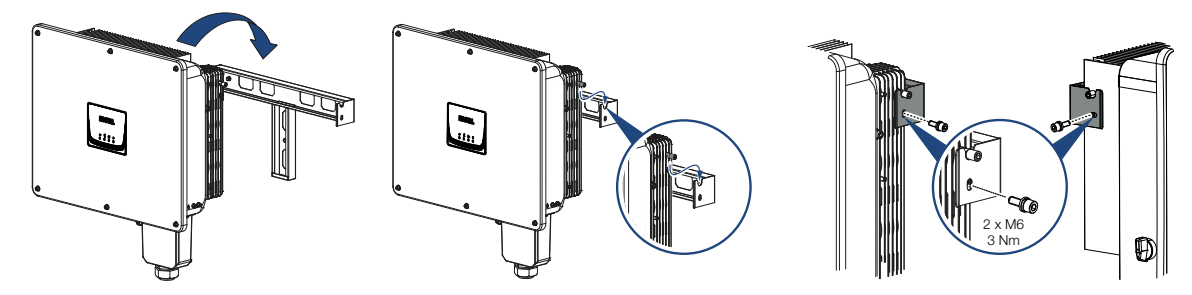

- 4. Make sure that the inverter is correctly seated and cannot slip off the bracket.
- 5. Install the lock screws.
- ✓ The inverter is installed.

# 6. Electrical connection

| 6.1  | Overviev                                      | N                                                                | 55 |
|------|-----------------------------------------------|------------------------------------------------------------------|----|
| 6.2  | Cable specification                           |                                                                  |    |
| 6.3  | Connecting mains cable                        |                                                                  |    |
| 6.4  | Overviev                                      | v of communication connections                                   | 60 |
| 6.5  | Mountin                                       | g WiFi antenna                                                   | 61 |
| 6.6  | Types o                                       | f communication                                                  | 62 |
|      | 6.6.1                                         | LAN / Ethernet                                                   | 63 |
|      | 6.6.2                                         | RS485 Modbus                                                     | 63 |
|      | 6.6.3                                         | WLAN / WiFi                                                      | 63 |
|      | 6.6.4                                         | Bluetooth                                                        | 63 |
| 6.7  | Commu                                         | nication via LAN                                                 | 64 |
| 6.8  | Communication via RS485                       |                                                                  |    |
| 6.9  | 0 Communication via WiFi                      |                                                                  |    |
| 6.10 | ) Communication via Bluetooth 68              |                                                                  | 68 |
| 6.11 | I Connecting the KOSTAL Smart Energy Meter 69 |                                                                  | 69 |
|      | 6.11.1                                        | Communication connection for KOSTAL Smart Energy Meter via LAN   | 70 |
|      | 6.11.2                                        | Communication connection for KOSTAL Smart Energy Meter via RS485 | 73 |
| 6.12 | Connec                                        | ting central grid and system protection                          | 76 |
| 6.13 | Connec                                        | ting ripple control receiver                                     | 78 |
| 6.14 | Connec                                        | ting PV modules                                                  | 81 |
|      | 6.14.1                                        | Solar module connections                                         | 82 |
|      | 6.14.2                                        | Preparing PV connector                                           | 83 |
|      | 6.14.3                                        | Installing PV plug connectors                                    | 84 |
|      | 6.14.4                                        | Selecting PV inputs                                              | 85 |
|      | 6.14.5                                        | Connecting PV modules to the inverter                            | 86 |

### 6.1 Overview

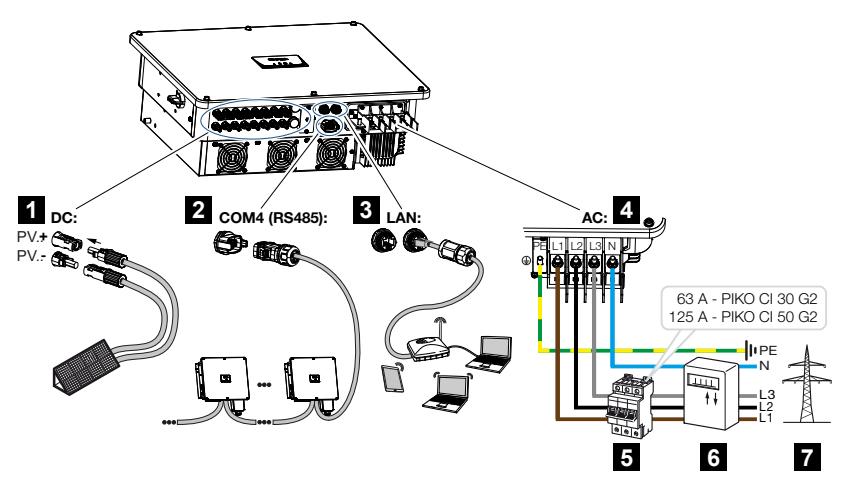

- 1 Connections for PV modules
- 2 RS485 communication connections
- 3 LAN communication connections
- 4 AC connection
- 5 Line circuit breaker
- 6 Energy meters (e.g. KOSTAL Smart Energy Meter)
- 7 Public grid

# 6.2 Cable specification

### AC grid connection

Select the conductor cross-section according to the rated output current and the type of routing.

#### INFO

For outdoor installation, use UV-resistant cable. Alternatively, lay the cable protected from solar radiation.

The 4-wire AC connection (3L/PE without N) is only possible in symmetrical networks.

Take into account necessary reduction factors for ambient temperature and accumulation (when laying several cables without spacing).

Example: Ambient temperature 40 °C: Reduction factor 0.87 (according to DIN VDE 0100-520 / HD 60364-5-52).

#### AC cable specifications (grid connection)

| Connection method   | 4-wire (3L/PE without N) or 5-wire (3L/N/PE) |
|---------------------|----------------------------------------------|
| Cable length        | max. 200 m                                   |
| Material            | Copper                                       |
| Cable diameter      | PIKO CI 30 G2: 25-31 mm                      |
|                     | PIKO CI 50 G2: 32-38 mm                      |
| Cable cross-section | PIKO CI 30 G2: 16-35 mm <sup>2</sup>         |
|                     | PIKO CI 50 G2: 35-50 mm <sup>2</sup>         |

### **DC grid connection**

#### DC cable specifications (PV connection)

| Cable type         | Solar cable e.g. PV1-F |
|--------------------|------------------------|
| Wire cross-section | 4 – 6 mm <sup>2</sup>  |
| Cable diameter     | 6 – 8 mm               |

## 6.3 Connecting mains cable

#### DANGER

#### Risk of death due to electrical shock and discharge!

De-energise device and secure against being switched on again.

#### 

#### Risk of fire due to overcurrent and heating of the mains cable

If mains cables are too small, they can heat up and cause a fire.

- Use a suitable cross-section.
- Install line circuit breaker to secure against overcurrent.

#### IMPORTANT INFORMATION

Make sure that the phases of the AC terminal and in the mains supply match.

This product may generate a direct current in the outer protective earthing conductor. If protective residual current devices (RCD) or residual current monitoring devices (RCM) are used, only type  $B \ge 300$  mA RCDs or RCMs are permitted on the AC side.

If type A RCD compatibility is activated in the device, a type A RCD can also be used.

#### INFO

Whenever working on the inverter, only ever use insulated tools to prevent short-circuits.

#### INFO

Make sure that the phases of the AC terminal and in the mains supply match.

The 4-wire AC connection (3L/PE without N) is only possible in symmetrical networks.

- 1. Disconnect the power supply from the mains.
- 2. Secure AC connection against being switched on again.
- 3. Switch the DC switch on the inverter to OFF.
- 4. Correctly lay the mains cable from the power distributor to the inverter.

- 5. Install the necessary safety devices line circuit breakers, residual current circuit breakers in the mains cable.
- 6. Unscrew AC cap.

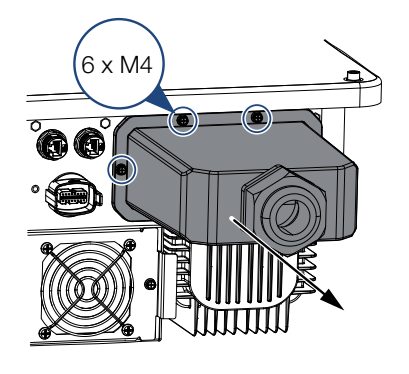

- **1.** Strip insulation off mains cable.
- 2. Fit suitable heat-shrinkable sleeves onto the wires. Strip insulation off ends of conductors and crimp the cable ring lug onto the ends of conductors.

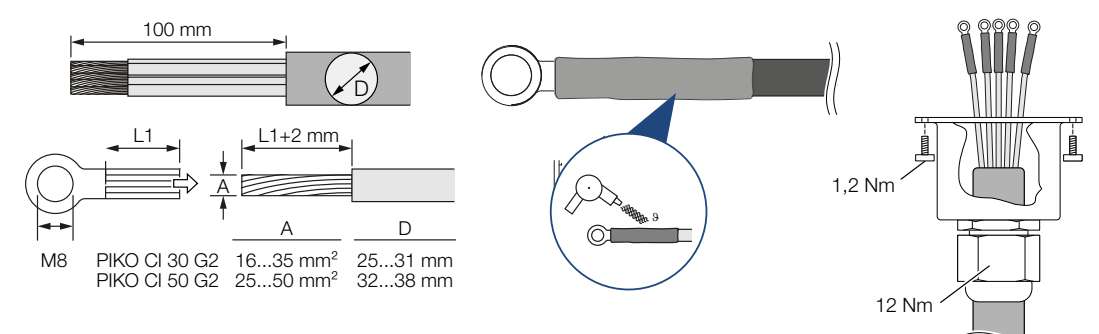

- 3. Pull the mains cable through the AC cap.
- 4. Install AC separators.

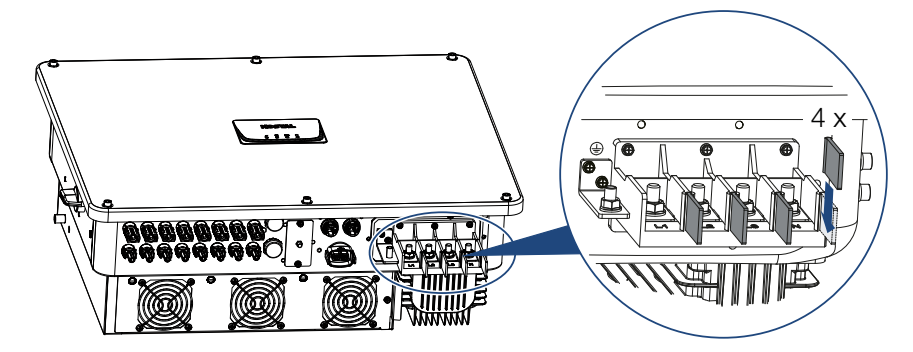

5. Connect the mains cable to the AC terminal according to the labelling.

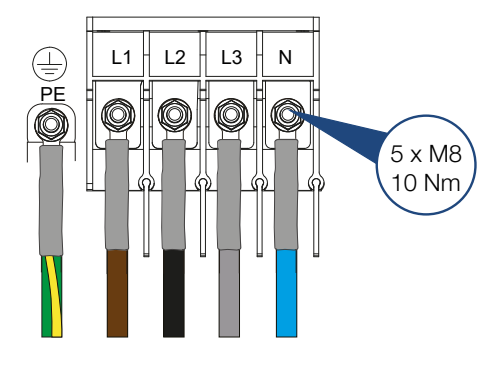

6. Screw the AC cap onto the inverter housing and the cable onto the AC cap. Tightening torque: AC cap 1.2 Nm, cable 12 Nm.

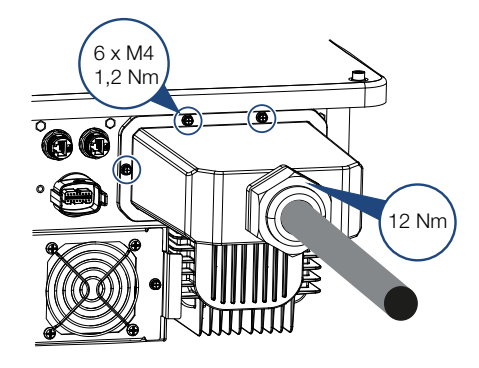

**7.** In countries in which a second PE connection is required, connect this at the marked place on the housing (outside).

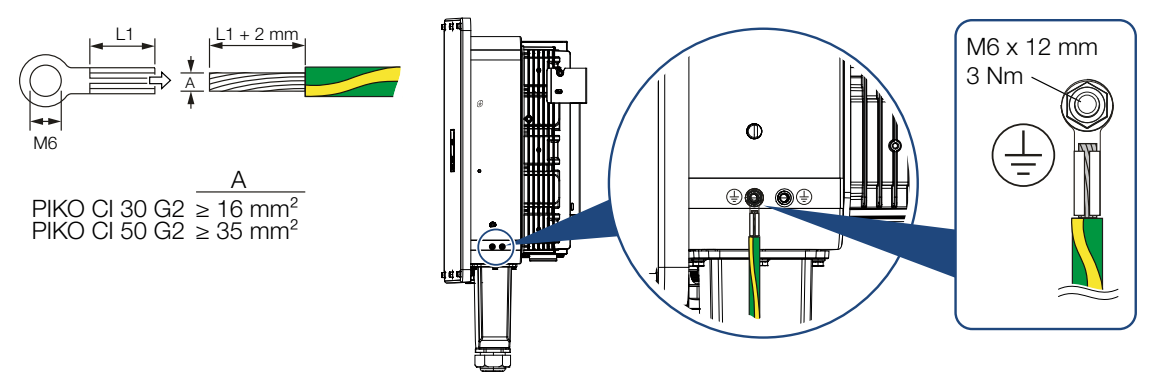

✓ Mains cable connected

# 6.4 Overview of communication connections

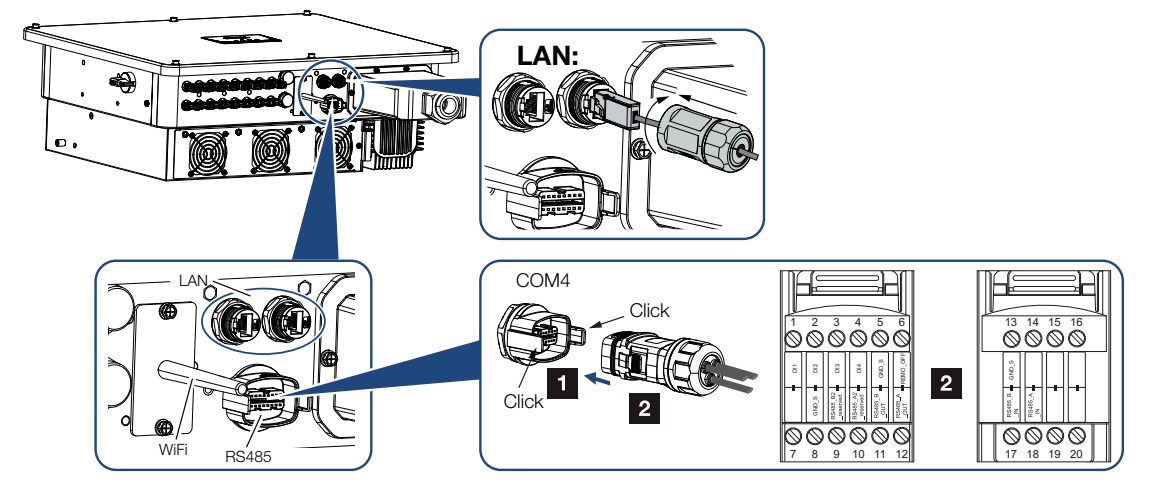

Pin

Explanation

#### Designation

RJ45 LAN terminal

COM4 communication interface

|     |    | LAN connection 1                  |
|-----|----|-----------------------------------|
|     |    | LAN connection 2                  |
| ace | 1  | D 1 (ripple control receiver)     |
|     | 2  | D 2 (ripple control receiver)     |
|     | 3  | D 3 (ripple control receiver)     |
|     | 4  | D 4 (ripple control receiver)     |
|     | 5  | GND_S (ripple control receiver)   |
|     | 6  | Remote: Central system protection |
|     | 8  | GND_S (central system protection) |
|     | 9  | RS485_B2 (reserved)               |
|     | 10 | RS485_B2 (reserved)               |
|     | 11 | RS485_B_OUT                       |
|     | 12 | RS485_A_OUT                       |
|     | 13 | GND_S (RS485)                     |
|     | 14 |                                   |
|     | 15 |                                   |
|     | 16 |                                   |
|     | 17 | RS485_B_IN                        |
|     | 18 | RS485_A_IN                        |
|     | 19 |                                   |
|     | 20 |                                   |

# 6.5 Mounting WiFi antenna

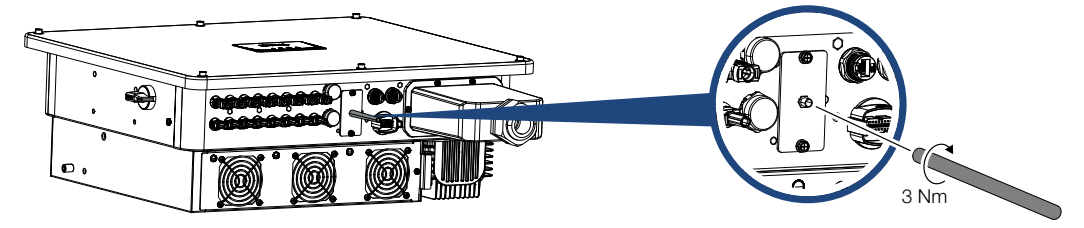

- 1. Remove protective cap from connection thread on inverter.
- Screw the supplied WiFi antenna onto the stud bolt. Tightening torque: 3 Nm
- ✓ WiFi antenna mounted.

### 6.6 Types of communication

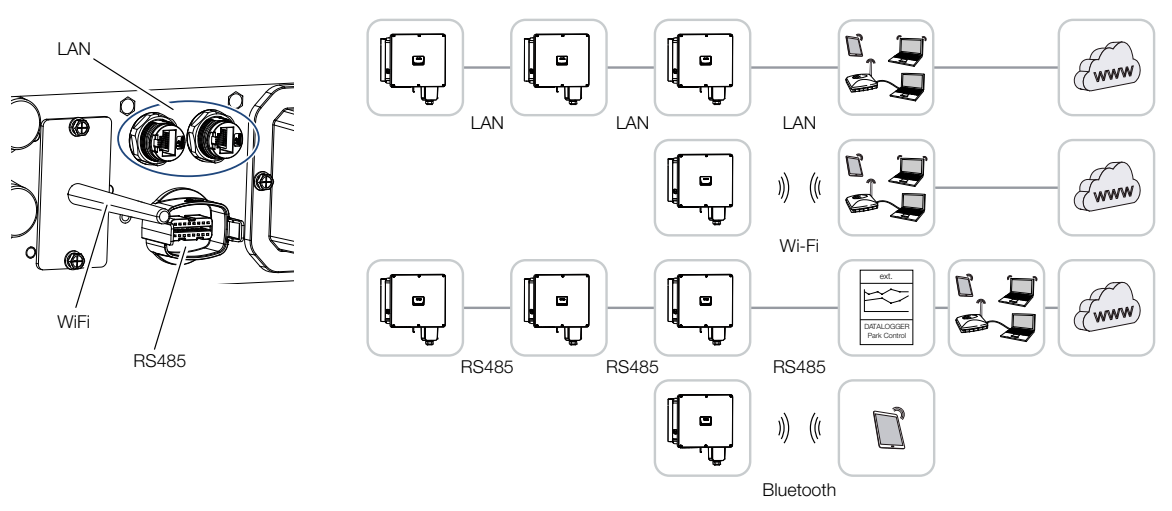

The inverter features interfaces for LAN, RS485 Modbus and WiFi. There are therefore various possibilities for networking one or more inverters with each other and controlling them.

You can also combine different types of connections with each other. In a solar power plant, for example, it may be useful to network several inverters in the field in a wired manner (LAN/Ethernet or RS485), and to produce the connection to the local communication hub wirelessly via a radio link.

The inverter can be accessed directly via the local Bluetooth interface. The interface is used for initial commissioning or for direct configuration on site.

### 6.6.1 LAN / Ethernet

#### INFO

Connecting the Ethernet cable to a router integrates the inverter into your own network and the inverter can then be contacted by all computers incorporated in the same network.

When networking via Ethernet, the inverter can be connected to the local network or the Internet. To do this, use one of the RJ45 connections in the connection panel.

Computers, routers, switches and/or hubs or other devices can be connected to the network.

#### Communication via LAN, Page 64

### 6.6.2 RS485 Modbus

Modbus is an industry standard for networking industrial measurement and control systems. A data logger or energy meter, for example, can be connected via this connection to control the connected inverters.

Communication via RS485, Page 65

### 6.6.3 WLAN / WiFi

#### i info

At a later date, there are also plans for a connection from inverter to inverter.

Via WiFi, one or more inverters can be integrated into the local WLAN network, e.g. via a router or hub.

Communication via WiFi, Page 67

### 6.6.4 Bluetooth

The Bluetooth interface is used primarily to configure the inverter on site or for initial commissioning.

For this purpose, use the KOSTAL PIKO CI Conf App and connect the inverter by Bluetooth.

Communication via Bluetooth, Page 68

# 6.7 Communication via LAN

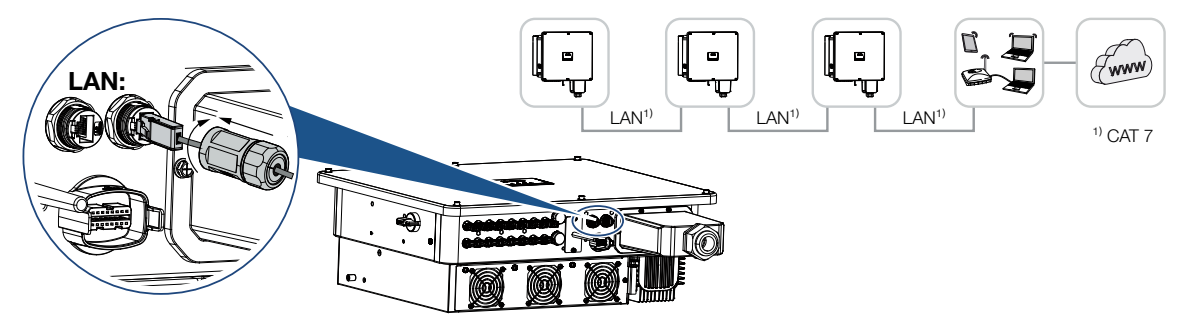

#### Connecting inverter to LAN/Ethernet cable

#### INFO

Use an Ethernet cable of category 7 (Cat 7, FTP) with a maximum length of 100 m as a network cable (Ethernet 10BaseT, 10/100 MBit/s).

- 1. Guide the Ethernet cable through the LAN cover provided.
- Connect Ethernet cable to one of the LAN sockets. The second LAN socket is used to continue the network connection to further inverters.
- **3.** Tighten LAN cover to the specified tightening torque. Tightening torque: 3 Nm.
- 4. Connect LAN/Ethernet cable to the computer or router.

#### INFO

After commissioning, the settings for the Ethernet connection can still be configured in the KOSTAL PIKO CI Conf App.

This includes, for example, the setting for IP mode, in which acquisition of an automatic IP address can be set.

✓ LAN cable connected

### 6.8 Communication via RS485

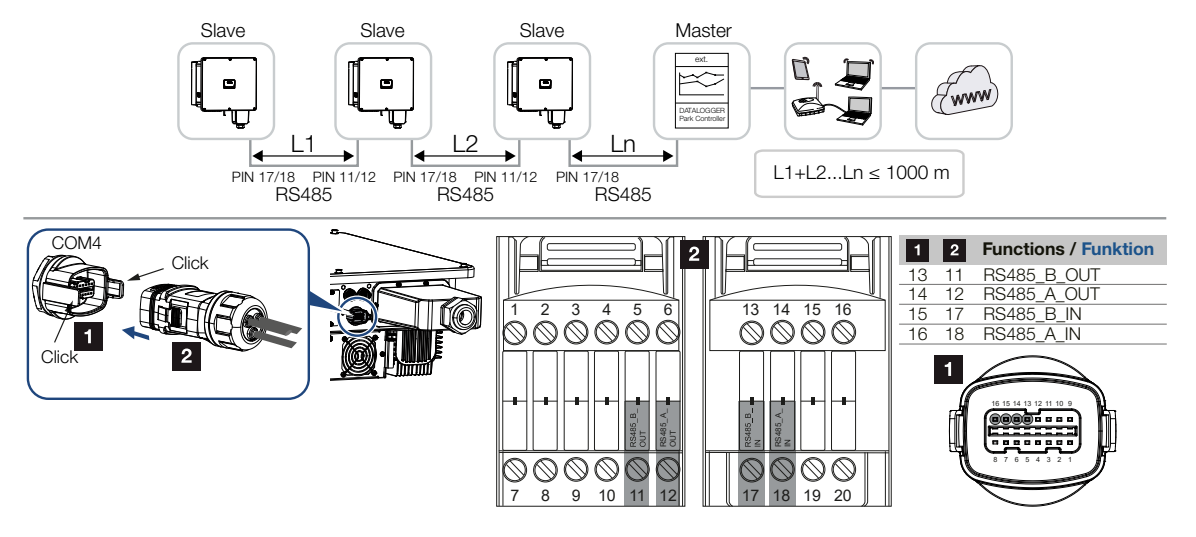

#### Connecting the RS485 connection

```
INFO
```

Requirements of communication cable:

- wire cross-section from 0.34 to 1.5 mm<sup>2</sup> (rigid) or 0.34 to 1.0 mm<sup>2</sup> (flexible)
- bus length max. 1000
- length of stripped insulation approx. 7.5 mm
- 1. Guide the RS485 cable through the communication plug and seal provided.

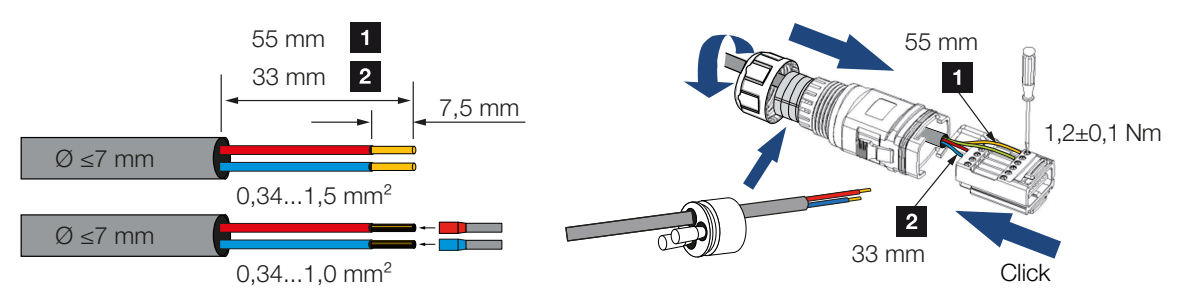

- Fit RS485 cable on plug. RS485 out is used to continue the network connection to further inverters.
- **3.** Assemble plug and tighten union nut to the prescribed tightening torque. Tightening torque: 3 Nm.

- 4. Connect the plug to the interface in the COM connection panel.
- 5. Connect RS485 cable to external device (e.g. data logger).
- ✓ RS485 cable connected.

#### After commissioning

#### INFO

After commissioning, the settings for the RS485 connection still have to be configured in the KOSTAL PIKO CI Conf App.

This includes, for example, setting the transmission speed.

- The RS485 termination of the last inverter must be set to ON in the KOSTAL PIKO CI Conf App. This can be done under Settings > Communication settings > RS485 Settings > Terminal resistor.
- A different Modbus address must be assigned to each inverter using the KOSTAL PIKO CI Conf App.

For this purpose, go to **Settings > Communication settings > RS485 settings > Modbus address**.

**3.** As an option, it is also possible to configure a park controller using the KOSTAL PIKO CI Conf App.

For this purpose, go to **Settings > Inverter settings > Power adaptation/control > Park controller**.

✓ Settings configured

# 6.9 Communication via WiFi

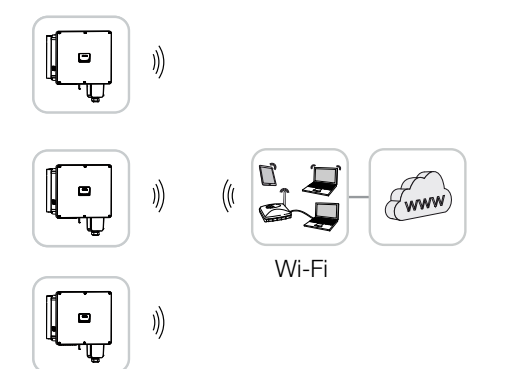

### Connecting inverters via WiFi

#### INFO

Reset the WLAN password in the KOSTAL PIKO CI Conf App if you have forgotten it. The default password is:**12345678**.

- 1. The WiFi settings must be configured for each inverter in the KOSTAL PIKO CI Conf App.
- To do this, go to the following menu item and configure the settings: Settings > Communication settings > WLAN settings > Select WLAN connection
- ✓ Inverter connected via WiFi.

# 6.10 Communication via Bluetooth

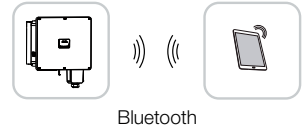

#### Connecting inverter via Bluetooth

- 1. Enable the Bluetooth function on your tablet or smartphone.
- 2. Switch on the inverter.
- 3. Launch the app.
- 4. If the prompt asking for permission to access location, camera and saving data appears on the smartphone, agree to this request.
- 5. Select Bluetooth as the connection in the app.

| DOWNLOAD UPDATE FILES |             |  |
|-----------------------|-------------|--|
| WiFi                  | Bluetooth   |  |
| PIKO CI 30 50 60      | PIKO CI 100 |  |

- → The list of inverters appears.
- 6. If no inverter was found, you can
  - Refer to the type plate and Scan the inverter serial number barcode,
  - Enter the inverter Serial number yourself,
  - Select Manual connection via Bluetooth.
- 7. Select a connection and connect to the inverter.
- ✓ When the app displays the message *Connect*, the inverter is connected.

# 6.11 Connecting the KOSTAL Smart Energy Meter

Connecting a KOSTAL Smart Energy Meter allows generation values and consumption values to be recorded or the output power of the inverter into the public grid to be controlled. In addition, the KOSTAL Smart Energy Meter can send data to the KOSTAL Solar Portal. To do this, the KOSTAL Smart Energy Meter must be set up in addition to the PIKO CI in the same system in the KOSTAL Solar Portal.

The energy meter is installed in the meter cabinet or in the main distribution board. Please also refer to the operating documentation of the KOSTAL Smart Energy Meter.

#### INFO

Only energy meters that have been approved for this inverter may be used.

You will find an up-to-date list of the approved energy meters on our website in the download area for the product.

The following energy meters are currently approved:

KOSTAL Smart Energy Meter

The KOSTAL Smart Energy Meter can be connected to PIKO CI in two different ways. The connection method must then be set in the KOSTAL PIKO CI Conf App.

- Communication connection for KOSTAL Smart Energy Meter via LAN, Page 70
- Communication connection for KOSTAL Smart Energy Meter via RS485, Page 73

### 6.11.1 Communication connection for KOSTAL Smart Energy Meter via LAN

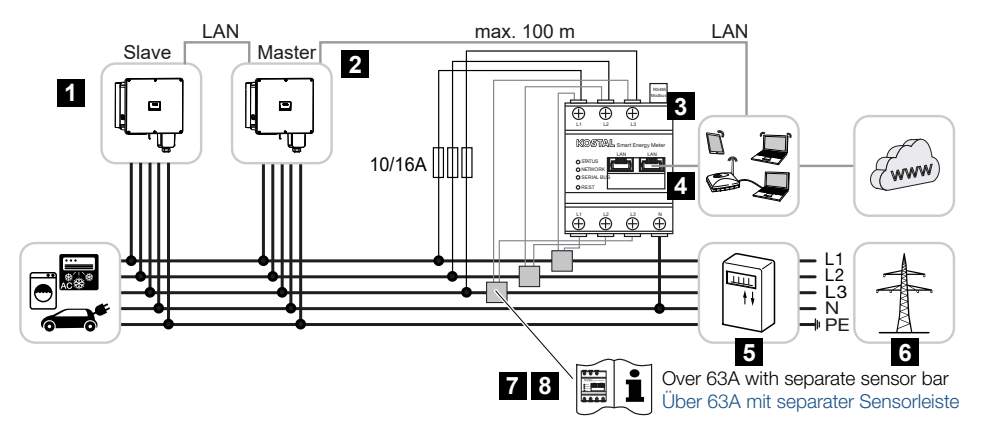

- 1 Inverter
- 2 LAN interface to inverter
- 3 KOSTAL Smart Energy Meter
- 4 LAN interface for KOSTAL Smart Energy Meter
- 5 Feed meter
- 6 Public grid
- 7 Read the operating manual for the KOSTAL Smart Energy Meter.
- 8 Use a current transformer for currents above 63 A

#### Connecting the KOSTAL Smart Energy Meter

#### DANGER

#### Risk of death due to electrical shock and discharge!

De-energise all devices and secure them against being switched on again.

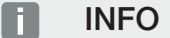

Use an Ethernet cable of category 7 (Cat 7, FTP) with a maximum length of 100 m as a network cable (Ethernet 10BaseT, 10/100 MBit/s).

- 1. De-energise the mains cable.
- 2. Install the KOSTAL Smart Energy Meter as shown in the illustrations at the grid connection point in the house grid.
- 3. Guide the Ethernet cable through the LAN cover provided.

4. Connect Ethernet cable to one of the LAN sockets.

The second LAN socket is used to continue the network connection to further inverters.

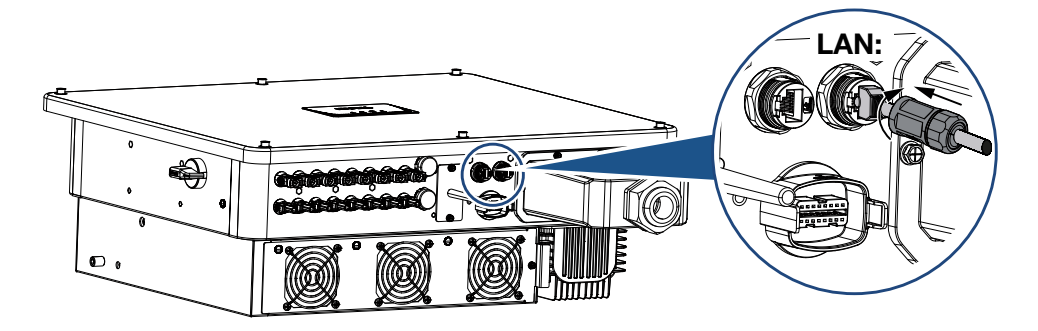

- 5. Tighten LAN cover to the specified tightening torque. Tightening torque: 3 Nm.
- 6. Connect the other end of the Ethernet cable to the router.
- 7. Establish a LAN connection from the KOSTAL Smart Energy Meter to the router.
- ✓ Inverter connected to KSEM.

#### After commissioning

After commissioning, the following settings still have to be configured in the KOSTAL PIKO CI Conf App.

#### INFO

If power limitation is carried out in combination with the KOSTAL Smart Energy Meter, power limitation via a ripple control receiver (RCR) is not possible and must be deactivated.

Configuring settings using the KOSTAL Smart Energy Meter user interface

- In the KOSTAL Smart Energy Meter, set *Modbus settings > Modbus TCP > Slave* (*Enable TCP Slave*) to *ON*.
- To make the home consumption visible in the KOSTAL Solar Portal, in the KOSTAL Smart Energy Meter set *Inverter > Solar portal > Activate solar portal* to *ON*.

In this variant, the KOSTAL Smart Energy Meter works as a slave and sends data to the inverter.

Configuring settings using the KOSTAL PIKO CI App

- Use of the KOSTAL Smart Energy Meter (KSEM) must be configured in the KOSTAL PIKO CI Conf App on the *master* inverter.
  For this purpose, go to *Settings > Inverter settings > Power adaptation/control > KSEM management > Activate/deactivate KSEM > Activate.*
- The connection between KSEM and inverter is set by going to Settings > Inverter settings > Power adaptation/control > KSEM management > Connection between KSEM and master inverter > LAN.
- The installation position is set by going to Settings > Inverter settings > Power adaptation/control > KSEM management > Sensor position > Grid connection point.
- 4. The KSEM modbus address is set by going to Settings > Inverter settings > Power adaptation/control > KSEM management > Energy meter modbus address > 1 (standard value in KSEM).
- 5. A power limitation of the grid feed-in (e.g. to 70%) must be entered in watts on the *Master* inverter.

The active power limitation is entered by going to **Settings** > **Inverter settings** > **Power adaptation/control** > **KSEM management** > **Limitation of the active power to (W)**.

- The KSEM IP address is entered at Settings > Inverter settings > Power adaptation/control > KSEM management > Energy meter IP address > KSEM IP address.
- **7.** All other inverters connected to the master inverter are configured as *slaves*. Do not configure any further settings in slave inverters.
- Inverters configured.
## 6.11.2 Communication connection for KOSTAL Smart Energy Meter via RS485

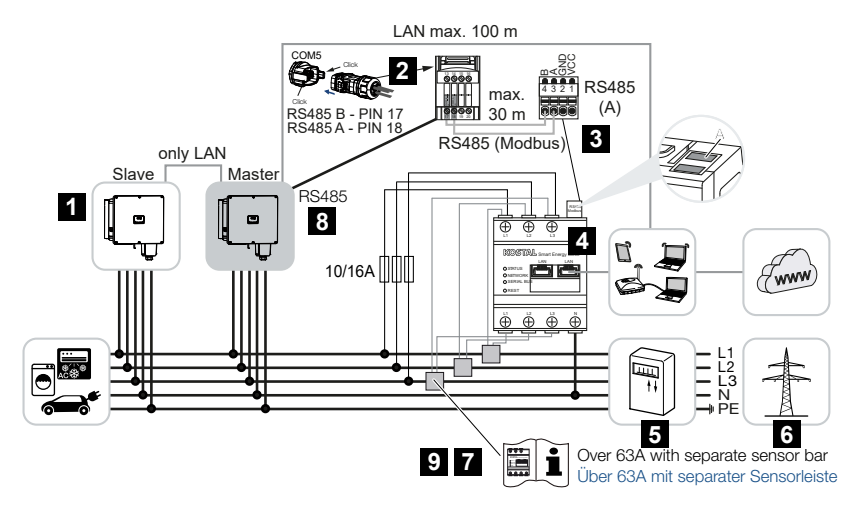

- 1 Inverter
- 2 RS485 interface for inverter
- 3 RS485 interface for KOSTAL Smart Energy Meter
- 4 KOSTAL Smart Energy Meter
- 5 Feed meter
- 6 Public grid
- 7 Read the operating manual for the KOSTAL Smart Energy Meter
- 8 Set RS485 termination in KOSTAL PIKO CI app to ON
- 9 Use a current transformer for currents above 63 A. Read the operating manual for the KOSTAL Smart Energy Meter

## Connecting the KOSTAL Smart Energy Meter

#### DANGER

#### Risk of death due to electrical shock and discharge!

De-energise all devices and secure them against being switched on again.

#### INFO

Requirements of communication cable:

- wire cross-section from 0.34 to 1.5 mm<sup>2</sup> (rigid) or 0.34 to 1.0 mm<sup>2</sup> (flexible)
- bus length max. 1000
- length of stripped insulation approx. 7.5 mm

- **1.** De-energise the mains cable.
- 2. Install the KOSTAL Smart Energy Meter as shown in the illustrations at the grid connection point in the house grid.
- Correctly route the communication cable from the inverter to the control cabinet and connect to the KOSTAL Smart Energy Meter following the manufacturer's wiring diagram.
- 4. De-energise the inverter. Switching off the inverter
- 5. Guide the RS485 cable through the communication plug and seal provided.

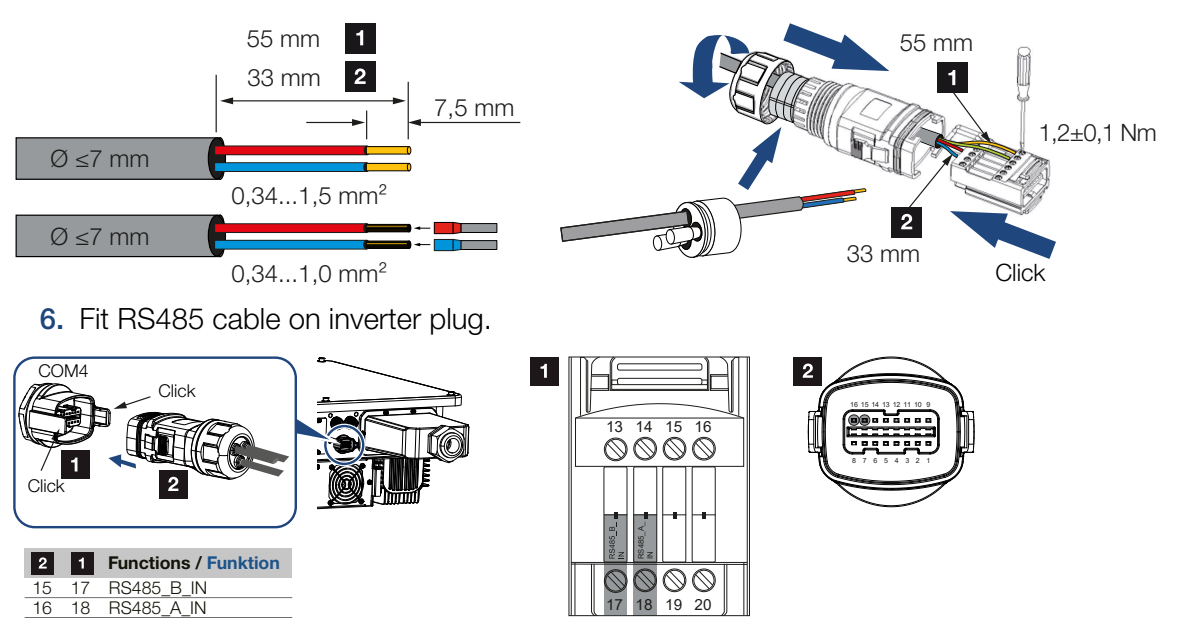

- **7.** Assemble plug and tighten union nut to the prescribed tightening torque. Tightening torque: 3 Nm.
- 8. Connect the plug to the interface in the COM connection panel.
- **9.** Establish a LAN connection from the KOSTAL Smart Energy Meter and the inverter to the Internet.
- ✓ Inverter connected to KSEM.

## After commissioning

After commissioning, the following settings still have to be configured in the KOSTAL PIKO CI Conf App.

This includes elements, such as the RS485 connection setting.

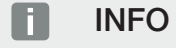

If power limitation is carried out in combination with the KOSTAL Smart Energy Meter, power limitation via a ripple control receiver (RCR) is not possible and must be deactivated.

#### Configuring settings using the KOSTAL Smart Energy Meter user interface

 In the KOSTAL Smart Energy Meter, go to *Modbus settings* and select the PIKO CI to the RS485 A interface. Please refer to the operating manual of the KOSTAL Smart Energy Meter.

In this variant, the KOSTAL Smart Energy Meter works as a slave and sends data to the inverter.

#### Configuring settings using the KOSTAL PIKO CI App

- On the *master* inverter to which the RS485 communication cable is connected, set RS485 termination in the KOSTAL PIKO CI Conf App to ON. This can be done under Settings > Communication settings > RS485 settings > Terminal resistor.
- 2. Use of the KOSTAL Smart Energy Meter (KSEM) must be configured in the KOSTAL PIKO CI Conf App on the *master* inverter. For this purpose, go to *Settings > Inverter settings > Power adaptation/control > KSEM management > Activate/deactivate KSEM > Activate.*
- The connection between KSEM and inverter is set by going to Settings > Inverter settings > Power adaptation/control > KSEM management > Connection between KSEM and master inverter > RS485.
- 4. The installation position is set by going to Settings > Inverter settings > Power adaptation/control > KSEM management > Sensor position > Grid connection point.
- The KSEM modbus address is set by going to Settings > Inverter settings > Power adaptation/control > KSEM management > Energy meter modbus address > 1 (standard value in KSEM).
- 6. A power limitation of the grid feed-in (e.g. to 70%) must be entered in watts on the *Master* inverter.

The active power limitation is entered by going to **Settings** > **Inverter settings** > **Power adaptation/control** > **KSEM management** > **Limitation of the active power to (W)**.

- All other inverters connected to the master inverter by LAN are configured as *slave*. Do not configure any further settings in slave inverters.
- ✓ Inverters configured.

# 6.12 Connecting central grid and system protection

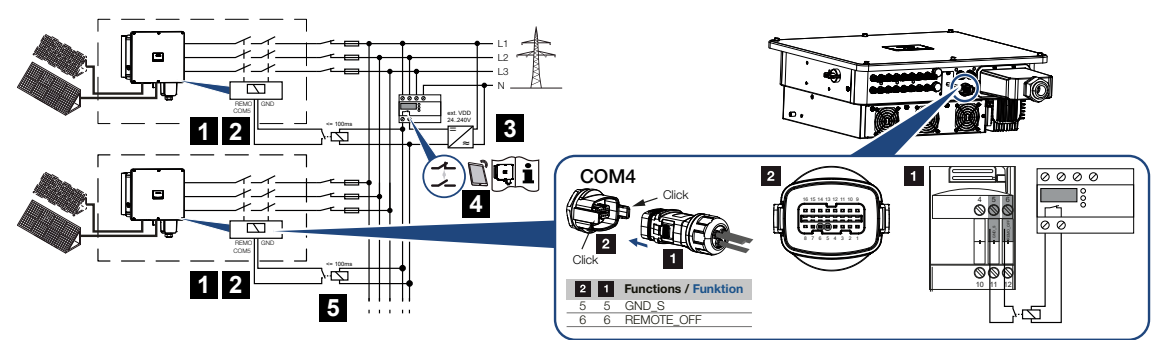

- 1 COM plug
- 2 Inverter COM connection
- 3 Grid and system protection Switch closed: Feed-in, Switch open: Feed-in prevented
- 4 Activation of grid and system protection via KOSTAL PIKO CI app
- 5 Relay in the event of great distances

Central grid and system protection is required in some countries. This monitors the voltage and frequency in the grid and in the event of a fault, shuts down the photovoltaic systems by means of a circuit breaker.

If your energy supplier requires central grid and system protection for your system, install an external monitoring device, which switches off the inverter via a normally open or normally closed contact. An additional circuit breaker is not necessary because of the internal switches in the inverter.

## Connection

## DANGER

### Risk of death due to electrical shock and discharge!

De-energise all devices and secure them against being switched on again.

## INFO

Requirements of communication cable:

- wire cross-section from 0.34 to 1.5 mm<sup>2</sup> (rigid) or 0.34 to 1.0 mm<sup>2</sup> (flexible)
- bus length max. 1000
- length of stripped insulation approx. 7.5 mm

- **1.** De-energise the mains cable.
- 2. Mount the monitoring device in the control cabinet or power distributor.
- 3. Use a relay in the event of great distances between monitoring unit and inverter.
- 4. Correctly route the communication cable from the inverter to the control cabinet and connect following wiring diagram provided by manufacturer.
- 5. Guide the communication cable through the communication plug and seal provided.

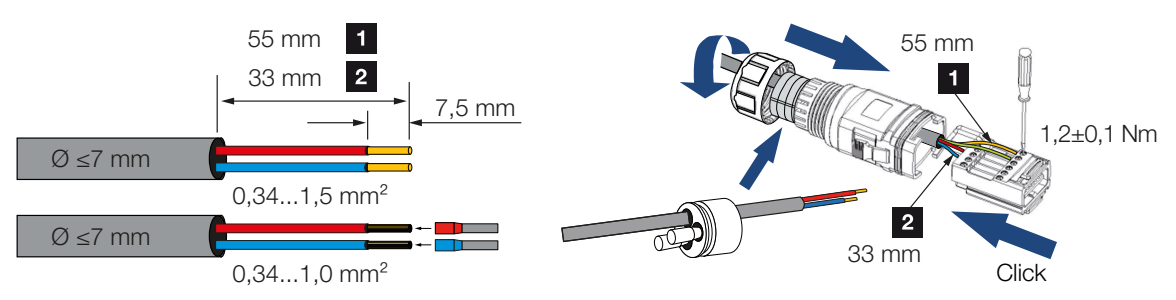

6. Fit the communication cable on the inverter plug.

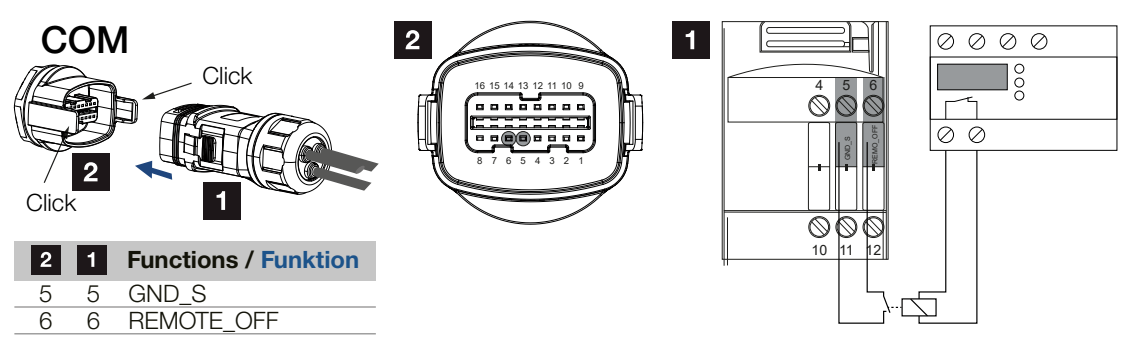

- Assemble plug and tighten union nut to the prescribed tightening torque. Tightening torque: 3 Nm.
- 8. Connect the plug to the interface in the COM connection panel.

### After commissioning

- 1. After commissioning, the function must be activated in each inverter using the KOSTAL PIKO CI Conf App.
  - This can be activated under *Settings > Basic settings > External shutdown > ON*.
- ✓ Inverter set up for grid and system protection function.

## 6.13 Connecting ripple control receiver

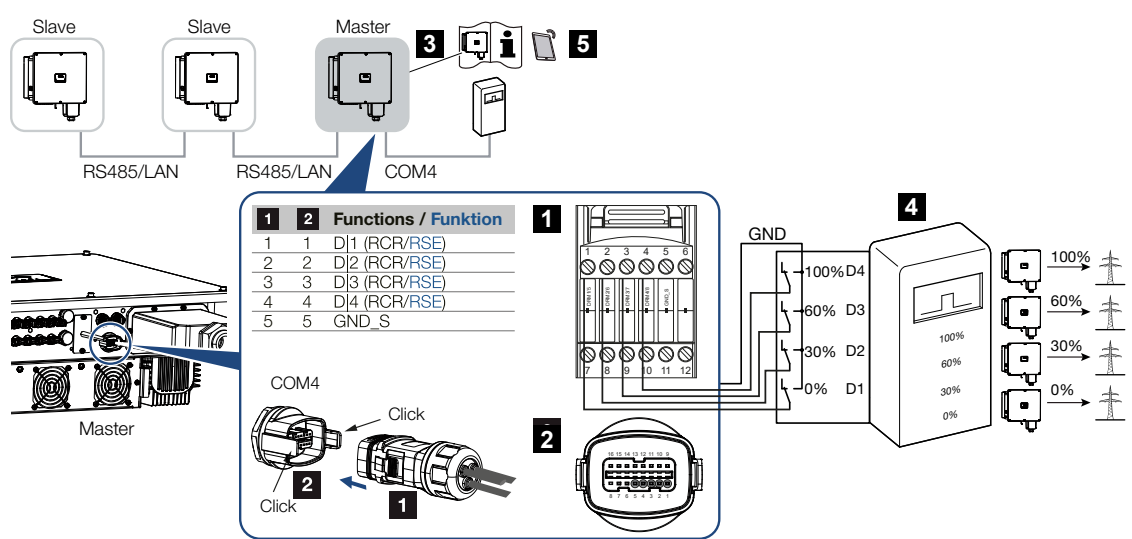

- 1 COM communication interface plug
- 2 COM communication interface socket
- 3 Inverter to which the ripple control receiver is connected
- 4 Ripple control receiver
- 5 Activate the ripple control receiver in the KOSTAL PIKO CI app

Several energy supply companies offer the owners of PV systems the option of regulating their system with variable active power control and thus increasing the feed-in into the public grid to up to 100%.

## INFO

In some applications, the digital KOSTAL Smart Energy Meter may be regarded as a cost-effective alternative to the ripple control receiver. Here the feed-in may well be limited by the energy supply company, but the inverter controls the flow of energy (self-consumption in house grid and feed-in to the public grid) in such a way that the self-produced energy is not lost or loss is kept to an absolute minimum.

Ask your energy supply company or installer what application rule applies to you or whether there is an alternative (e.g. smart meter) better suited to you.

If a ripple control receiver is already connected to another KOSTAL inverter in your home network, you can use the control signals of this ripple control receiver.

## Connection

## DANGER

#### Risk of death due to electrical shock and discharge!

De-energise all devices and secure them against being switched on again.

#### INFO

Requirements of communication cable:

- wire cross-section from 0.34 to 1.5 mm<sup>2</sup> (rigid) or 0.34 to 1.0 mm<sup>2</sup> (flexible)
- bus length max. 1000
- length of stripped insulation approx. 7.5 mm
- 1. De-energise the mains cable.
- 2. Fit ripple control receiver in control cabinet or power distributor.
- **3.** Correctly route the communication cable from the inverter to the control cabinet and connect following wiring diagram provided by manufacturer.
- 4. Guide the communication cable through the communication plug and seal provided.

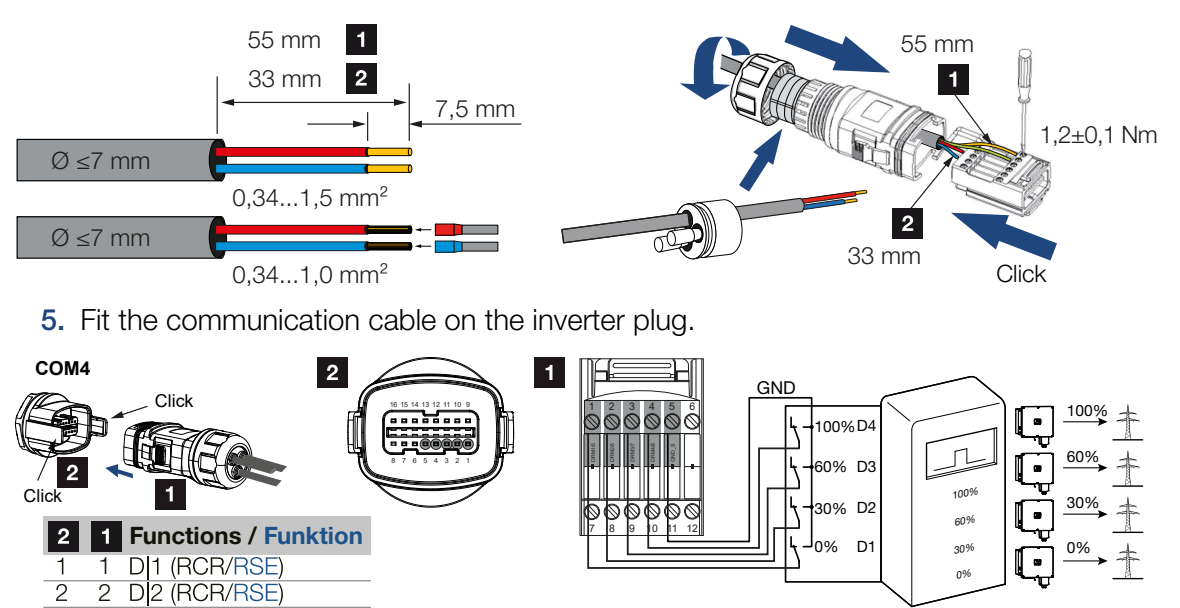

- 6. Assemble plug and tighten union nut to the prescribed tightening torque. Tightening torque: 3 Nm.
- 7. Connect plug to interface in COM5 connection panel.
- The ripple control receiver is connected.

З

4

5

4

3 D 3 (RCR/RSE)

5 GND S

D 4 (RCR/RSE)

## After commissioning

- 1. Open the KOSTAL PIKO CI Conf App and connect to the inverter to which the ripple control receiver is connected.
- Activate the ripple control receiver in the KOSTAL PIKO CI Conf App by going to Settings > Inverter settings > Power adaptation/control > Ripple control receiver (RCR) > Activate ripple control receiver > ON.
- 3. Configure the connection type between master and slave inverter (LAN or RS485) on the master inverter by going to Settings > Inverter settings > Power adaptation/ control > Ripple control receiver (RCR) > Connection between master inverter and slave > LAN or RS485
- Set switching values for the ripple control receiver by going to Settings > Inverter settings > Power adaptation/control > Ripple control receiver (RCR) > RCR active power / RCR reactive power / RCR power factor.
- ✓ The ripple control receiver has been configured.

## 6.14 Connecting PV modules

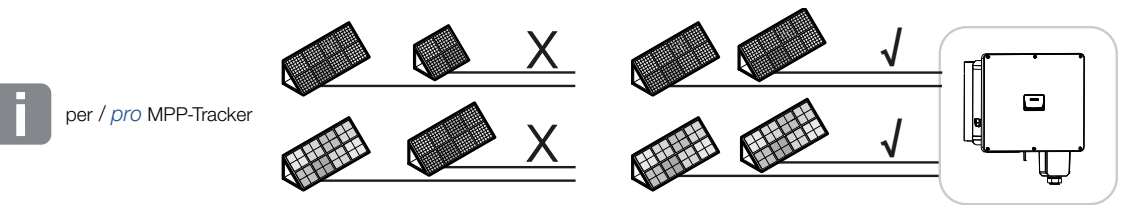

## Connectable solar modules

When selecting the PV modules to be connected to PIKO CI series inverters, note the following:

- Only connect PV modules according to IEC 61730 Class A.
- Do not ground the PV cables.
- Use suitable cables with the largest possible cross-section for connecting the PV modules!

#### INFO

Use flexible and tin-plated cables with double insulation according to EN50618.

We recommend a cross-section of 6mm<sup>2</sup>. Please observe the specifications of the plug manufacturer and the technical data for the inverter.

- Per MPP tracker:
  - Only connect PV modules of the same type to an MPP tracker, i.e.:
  - same manufacturer,
  - same type,
  - same performance,
  - same size.

Different module types, sizes and connected loads and also a different number of PV modules can be connected to different MPP trackers.

Make sure that the maximum input current ( $I_{DCmax}$ ) per MPPT and the maximum DC current per DC plug ( $I_{Stringmax}$ ) are not exceeded in the process.

#### Technical data, Page 147

## 6.14.1 Solar module connections

## DANGER

#### Risk of death due to electrical shock and discharge!

The PV generators/cables may be live as soon as they are exposed to light.

#### **WARNING**

#### Serious burns due to arcs on the DC side!

During operation, dangerous arcs can occur when pulling or plugging the DC connections.

Before connecting the DC connectors, de-energise the DC side. DC switches must be in the OFF position.

#### WARNING

#### Risk of fire due to improper installation!

Incorrectly fitted plugs and sockets may heat up and cause a fire.

During installation, be sure to follow the manufacturer's requirements and manual. Properly mount plugs and sockets.

## POSSIBLE DAMAGE

## Risk of damage to the inverter due to PV modules connected with the wrong polarity

PV modules connected with the wrong polarity may cause thermal damage to the inverter.

- Measure the DC cables of the PV modules and connect to inverter with the correct polarity.
- Comply with the maximum input current per string for the inverter as stated in the technical data.
- The maximum input current must not be exceeded, even when using Y or T plugs.

Please note the following points before connecting the PV modules:

- Our planning tool KOSTAL Solar Plan should be used to optimally configure the solar modules and achieve the highest possible yields.
- Check the planning and the wiring of the modules for plausibility.

- Measure and record the DC idling voltage and polarity of the PV modules. The idling voltage of the PV modules must be in the voltage range between U<sub>DCstart</sub> and U<sub>DCmax</sub>.
- Make sure that the maximum short-circuit current of the PV modules is less than the permitted value.
- Make sure that the PV modules are not short-circuited.
- Make sure that the inverter is closed when the PV modules are connected.
- Make sure that when connecting several inverters there is no cross-connection of the PV modules.

Failure to observe these requirements will render any warranty, guarantee or other liability offered by the manufacturer null and void.

## 6.14.2 Preparing PV connector

The inverter uses DC plug connectors of the Helios H4 type from Amphenol.

During installation, use the DC plug connectors supplied with the inverter. Using incompatible positive and negative metal contacts and DC plug connectors may have serious consequences. Any resultant damage to the device is not covered by warranty.

 During installation, it is essential that the current specifications of the manufacturer are observed.

Information about the Amphenol installation specification is available from: www.amphenol.com

- Only use installation tools from the manufacturer.
- When mounting the sockets and plugs, ensure that the solar modules have the correct polarity. PV modules connected with the wrong polarity may cause thermal damage to the inverter.

## 6.14.3 Installing PV plug connectors

## DANGER

#### Risk of death due to electrical shock and discharge!

Disconnect the DC cables by interrupting the connections to the PV modules.

If it is not possible to disconnect the DC cables, observe the rules for working under voltage.

Use personal protective equipment, hard hat, visor or goggles, protective suit, insulating gloves.

Use an insulating protective mat as an underlay.

Only use insulated tools.

1. Strip approx. 9 mm of insulation off the solar cable.

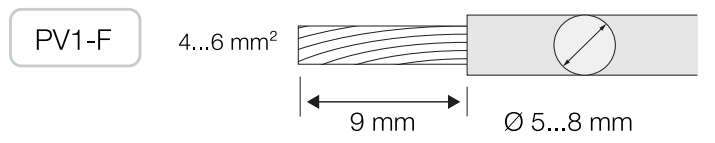

2. Insert stripped wire end into crimped neck of contact.

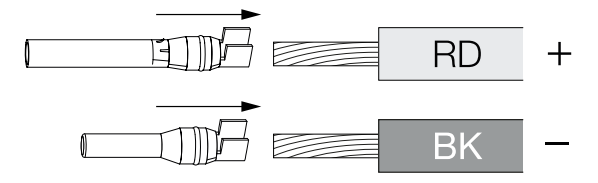

3. Crimp the contact with a suitable crimping tool.

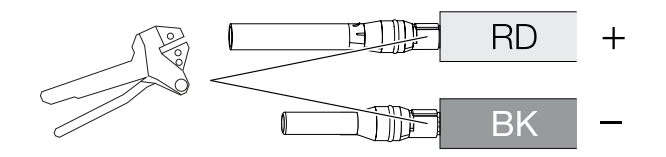

 Insert contact into plug connector until the contact clicks into place tangibly and audibly.

### INFO

Once snapped into the housing, the contact cannot be removed from the plug connector.

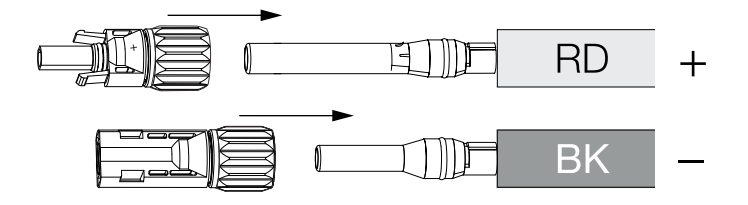

5. Tighten nut on plug connector (3 Nm).

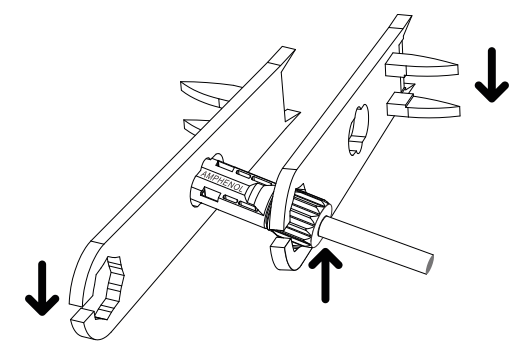

PV connector installed

## 6.14.4 Selecting PV inputs

If the inverter's DC inputs are not fully occupied, distribute the input assignment in accordance with the following tables: Make sure that the maximum input current ( $I_{DCmax}$ ) per MPPT and the maximum DC current per DC input ( $I_{Stringmax}$ ) are not exceeded in the process:

## INFO

Only connect PV modules of the same type to an MPP tracker, i.e.:

- same manufacturer,
- same type,
- same performance,
- same size.

| PIKO CI<br>G2 | U <sub>DCstart</sub> | U <sub>DCmax</sub> | I <sub>DCmax</sub> per MPP tracker | I <sub>Stringmax</sub> |
|---------------|----------------------|--------------------|------------------------------------|------------------------|
| 30            | ≤200 V               | ≤1100 V            | MPPT 1: 40 A                       | DC 1-2: ≤ 20 A         |
|               |                      |                    | MPPT 2: 32 A                       | DC 3-4: ≤ 20 A         |
|               |                      |                    | MPPT 3: 32 A                       | DC 5-6: ≤ 20 A         |
| 50            | ≤200 V               | ≤1100 V            | MPPT 1: 40 A                       | DC 1-2: ≤ 20 A         |
|               |                      |                    | MPPT 2: 32 A                       | DC 3-4: ≤ 20 A         |
|               |                      |                    | MPPT 3: 32 A                       | DC 5-6: ≤ 20 A         |
|               |                      |                    | MPPT 4: 32 A                       | DC 7-8: ≤ 20 A         |

## Maximum input current

## DC connection assignment

| PIKO CI G2 | Connected  | MPP trackers |        |         |     |
|------------|------------|--------------|--------|---------|-----|
|            | PV strings | 1            | 2      | 3       | 4   |
|            |            |              | Used D | C input |     |
| 30         | 1          | 1            |        |         |     |
|            | 2          | 1            | 2      |         |     |
|            | 3          | 1            | 2      | 3       |     |
|            | 4          | 1, 2         | 3      | 4       |     |
|            | 5          | 1, 2         | 3, 4   | 5       |     |
|            | 6          | 1, 2         | 3, 4   | 5,6     |     |
| 50         | 1          | 1            |        |         |     |
|            | 2          | 1            | 2      |         |     |
|            | 3          | 1            | 2      | 3       |     |
|            | 4          | 1            | 2      | 3       | 4   |
|            | 5          | 1, 2         | 3      | 4       | 5   |
|            | 6          | 1, 2         | 3, 4   | 5       | 6   |
|            | 7          | 1, 2         | 3, 4   | 5,6     | 7   |
|            | 8          | 1, 2         | 3, 4   | 5,6     | 7,8 |

## 6.14.5 Connecting PV modules to the inverter

The DC cables of the solar modules must not be connected to the inverter under load.

## DANGER

## Risk of death due to electrical shock and discharge!

Switch off the inverter on both the AC and DC sides.

## INFO

Observe national regulations! In France, in particular, the inverter and the supply lines must be labelled, for example.

The installer is responsible for obtaining and affixing the prescribed markings.

## INFO

Keep the protective caps of the PV connections for future use.

1. Unlock the AC connection of the inverter by switching off the line circuit breaker.

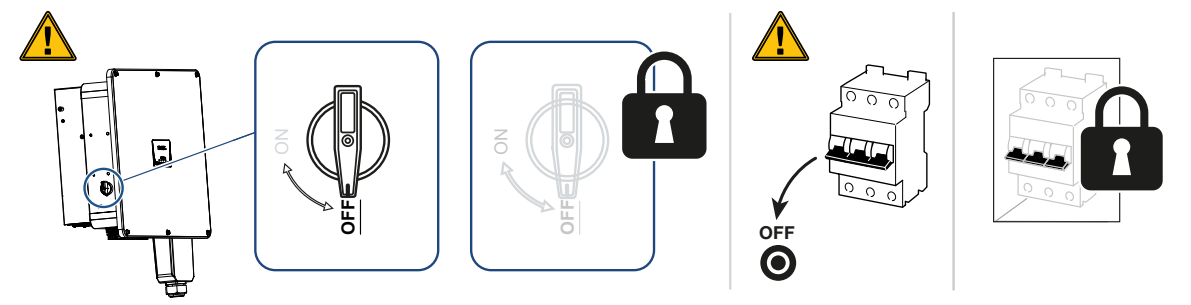

- 2. Turn the DC switch on the inverter to "OFF".
- **3.** Measure the DC cables of the PV modules before connecting them to the inverter with the correct polarity. PV modules connected with the wrong polarity may cause thermal damage to the inverter.

Exceeding the maximum input current per string may result in damage to the inverter. Therefore, the maximum input current per string for the inverter as stated in the technical data must not be exceeded.

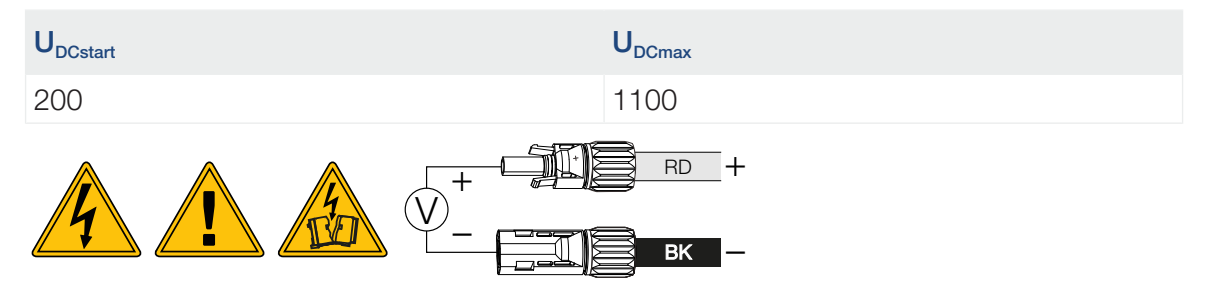

- 1. Remove protective caps from input terminals.
- 2. Fit plug connectors of the individual PV strings into the DC inputs PV+ and PV- in pairs until they engage tangibly and audibly.

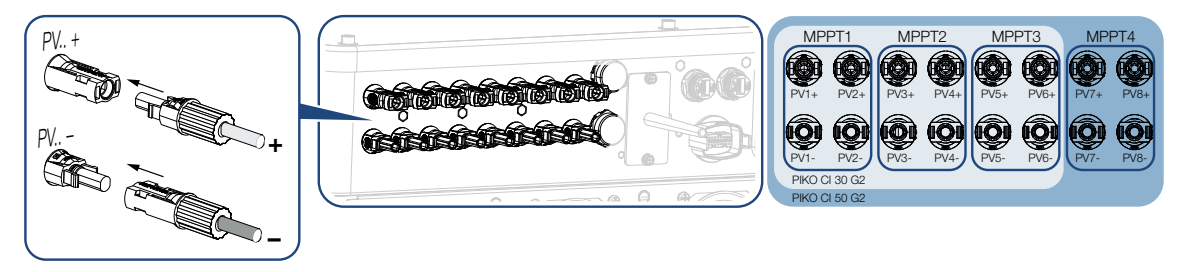

✓ The PV modules are connected.

# 7. Initial commissioning

| 7.1 | Installing KOSTAL PIKO CI app       | 90 |
|-----|-------------------------------------|----|
| 7.2 | Connecting inverter to app          | 91 |
| 7.3 | Procedure for initial commissioning | 92 |
| 7.4 | Handover to the operator            | 93 |

## 7.1 Installing KOSTAL PIKO CI app

1. Download the KOSTAL PIKO CI Conf App from the Apple App Store or Google Play Store onto your tablet or smartphone.

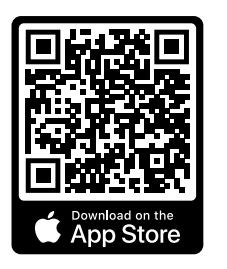

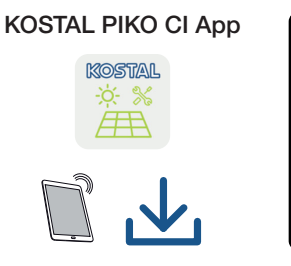

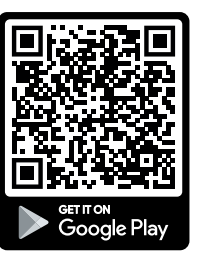

## 7.2 Connecting inverter to app

For the inverter's initial commissioning, the inverter is connected to the smartphone via Bluetooth.

- 1. Switch on the inverter.
- 1. Enable the Bluetooth function on your tablet or smartphone.
- 2. Switch on the inverter.
- 3. Launch the app.
- 4. If the prompt asking for permission to access location, camera and saving data appears on the smartphone, agree to this request.
- 5. Select Bluetooth as the connection in the app.

| DOWNLOAD UPDATE FILES         |                          |  |  |
|-------------------------------|--------------------------|--|--|
| ر<br>WiFi<br>PIKO CI 30 50 60 | Bluetooth<br>PIKO CI 100 |  |  |

- → The list of inverters appears.
- 6. If no inverter was found, you can
  - Refer to the type plate and Scan the inverter serial number barcode,
  - Enter the inverter Serial number yourself,
  - Select Manual connection via Bluetooth.
- 7. Select a connection and connect to the inverter.
- ✓ When the app displays the message **Connect**, the inverter is connected.

## 7.3 Procedure for initial commissioning

## INFO

The installation process may vary depending upon the software version of the inverter. Information about the menus: KOSTAL PIKO CI app - menu structure

## INFO

The default password for the installer/administrator is *superadmin*.

With this user, a variety of settings can be configured vis-à-vis the system operator, such as network settings, power limitations or grid guidelines.

This password should be changed after the initial commissioning. If you forget your password, it can be reset via the service.

## INFO

Observe national regulations! In France, in particular, the inverter and the supply lines must be labelled, for example.

The installer is responsible for obtaining and affixing the prescribed markings.

- 1. In the app, select the **Settings** page.
- → On the Settings page, the app shows you various menus where you can configure settings.
- In order to have access to all relevant settings, go to the User Management menu item and then select Change user.
- 3. Select *Login* as *installer*.
- 4. Enter the password *superadmin* and select *Login*.
- Configure the settings for inverter operation and on the Settings page, select Inverter settings.
- ✓ The inverter is in operation and can now be used. Initial commissioning is completed.

#### After commissioning

The following settings still need to be configured after initial commissioning:

- Inverter settings made by the installer
- Prescribed settings for grid feed-in by the energy supply company
- Change the password or update the inverter software.

## 7.4 Handover to the operator

Following successful installation and commissioning, all documents are to be handed over to the operator.

Instruct the operator in how to use the PV system and the inverter.

The operator must be made aware of the following points:

- Position and function of the DC switch
- Position and function of the AC line circuit breaker
- Procedure for disconnecting the device
- Safety when handling the device
- Appropriate procedure when checking and servicing the device
- Meaning of the LEDs and the display messages
- Contact person in the event of a fault
- The provision of system and inspection documentation in accordance with DIN EN 62446 (VDE 0126-23) (optional).

As the **installer and commissioning engineer**, have the operator confirm the proper handover with their signature.

As the **operator**, have the installer and commissioning engineer confirm that the installation of the inverter and the PV system is safe and complies with standards with their signature.

# 8. Operation and operating the device

| 8.1 | Switching on the inverter  |                                       | 95  |
|-----|----------------------------|---------------------------------------|-----|
| 8.2 | Switching off the inverter |                                       | 96  |
| 8.3 | De-ener                    | gising the inverter                   | 97  |
|     | 8.3.1                      | Disconnecting inverter on the AC side | 97  |
|     | 8.3.2                      | Disconnecting DC cables               | 97  |
| 8.4 | Operatio                   | onal statuses of inverter             | 99  |
| 8.5 | 5 Status LEDs              |                                       | 100 |
| 8.6 | Status display via app     |                                       | 101 |

## 8.1 Switching on the inverter

1. Activate supply voltage via the line circuit breaker.

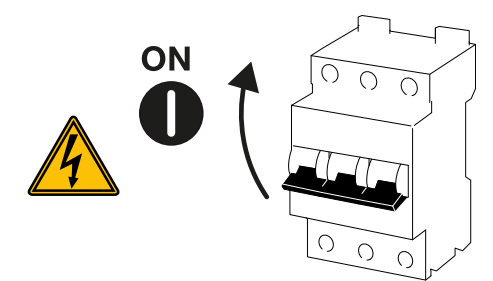

2. Move the DC switch on the inverter to ON.

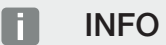

As soon as one of the DC switches is set to **ON**, the inverter starts up.

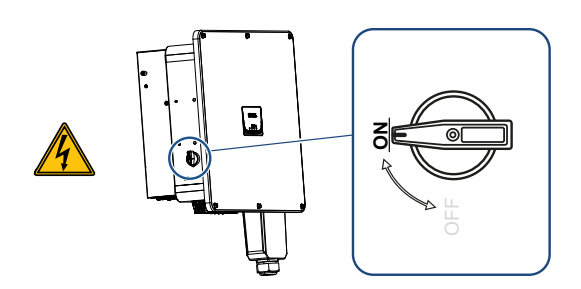

- $\rightarrow$  The inverter starts up.
- → The LEDs light up briefly during start-up.
- → After startup, the LEDs indicate the operational status of the inverter.

## INFO

When the inverter is commissioned for the first time, it goes into the *Off* (*Shutdown*) status.

When this happens, first carry out initial commissioning.

The inverter is in operation.

## 8.2 Switching off the inverter

## INFO

For maintenance work on the inverter, disconnect the device completely. De-energising the inverter, Page 97

To switch off the inverter, carry out the following steps:

1. Switch off line circuit breaker.

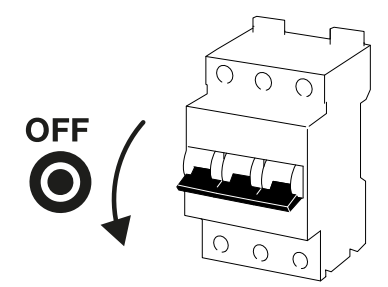

2. Switch the DC switch on the inverter to OFF.

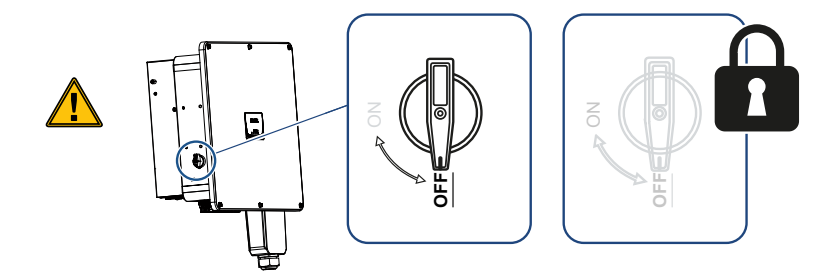

✓ The inverter is switched off.

The inverter remains energised and monitoring is still performed.

## 8.3 De-energising the inverter

For maintenance work on the inverter, especially on the connections, the inverter must be disconnected from the power supply.

- For work on the AC side, e.g. on the energy meter, the earthing system or the communication connections, it is sufficient to disconnect the AC connection.
- For work on the PV modules or the DC feed lines, disconnect the DC connections.
- When working in the terminal compartment of the inverter, the inverter must be completely voltage-free on the AC and DC sides.

## 8.3.1 Disconnecting inverter on the AC side

1. Switch off AC line circuit breaker and secure it against being switched on again.

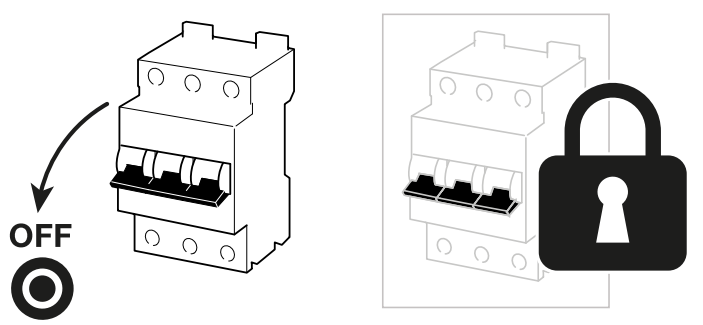

2. Switch DC switch on inverter to OFF and secure it against being switched on again.

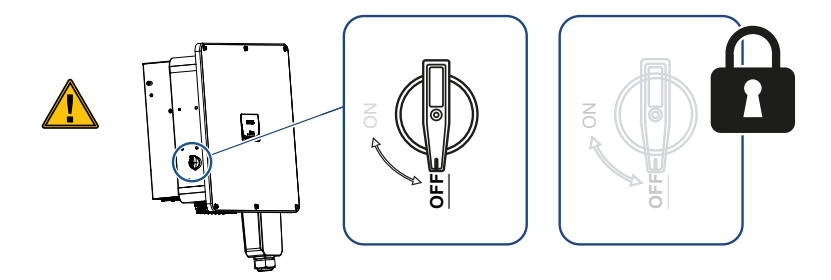

✓ The inverter is voltage-free on the AC side.

## 8.3.2 Disconnecting DC cables

The inverter must first be de-energised on the AC side. Then all DC connections on the inverter can be disconnected. You will need the disassembly tool supplied with the device.

## DANGER

#### Risk of death due to electrical shock and discharge!

When working in the terminal compartment, on the DC supply lines or on the PV modules, the DC cables must still be disconnected.

- 1. De-energise all devices and secure them against being switched on again.
- Disconnect the DC cables by interrupting the connections to the PV modules. If it is not possible to disconnect the DC cables, observe the rules for working under voltage:

- Use personal protective equipment, hard hat, visor or goggles, protective suit, insulating gloves.

- Use an insulating protective mat as an underlay.
- **3.** Insert the disassembly tool into the plug's side release openings so that the plug is unlocked and separated from the socket by approx. 1.5 mm.

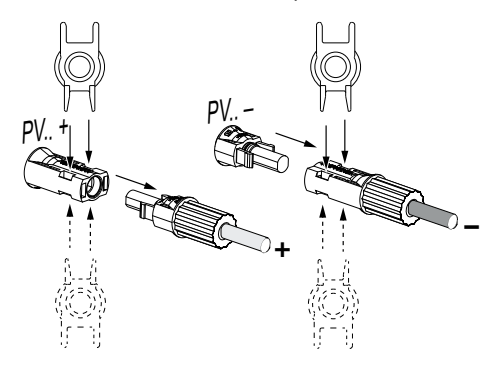

- 4. Remove plug from the socket.
- Ensure that the disconnected DC cables are protected against both weather (rain) and unauthorized access.
- 6. Check that all connections on the inverter are voltage-free.
- **7.** Wait at least 10 minutes before carrying out any further work on the inverter so that the capacitors contained in it can discharge.
- ✓ The inverter is isolated on the DC side and voltage-free.

## 8.4 Operational statuses of inverter

After switching on, the inverter is always in one of the following operational statuses:

| Operational status | Description                                                                                                    |
|--------------------|----------------------------------------------------------------------------------------------------|
| Standby            | The connected PV modules are not supply-<br>ing enough energy to feed it into the power<br>grid.                                   |
|                    | As soon as the required conditions are met, the inverter switches to the <i>Feed in</i> status.                                    |
| Feed in            | The inverter is generating electrical energy<br>and feeding it into the connected power<br>grid.                                   |
| Off (Shutdown)     | The inverter is switched off due to a switch-<br>off command or an error that has occurred.                                        |
|                    | As soon as the inverter receives a power-up command or the error is corrected, the inverter switches to the <b>Standby</b> status. |

## 8.5 Status LEDs

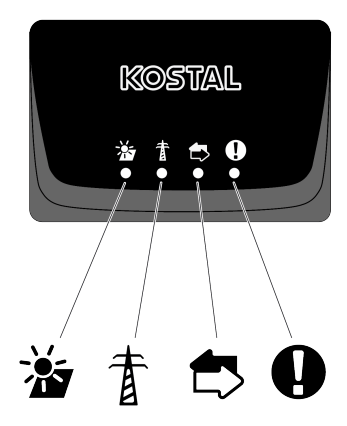

The LEDs on the front indicate the current operational status.

Further status information can be viewed using the KOSTAL PIKO CI Conf App or in the KOSTAL Solar Portal.

Measures to rectify events can be found in the chapter **Z** Event codes, Page 136.

| Meaning |               | State                   | Description                                              |
|---------|---------------|-------------------------|----------------------------------------------------------|
|         | PV inputs     | Lights up               | The input voltage is within the operating range          |
|         |               | Flashes                 | Overvoltage/undervoltage                                 |
| #       | Feed-in       | Off                     | The inverter does not feed in                            |
| A       |               | Lights up               | The inverter feeds energy into the grid.                 |
|         |               |                         | Every 30 seconds the inverter reports its current power: |
|         |               |                         | flashes once: < 20 %                                     |
|         |               |                         | Flashes twice: < 40 %                                    |
|         |               |                         | Flashes 3x: < 60 %                                       |
|         |               |                         | Flashes 4x: < 80 %                                       |
|         |               |                         | Flashes 5x: < 100 %                                      |
|         |               | Continuous<br>flashing  | The state of the power grid does not allow any feed-in.  |
|         | Communication | Off                     | No connection active or no communication                 |
| $\Box$  |               | Flashes                 | The inverter is communicating with another device.       |
| 0       | Fault         | Off                     | No fault                                                 |
|         |               | Lights up or<br>flashes | A fault has occurred                                     |

## 8.6 Status display via app

The smartphone app KOSTAL PIKO CI Conf App displays the current operational status, the power output and the current measuring values from inverter operation.

## INFO

The user interface in the KOSTAL PIKO CI Conf App depends on the installed firmware (FW) and version of the app used and may differ from the description here.

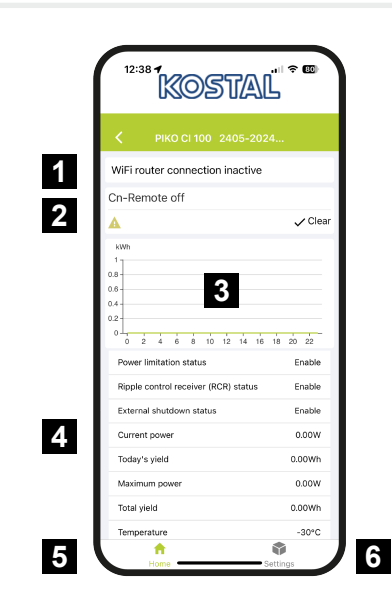

- 1 Connection status to the router
- 2 Event messages
- 3 Energy generated
- 4 Current measuring values
- 5 Selection of the Home page
- 6 Selection of the Settings page

More information about the KOSTAL PIKO CI Conf App: **Z** KOSTAL PIKO CI App, Page 103.

# 9. KOSTAL PIKO CI app

| 9.1 | KOSTAL                                          | _ PIKO CI App                    | 103 |
|-----|-------------------------------------------------|----------------------------------|-----|
| 9.2 | Installati                                      | on of the KOSTAL PIKO CI app     | 104 |
| 9.3 | Connecting inverters with KOSTAL PIKO CI app105 |                                  |     |
| 9.4 | Logging                                         | in as an installer               | 106 |
| 9.5 | KOSTAL                                          | _ PIKO CI app - menu description | 107 |
|     | 9.5.1                                           | Home page                        | 108 |
|     | 9.5.2                                           | Settings                         | 110 |
|     | 9.5.3                                           | Event messages                   | 110 |
|     | 9.5.4                                           | Generation                       | 110 |
|     | 9.5.5                                           | Basic settings                   | 111 |
|     | 9.5.6                                           | User management                  | 113 |
|     | 9.5.7                                           | Communication settings           | 113 |
|     | 9.5.8                                           | Inverter settings                | 115 |

## 9.1 KOSTAL PIKO CI App

The free KOSTAL PIKO CI Conf App provides a graphical user interface.

The app is used to commission and configure the inverter and to display its status:

- Log in on inverter
- Update inverter firmware
- Log in as user or administrator
- Status request
- Current feed-in values at grid connection
- Display of the log data
- Inverter version display
- Inverter configuration
  (e.g. LAN connection, setting up the energy meter, etc.)

## 9.2 Installation of the KOSTAL PIKO CI app

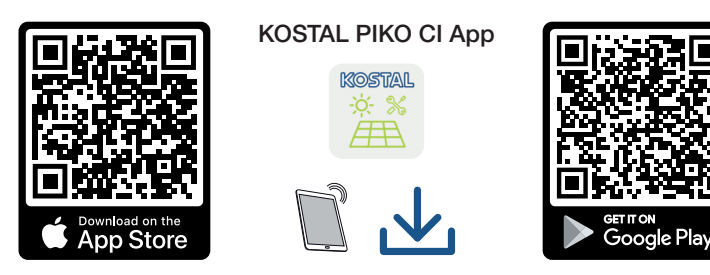

Download the KOSTAL PIKO CI Conf App from the Apple App Store or Google Play Store onto your tablet or smartphone and install it.

# 9.3 Connecting inverters with KOSTAL PIKO CI app

The KOSTAL PIKO CI Conf App is opened or launched using a smartphone or tablet. To do this, the smartphone or tablet must be within range of the inverter.

- 1. Enable the Bluetooth function on your tablet or smartphone.
- 2. Switch on the inverter.
- 3. Launch the app.
- 4. If the prompt asking for permission to access location, camera and saving data appears on the smartphone, agree to this request.
- 5. Select Bluetooth as the connection in the app.

| DOWNLOAD UPDATE FILES    |                          |  |
|--------------------------|--------------------------|--|
| (î)                      |                          |  |
| WiFi<br>PIKO CI 30 50 60 | Bluetooth<br>PIKO CI 100 |  |

- → The list of inverters appears.
- 6. If no inverter was found, you can
  - Refer to the type plate and Scan the inverter serial number barcode,
  - Enter the inverter Serial number yourself,
  - Select *Manual connection* via Bluetooth.
- 7. Select a connection and connect to the inverter.
- ✓ When the app displays the message **Connect**, the inverter is connected.

## 9.4 Logging in as an installer

Once the KOSTAL PIKO CI Conf App is connected to an inverter, you can see all the values. However, some settings can only be changed by an installer/administrator. This requires a change of user.

To do this, proceed as follows:

- 1. In the app, select the Settings page.
- → On the Settings page, the app shows you various menus where you can configure settings.
- 2. In order to have access to all relevant settings, go to *User management* and then touch the *Change user* button.
- 3. Select Installer.
- 4. Enter the password and select Login .

## INFO

The default password for the installer/administrator is superadmin.

With this user, a variety of settings can be configured vis-à-vis the system operator, such as network settings, power limitations or grid guidelines.

This password should be changed after the initial commissioning. If you forget your password, it can be reset via the service.

✓ You are now logged in as an installer.

## Configuring settings

Now configure the settings of the inverter as required.

## 9.5 KOSTAL PIKO CI app - menu description

The following menus are available to the user in the KOSTAL PIKO CI Conf App.

| Parameter                   | Explanation                                                                                                    |  |
|-----------------------------|----------------------------------------------------------------------------------------------------|--|
| DOWNLOADING UPDATE<br>FILES | Download the update files from the server.<br>These are stored on the smartphone/tablet in the<br><i>KOSTAL PIKO CI</i> folder.       |  |
|                             | To do this, the smartphone/tablet must not be connec-<br>ted to the inverter's WLAN. Otherwise, there is no Inter-<br>net connection. |  |
| WLAN                        | Connect the smartphone/tablet to the inverter's WLAN.                                                                                 |  |
| Bluetooth                   | Connect the smartphone/tablet to the inverter's Bluetooth.                                                                            |  |

## 9.5.1 Home page

On the home page, the user is shown a status overview for the inverter. This includes:

- Inverter status
- WLAN connection status between router and inverter
- Event messages
- Performance diagram
- Current measuring values

| Parameter                                    | Explanation                                                                                                 |
|----------------------------------------------|----------------------------------------------------------------------------------------------------|
| Power limitation status                      | Status / current power limitation                                                                           |
| Status of ripple control re-<br>ceiver (RCR) | Status / current setting of the ripple control receiver (RCD)                                               |
| External shutdown status                     | Status of the central grid and system protection                                                            |
| Power reduction status                       | Status / current power reduction                                                                            |
| Current power                                | Measuring value of the electrical power currently being generated in kilowatts (kW)                         |
| Today's yield                                | Measuring value of the energy generated on the current date in kilowatt hours (kWh)                         |
| Maximum power                                | Measuring value of the highest generated power up to the current date (kW)                                  |
| Total yield                                  | Measuring value of the energy generated up to the cur-<br>rent date                                         |
| Temperature                                  | Current ambient temperature of the inverter                                                                 |
| MPPTx                                        | Measuring value of the MPPT groups' current input voltage/input current. One MPPT features several strings. |
| Stringx                                      | Measuring value of the strings' current input voltage/in-<br>put current                                    |
| Output voltage Lx-Ly                         | Voltage of phases L1-L3                                                                                     |
| Output current Lx                            | Current of phases L1-L3                                                                                     |
| Power factor                                 | Power factor ( $\cos \phi$ ) of the currently delivered electrical power                                    |
| Grid frequency                               | Output frequency of the alternating current currently be-<br>ing generated                                  |
| Active power                                 | Measuring value of the active power currently being gen-<br>erated                                          |
| Parameter      | Explanation                                                     |
|----------------|-----------------------------------------------------------------|
| Reactive power | Measuring value of the reactive power currently being generated |

### 9.5.2 Settings

This menu item can be used to retrieve inverter data and configure the inverter. These include:

- Event messages
   (Displays inverter messages/events)
- Generation
   (Displays generation data for day/month/year)
- Basic settings
   (Displays device information, switching the inverter on/off or resetting to factory settings, exporting log data)
- User management (Changing users for login, changing password)
- Communication setting
   (e.g. Ethernet (LAN)/WLAN/WiFi/RS485 settings)
- Inverter setting
   (e.g. time/date, grid guideline, etc.)

### 9.5.3 Event messages

| Parameter                  | Explanation                                                                                                    |
|----------------------------|----------------------------------------------------------------------------------------------------|
| Event messages information | Display of events in the inverter. Further information about the events and possible error rectification: <b>Z Event codes, Page 136</b> . |

### 9.5.4 Generation

| Parameter             | Explanation                                                            |
|-----------------------|------------------------------------------------------------------------|
| Day/month/year energy | Indication of energy generated in diagram form for day/<br>month/year. |

## 9.5.5 Basic settings

### **Basic information**

| Parameter                   | Explanation                                                                                                    |
|-----------------------------|----------------------------------------------------------------------------------------------------|
| Туре                        | Inverter model.                                                                                                    |
| Serial number               | Inverter serial number.                                                                                                    |
| Firmware version            | Inverter safety firmware version. Contains the safety,<br>open and shutdown functions required for appliance<br>safety and grid service functions. |
| Internal code               | Controller board (CB) firmware version.                                                                                                    |
| Modbus version              | Modbus version used in the inverter.                                                                                                    |
| Communication board version | Communication board firmware version                                                                                                    |
| Bluetooth module version    | Version of the Bluetooth module.                                                                                                    |
| Updating firmware           | Updates the firmware.<br>The firmware must be downloaded beforehand via the<br><i>Download Updates Files</i> button on the start screen.           |

## Operation

| Parameter                  | Explanation                                                                                                    |
|----------------------------|----------------------------------------------------------------------------------------------------|
| Switch on the inverter     | Switch on the inverter.                                                                                                   |
| Switch off the inverter    | Switch off the inverter.                                                                                                  |
| Reset to factory settings  | Reset the inverter parameters to factory settings.                                                                        |
| Activate external shutdown | Activate central grid and system protection monitoring in the inverter. Further information ACSTAL PIKO CI App, Page 103. |

#### Data management

| Parameter              | Explanation                                                                       |
|------------------------|-----------------------------------------------------------------------------------|
| Export event messages  | Export log data (event messages/generation data/con-                              |
| Export generation data | figuration data of the inverter) <b>Retrieving log</b>                            |
| Export configuration   | <b>data, Page 124</b> . These are stored in the root directory on the smartphone. |

#### About

| Parameter   | Explanation                      |
|-------------|----------------------------------|
| App version | KOSTAL PIKO CI Conf App version. |

### 9.5.6 User management

| Parameter                              | Explanation                                                                       |
|----------------------------------------|-----------------------------------------------------------------------------------|
| Change user                            | Change of user ( <i>installer</i> or <i>system operator</i> ).                    |
| Change installer password for<br>login | Change <i>installer</i> password. By default, the password is <i>superadmin</i> . |

## 9.5.7 Communication settings

### WLAN settings

| Parameter                  | Explanation                                                                     |
|----------------------------|---------------------------------------------------------------------------------|
| WLAN IP                    | WLAN IP address of the inverter WiFi module.                                    |
| Select WLAN connection     | Selection of WLAN router with password (connection of inverter to WLAN router). |
| Change local WLAN password | Change the inverter's WLAN password.                                            |
|                            | By default this is 12345678                                                     |

### LAN settings

| Parameter      | Explanation                                                                                                    |
|----------------|----------------------------------------------------------------------------------------------------|
| IP mode        | The <b>DHCP</b> option is activated by default. This means that the inverter obtains its IP address from a DHCP server.                                     |
|                | Select <i>static IP</i> to assign the IP address yourself in <i>IP address</i> . It goes without saying that this address must be available in your system. |
| IP address     | Enter IP address of inverter.                                                                                                    |
|                | If the inverter is not allocated an IP address automatic-<br>ally through a DHCP server, the inverter can be con-<br>figured manually.                      |
|                | The data necessary for configuration, such as IP, subnet mask, router and DNS addresses, can be found on your router/gateway.                               |
| Subnet mask    | Enter the subnet mask e.g. 255.255.255.0                                                                                                    |
| Router/gateway | Enter the IP address of the router/gateway                                                                                                    |

| Parameter                  | Explanation                                                                                                    |
|----------------------------|----------------------------------------------------------------------------------------------------|
| Auto DNS                   | The <i>Auto DNS</i> option is activated by default. This means that inverters can also be addressed using a name instead of an IP address. For this purpose, the IP addresses of the DNS servers must be entered. |
| DNS server 1               | Enter the IP address of the DNS server (Domain Name System)                                                                                                    |
| DNS server 2               | Enter the IP address of the backup DNS server (Domain Name System)                                                                                                    |
| Last time of communication | Shows when communication with the inverter last took place.                                                                                                    |
| Launch network diagnostics | Starts network diagnostics. The result is subsequently shown.                                                                                                    |
| Communication status       | Shows the status of communication with the grid.                                                                                                    |

### **RS485 settings**

| Parameter            | Explanation                                                                                                    |
|----------------------|----------------------------------------------------------------------------------------------------|
| Baud rate            | RS485 transmission rate                                                                                                  |
| Data bit             | RS485 data bit                                                                                                    |
| Stop bit             | RS485 stop bit                                                                                                    |
| Parity bit           | RS485 parity bit                                                                                                    |
| Terminating resistor | Activate terminating resistor for the RS485 bus. This must be activated on the last inverter connected to the RS485 bus. |
| Modbus address       | Modbus address                                                                                                    |

### 9.5.8 Inverter settings

Parameters within the inverter can be configured using the following menu items.

#### Time setting

Synchronises the inverter time.

| Parameter                 | Explanation                                                           |
|---------------------------|-----------------------------------------------------------------------|
| Synchronize inverter time | Synchronize the time of the inverter with the time of the smartphone. |

#### Grid settings

The following menu items can be used to set the parameters in the inverter which are specified by the grid operator. Parameters may only be changed on the inverter by qualified electricians who are familiar with the system and at the request of the grid operator. Inappropriate settings can be hazardous and lead to injury or even death of the user or third parties. Material damage to the device and other equipment can also occur.

| Parameter                                      | Explanation                                                                               |
|------------------------------------------------|-------------------------------------------------------------------------------------------|
| Frequency monitoring of level<br>1 activated   | Activate/deactivate frequency monitoring level 1                                          |
| PV string monitoring                           | If the function is activated, one value per PV string is dis-<br>played on the home page. |
|                                                | In addition, an event is output if the polarity of the PV string is reversed.             |
| Grid guideline                                 | Select grid guideline (e.g. VDE-AR-N 4105)                                                |
| Start up time (s)                              | Start-up waiting time after switching on the inverter                                     |
| Start up time following grid er-<br>ror (s)    | Start-up time following inverter grid error                                               |
| Power gradient (%/min)                         | Power gradient after switching on the inverter                                            |
| Power gradient following grid<br>error (%/min) | Power gradient after grid error of the inverter                                           |
| Overfrequency limit value x<br>(Hz)            | Set overfrequency limit threshold value                                                   |
| Underfrequency limit value x<br>(Hz)           | Set underfrequency protection threshold value                                             |
| Overvoltage limit value x (V)                  | Set overvoltage protection limit value                                                    |
| Undervoltage limit value x (V)                 | Set undervoltage protection limit value                                                   |

| Parameter                                   | Explanation                                                                                                    |
|---------------------------------------------|----------------------------------------------------------------------------------------------------|
| Overfrequency switch-off time<br>x time (s) | Set overfrequency switch-off time                                                                                                    |
| Underfrequency switch-off time x time (s)   | Set underfrequency shut-off time                                                                                                    |
| Overvoltage switch-off time x time (s)      | Set overvoltage switch-off time                                                                                                    |
| Undervoltage switch-off time x time (s)     | Set undervoltage switch-off time                                                                                                    |
| Max. grid start voltage (V)                 | If the supply voltage is higher than the upper limit of the<br>reconnection voltage after the inverter has been shut<br>down for protection due to a fault, the inverter may not<br>be reconnected to the grid. |
| Min. grid start voltage (V)                 | After the inverter is shut down for protection due to a fault, if the supply voltage is lower than the lower limit of the reconnection voltage, the inverter may not be reconnected to the grid.                |
| Max. grid start frequency (Hz)              | After the inverter is shut down for protection due to a fault, if the grid frequency is higher than the upper limit of the reconnection frequency, the inverter may not be reconnected to the grid.             |
| Min. grid start frequency (Hz)              | After the inverter is shut down for protection due to a fault, if the grid frequency is lower than the lower limit of the reconnection frequency, the inverter may not be reconnected to the grid.              |
| Moving average                              | Set 10 minutes of average overvoltage value                                                                                                    |

#### Power adaptation/control

There are different options to control and configure the power for the PIKO CI. Select the option that is right for you and has been specified by the energy supply company.

There is also the option of using a combination of different controllers, e.g. park controller, KSEM and ripple control receiver. In this case, the priority should be set in the park controller.

#### Active power control

If the energy supply company only permits a certain active power input to the public power grid, the values can be specified here. If the specified limit values are exceeded, the inverter's PV generation is reduced.

| Parameter                                                     | Explanation                                                                                                    |
|---------------------------------------------------------------|----------------------------------------------------------------------------------------------------|
| P(U) regulation                                               | Parameter of the P(U) curve, which reduces the active power if the output voltage exceeds a certain value                                    |
| P(F) regulation                                               | Parameter of the P(f) curve, which decreases the active<br>power during overfrequency or increases the active<br>power during underfrequency |
| P(f) function: Increased output<br>at underfrequency (LFSM-U) | Activate P(f) function takes effect in the event of under-<br>frequency when the active power generation needs to<br>be increased quickly.   |
| Power gradient (%/s)                                          | Set the power gradient. The power gradient indicates how quickly the power is to be increased or decreased.                                  |
| Maximum feed-in capacity (W)                                  | Set the inverter's maximum active power                                                                                                    |
| Maximum active power (%)                                      | Setting for maximum output power of the inverter                                                                                             |

#### Reactive power control

| Parameter                       | Explanation                                                                                                    |
|---------------------------------|----------------------------------------------------------------------------------------------------|
| Settling time of reactive power | Specifies the reactive power settling time (3 Tao, PT-1 behaviour)                                                                                  |
| Reactive power mode             | Specifies the reactive power control mode.                                                                                                    |
|                                 | <ul> <li>Pure active power</li> </ul>                                                                                                    |
|                                 | Cosphi                                                                                                    |
|                                 | <ul> <li>Constant reactive power</li> </ul>                                                                                                    |
|                                 | Cosphi(P)                                                                                                    |
|                                 | <ul> <li>Q(U)</li> </ul>                                                                                                    |
|                                 | <ul> <li>Q(P)</li> </ul>                                                                                                    |
|                                 | Once the mode has been selected, the energy supply<br>company has additional settings for you to configure re-<br>lating to reactive power control. |

#### KSEM management

Configure the power limitation using the KOSTAL Smart Energy Meter here.

| Parameter                | Explanation                                                                   |
|--------------------------|-------------------------------------------------------------------------------|
| Activate/deactivate KSEM | Activate: No energy meter connected to the inverter.                          |
|                          | <i>Deactivate</i> : A KOSTAL Smart Energy Meter is connected to the inverter. |

| Parameter                                   | Explanation                                                                                             |
|---------------------------------------------|----------------------------------------------------------------------------------------------------|
| Connection between KSEM and master inverter | <i>LAN:</i> The KOSTAL Smart Energy Meter is connected to the inverter by LAN connection.               |
|                                             | <b>RS485:</b> The KOSTAL Smart Energy Meter is connected to the inverter by RS485 connection.           |
| Sensor position                             | Installation position of energy meter KOSTAL Smart<br>Energy Meter (grid connection point or consumer). |
|                                             | This should be established at the grid connection point by default.                                     |
| Modbus address of energy meter              | Energy meter Modbus address                                                                             |
| Limitation of the active power to (W)       | Enter the power limitation here.                                                                        |
| IP address of energy meter                  | Energy meter IP address                                                                                 |
| L1-3 grid power                             | Displays the grid power at the individual phases                                                        |
| Total energy                                | Shows the energy supply from the public grid                                                            |
| Total feed-in energy                        | Shows the feed-in into the public grid                                                                  |
| L1-3 consumer power                         | Shows the consumer power at the individual phases                                                       |
| Total consumption                           | Shows the total consumption                                                                             |
| L1-3 inverter output                        | Shows the inverter output at on the individual phases                                                   |
| Total inverter output                       | Shows the total energy generated by the inverter                                                        |

### Ripple control receiver (RCR)

| Parameter                                                                | Explanation                                                                                                    |
|--------------------------------------------------------------------------|----------------------------------------------------------------------------------------------------|
| Activate ripple control receiver                                         | Activate/deactivate ripple control receiver function.                                                                                                    |
| Connection between inverters<br>with active ripple control re-<br>ceiver | <ul><li><i>LAN</i>: The inverters are connected to each other by LAN connection.</li><li><i>RS485</i>: The inverters are connected to each other by RS485 connection.</li></ul> |
| RCR active power (%)                                                     | Set active power value for ripple control receiver                                                                                                    |
| RCR reactive power                                                       | Set <b>reactive power value</b> or <b>power factor cos phi</b> for ripple control receiver                                                                                      |

#### Park controller

If several PIKO CIs are installed within your system, you can monitor and control them using a park controller. The PGS park controller priority is important here. This can be high or low. If the priority is high, inverters are controlled using the park controller, if it is low, other controllers take higher priority.

| Parameter                                       | Explanation                                                                                                    |
|-------------------------------------------------|----------------------------------------------------------------------------------------------------|
| Park controller configuration                   | Activating/deactivating PGS park controller                                                                                                    |
|                                                 | Activate with high priority: The PGS park controller is<br>responsible for controlling inverters. For this purpose,<br>the power limitation can be configured in the PGS park<br>controller. Control by ripple control receiver, a KOSTAL<br>Smart Energy Meter or the LFSM-U function are deactiv-<br>ated. |
|                                                 | <i>Activate with low priority</i> : This means that, in the event<br>of a combination of connected controllers (e.g. RCR,<br>KOSTAL Smart Energy Meter, PGS park controller), a<br>control value is determined for power limitation. Usually<br>the lowest value.                                            |
| Connection between park controller and inverter | LAN: The master inverter is connected to the PGS park controller by LAN connection.                                                                                                    |
|                                                 | RS485: The master inverter is connected to the PGS park controller by RS485 connection.                                                                                                    |
| Communication timeout (s)                       | Configure the time in seconds from which the <b>Beha-</b><br><i>viour with missing controller</i> is activated in the inverter<br>and PGS controller being disconnected. 60 seconds is<br>the default value                                                                                                  |
| Behaviour with missing con-<br>troller          | Select the behaviour in the event of disconnected com-<br>munication.                                                                                                    |
|                                                 | <i>Last valid value</i> : The last saved power limitation value will continue to be used.                                                                                                    |
|                                                 | <i>Limitation [%]</i> : Configure the active power limitation in the event of a missing controller here.                                                                                                    |

### Other settings

| Para                       | ameter                                                                                                    | Explanation                                                                                                    |
|----------------------------|----------------------------------------------------------------------------------------------------|----------------------------------------------------------------------------------------------------|
| Isolated network detection | ated network detection                                                                                                    | Activate/deactivate isolated network detection.                                                                                                    |
|                            |                                                                                                    | Ensures that the inverter does not switch on or off in the event of supply voltage errors.                                                                                                    |
| Res                        | idual current monitoring                                                                                                    | Activate/deactivate residual current monitoring.                                                                                                    |
|                            |                                                                                                    | When the function is enabled, the inverter detects the array fault current.                                                                                                    |
| Con                        | npatibility of type A RCD                                                                                                    | NOTE! This menu item depends on the inverter power and is not displayed for all inverters.                                                                                                    |
|                            | If this function has been activated, type A RCDs can be<br>used as residual current protection equipment. In such<br>cases, the inverter shuts down when the residual current<br>becomes incompatible with a type A RCD. |                                                                                                    |
|                            | If the function is deactivated, a type B RCD must be<br>used as residual current protection equipment if an RCD<br>is stipulated.                                                                                        |                                                                                                    |
| Sha                        | dow management                                                                                                    | If PV strings are in partial shading, the PV string affected<br>no longer achieves its optimum performance. If shadow<br>management is activated, the inverter adapts the MPP<br>tracker in such a way that it can operate at maximum<br>possible performance. |
| Sha<br>time                | dow management interval<br>e (s)                                                                                                    | Set the interval of the MPP tracker sampling rate                                                                                                    |
| Insu                       | ılation resistance (kOhm)                                                                                                    | If the value established for insulation resistance is less<br>than the preset value, the inverter is not connected to<br>the grid                                                                                                    |
| Lea                        | kage current limit (mA)                                                                                                    | Limit value for leakage current detection. If the value es-<br>tablished is higher than the preset value, the inverter will<br>shut down.                                                                                                    |
| Lim<br>(%)                 | it for unbalanced voltage                                                                                                    | Setting the threshold value for DC voltage asymmetry                                                                                                    |
| Dyn                        | amic grid support (FRT)                                                                                                    | Dynamic grid support (FRT = Fault Ride Through)                                                                                                    |
|                            | Positive sequence K factor                                                                                                    | Settings for uninterrupted cycling through grid faults<br>FRT (Fault Ride Through)                                                                                                    |
|                            | Negative sequence K factor                                                                                                    |                                                                                                    |

|             | Monitoring of supply voltage          |                                                                                                    |
|-------------|---------------------------------------|----------------------------------------------------------------------------------------------------|
|             | Undervoltage ride<br>through (V) UVRT |                                                                                                    |
|             | Overvoltage ride through<br>(V) OVRT  |                                                                                                    |
|             | Grid support mode                     |                                                                                                    |
|             | Limited grid support (%)              |                                                                                                    |
|             | Irregular voltage change<br>(%)       |                                                                                                    |
| Ove<br>orin | ervoltage protection monit-<br>g      | Activate/deactivate monitoring of the internal overvoltage protection modules (SPD - Surge Protective Device). |

| 0                                           |                                                                                               |
|---------------------------------------------|-----------------------------------------------------------------------------------------------|
| AFCI function                               | Activate arc detection.                                                                       |
| Reset arc errors                            | Reset arc errors. This should only be done if the cause has been established.                 |
| Arc error sensitivity adjust-<br>ment value | Adjust the sensitivity (default value: 40).                                                   |
| Arc detection adjustment value              | Adjust the value for arc detection or use the default value (default value: 16)               |
| Current arc intensity adjust-<br>ment value | Adjust the value for current arc intensity or use the de-<br>fault value (default value: 800) |
| Average arc intensity adjust-<br>ment value | Adjust the value for average arc intensity or use the de-<br>fault value (default value: 200) |

# 10. System monitoring

| 10.1 | The log   | data                                                                  | . 123 |
|------|-----------|-----------------------------------------------------------------------|-------|
| 10.2 | Retrievir | ng log data                                                           | .124  |
|      | 10.2.1    | Option 1: Download and display log data via the KOSTAL PIKO CI app    | 124   |
|      | 10.2.2    | Option 2: Transfer log data to the KOSTAL Solar Portal and display it | 125   |
| 10.3 | The KO    | STAL Solar Portal                                                     | . 126 |
| 10.4 | Park co   | ntrol                                                                 | . 127 |

# 10.1 The log data

The inverter is equipped with a data logger, which regularly records data from the system. The log data can be used for the following purposes:

- Check operating characteristics of the system
- Determine and analyse errors
- Download and graphically depict yield data

# 10.2 Retrieving log data

There are several options for retrieving and permanently storing the log data:

- Option 1: Download and display log data using the KOSTAL PIKO CI Conf App
- Option 2: Transfer log data to a solar portal and display it

# 10.2.1 Option 1: Download and display log data via the KOSTAL PIKO CI app

A range of inverter data can be exported.

- Event messages
- Generation data
- Inverter configuration data
  - In the KOSTAL PIKO CI Conf App, go to Settings > Basic settings > Export event messages. KOSTAL PIKO CI app - menu structure
  - 2. Confirm the download.
  - The log data can be saved to a computer and displayed and further processed with any common spreadsheet program (e.g. Excel).

# 10.2.2 Option 2: Transfer log data to the KOSTAL Solar Portal and display it

With a solar portal it is possible to monitor the PV system and performance data via the Internet.

The KOSTAL Solar Portal has the following functions, which, however, may differ depending upon the portal:

- Graphic depiction of performance data
- Worldwide online access to the portal
- Email notification of errors
- Data export (e.g. Excel file)
- Long-term storage of log data

#### Data transfer to the KOSTAL Solar Portal:

#### INFO

A correctly set-up network connection/Internet connection is a prerequisite for data transfer.

It may take as long as 20 minutes following activation until the data export is visible on the KOSTAL Solar Portal.

The KOSTAL Solar Portal can be accessed using the following link: **www.kostal-solar-portal.com**.

- The inverter has an Internet connection.
- The inverter is registered on the KOSTAL Solar Portal .
- The activation of data transfer is activated in the inverter by default.

# 10.3 The KOSTAL Solar Portal

The solar portal of KOSTAL Solar Electric GmbH is a free Internet platform for monitoring the PV system.

The inverter sends the PV system's yield data and event messages to the KOSTAL Solar Portal via the Internet.

The information is stored in the KOSTAL Solar Portal. You can view and call up this information via the Internet.

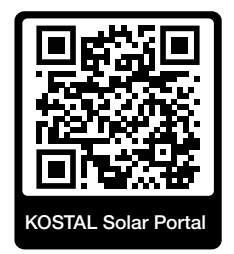

#### **Conditions for use**

- The inverter must have a connection to the Internet.
- The inverter must not yet be registered on the KOSTAL Solar Portal .
- The inverter must not yet be assigned to a plant.

To use the KOSTAL Solar Portal, follow these three steps:

- Data transfer to KOSTAL Solar Portal must be activated in the inverter. With the KOSTAL PIKO CI Conf Tool, this activation is activated by default.
- You must register on the website of KOSTAL Solar Electric GmbH to use the KOSTAL Solar Portal. Registration is free.
- If the KOSTAL PIKO CI Conf Tool is connected to a KOSTAL Smart Energy Meter, the KOSTAL Smart Energy Meter must also be set up in the KOSTAL Solar Portal to display the self-consumption values.

# 10.4 Park control

If inverters are centrally controlled using a PGS park controller, the park controller can be activated and configured using the KOSTAL PIKO CI App or KOSTAL PIKO CI Conf Tool.

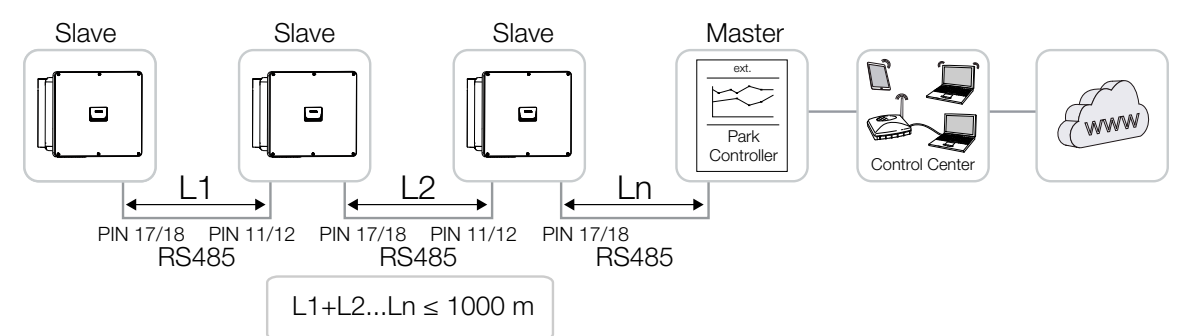

#### The following settings must be configured:

Settings in the KOSTAL PIKO CI App are configured on the inverter to which the PGS park controller is connected. Settings can only be configured by installers.

- 1. In the KOSTAL Solar App, connect to the inverter to which the park controller is connected.
- Change the user and log in as installer.
   Settings > User management > Change user > Log in as installer
- 3. Activate the PGS park controller by going to **Settings > Inverter settings > Power** adaptation/control > Park controller > Park controller configuration.

Activate with high priority means that the PGS controller takes control.
 Activate with low priority means that a control value is determined in the event of a combination of connected controllers (e.g. RCR, KSEM, PGS). Usually the lowest value.

- 4. Select Connection between park controller and inverter > LAN or RS485.
- 5. Configure the *Communication timeout* or adopt the default value of 60 seconds.
- Should the connection to the PGS park controller be lost, you can select the *Beha-viour with missing controller*. In this case, you can choose either the *Last valid value* or a *Limitation [%]*.

If you select *Limitation [%]*, you will have to configure additional settings for active power and reactive power mode.

✓ PGS park controller configured in inverter.

Other settings, which are required in the external PGS park controller / park controller, are described in the manuals for the respective PGS park controller / park controller.

# 11. Maintenance

| 11.1 | During a                                         | operation         | .129 |  |  |
|------|--------------------------------------------------|-------------------|------|--|--|
| 11.2 | Mainten                                          | ance and cleaning | .130 |  |  |
| 11.3 | Housing cleaning1                                |                   |      |  |  |
| 11.4 | Fan                                              |                   | .132 |  |  |
| 11.5 | Replacing AC / DC overvoltage protection modules |                   |      |  |  |
| 11.6 | Event co                                         | odes              | .136 |  |  |
|      | 11.6.1                                           | Event messages    | 137  |  |  |
|      | 11.6.2                                           | Troubleshooting   | 139  |  |  |

# 11.1 During operation

Once correctly installed, the inverter runs virtually maintenance-free.

For proper operation in a larger solar system, the normal measures of regular system monitoring are fully sufficient.

In particular, tracking the energy obtained via data loggers, the KOSTAL Solar Portal or energy meters will quickly indicate irregularities. Events during operation are also logged.

For plant safety, we would recommend the maintenance work stated in the following sections.

# 11.2 Maintenance and cleaning

The following maintenance tasks are to be carried out for the inverter:

#### A DANGER

#### Risk of death due to electrical shock and discharge!

Life-threatening voltages are present in the inverter.

- Only a qualified electrician may open and perform work on the device.
- Disconnect all poles of the device before starting work.
- Wait at least 10 minutes after disconnecting the device until the internal capacitors have discharged.

#### Maintenance list

| Activity                                                                         | Interval       |
|----------------------------------------------------------------------------------|----------------|
| Check operational status                                                         | Once a month   |
| <ul> <li>Normal operating noise</li> </ul>                                       |                |
| <ul> <li>Function of all communication connections</li> </ul>                    |                |
| <ul> <li>Damage or housing deformation</li> </ul>                                |                |
| Electrical connections                                                           | Once every six |
| <ul> <li>Check that cable connections and plugs have good contact and</li> </ul> | months         |
| are secure                                                                       |                |
| Check cable connections for damage or ageing                                     |                |
| Check grounding                                                                  |                |
| Clean the inverter                                                               | Once a year    |
| Remove soiling                                                                   |                |
| <ul> <li>Check ventilation ducts, clean if necessary</li> </ul>                  |                |
| <ul> <li>Remove and clean the fan if necessary</li> </ul>                        |                |

Use maintenance lists in which the work undertaken is logged.

If no maintenance work is carried out, this will result in an exclusion of warranty (see 'Exclusion of warranty' in our service and warranty conditions).

# 11.3 Housing cleaning

Only clean the housing with a damp cloth.

Do not use any harsh cleaning agents.

Do not use devices that produce a spray or water jet.

In particular, check the condition of the ventilation ducts and the function of the fans.

## 11.4 Fan

Inverters generate heat during operation, which is dissipated via built-in heat sinks and fans. For this purpose, the ventilation ducts and fans must be kept free of contamination.

If problems occur, check whether the ambient temperature of the inverter exceeds the upper limit. If so, improve ventilation to lower the temperature. If the fan emits abnormal noise, replace the corresponding fans in good time. Please contact your support team for assistance with this.

#### Vacuuming ventilation ducts

To ensure many years of trouble-free operation, regularly vacuum the ventilation ducts.

#### POSSIBLE DAMAGE

#### Risk of damage when blowing out with compressed air.

When blowing out the ventilation ducts with compressed air, fine dust particles may find their way into the bearings of the installed fans and damage them.

- Do not use compressed air, vacuum the inverter's ventilation ducts instead.
- Remove detritus consisting of leaves, dust, insects, etc., especially in the vicinity of the ventilation ducts.
- For example, use an industrial vacuum cleaner and vacuum the ventilation ducts and immediate surroundings.

# 11.5 Replacing AC / DC overvoltage protection modules

Type 2 DC and AC overvoltage protection modules are fitted in the inverter to protect against overvoltage. In the event of a fault, these can be replaced. An event message is output on the inverter for this purpose.

We recommend always replacing all overvoltage protection modules on the DC or AC side rather than just the faulty ones. Usually the modules that are not faulty are also damaged by the overvoltage damage.

The following module types are used:

| Page | PIKO CI G2 | Quantity | Туре                                                                                                |
|------|------------|----------|----------------------------------------------------------------------------------------------------|
| DC   | 30         | 7        | PV DC SPD - Type 2 / PV 670-25M2-10R                                                                |
|      | 50         | 9        | (Ucpv 670 / (8/20 µs) In 10 kA / (8/20 µs) Imax 25 kA)                                              |
| AC   | 30<br>50   | 3        | PV DC SPD - Type 2 / PV 500-25M2-10R<br>(Ucpv 500 V / (8/20 μs) In 10 kA / (8/20 μs) Imax 25<br>kA) |

#### Block diagram for AC / DC overvoltage modules

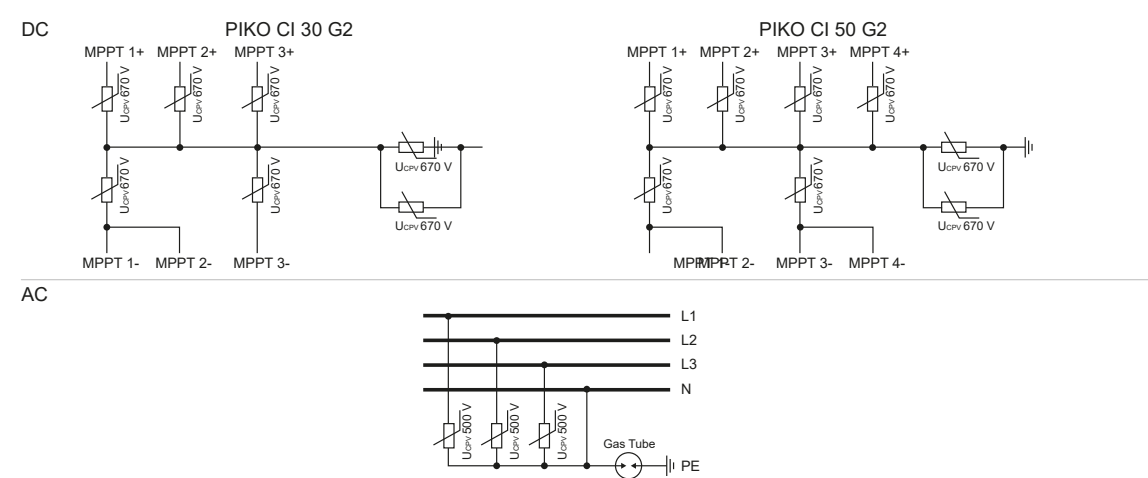

#### Replacing overvoltage protection modules

#### DANGER

#### Risk of death due to electrical shock and discharge!

De-energise device and secure against being switched on again.

#### INFO

Whenever working on the inverter, only ever use insulated tools to prevent short-circuits.

- **1.** Disconnect the power supply from the mains.
- 2. Secure AC connection against being switched on again.
- 3. Switch the DC switch on the inverter to OFF.

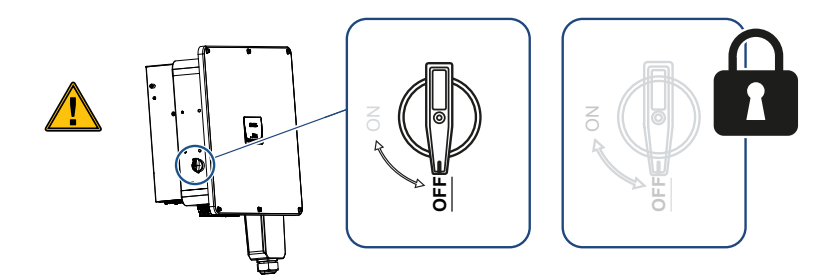

- **4.** Wait at least 10 minutes after disconnecting the unit until the internal capacitors have discharged.
- 5. Remove the inverter's cover and open the inverter.

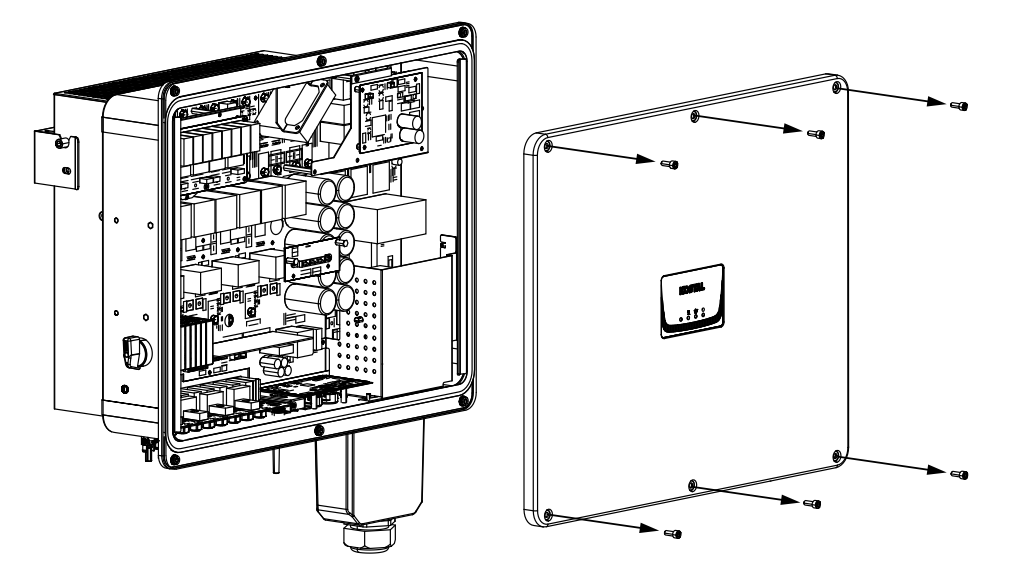

6. Remove defective overvoltage protection modules and replace with new ones. Defective modules can be recognised by a red mark in the module housing.

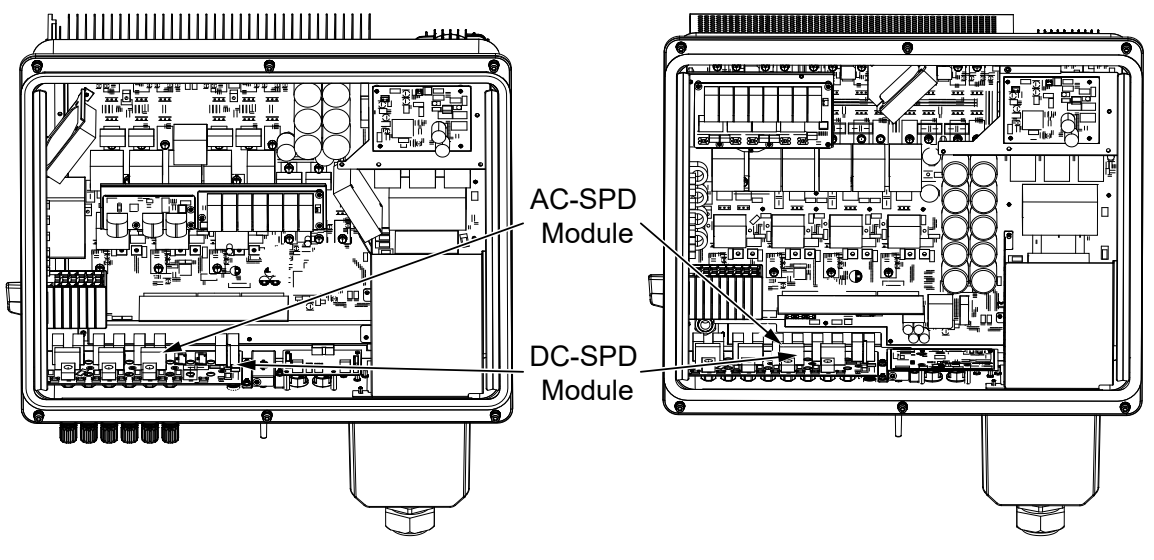

- 7. Install cover and screw it tight (3 Nm).
- 8. Switch on the inverter again.
- ✓ The PV fuses have been replaced.

# 11.6 Event codes

There is no need to take action when an event occurs occasionally or only briefly and the device resumes operation. When an event lasts for long periods or recurs frequently, the cause must be determined and rectified.

#### DANGER

#### Risk of death due to electrical shock and discharge!

Life-threatening voltages are present in the inverter.

• Only a qualified electrician may open and perform work on the device.

In case of a permanent event, the inverter interrupts the feed-in and switches off automatically.

- Check whether the DC switch or the external DC voltage separator has been switched off.
- Check whether the event is due to a mains power failure, or whether the fuse between the feed meter and the inverter has tripped.

In case of fuse failure, notify your installer. In the event of a power failure, wait until the grid operator has rectified the fault.

If the event lasts only a short time (grid fault, overheating, overload, etc.), then the inverter will automatically resume operation as soon as the event has been resolved.

If the event persists, notify your installer or the manufacturer's customer support team.

#### INFO

Contact details can be found in the section **Warranty and service, Page 158**.

Provide the following information:

- Device type and serial number. You will find this information on the type plate on the exterior of the housing.
- Error description (LED display and message in the KOSTAL PIKO CI Conf App).

Operational statuses and error causes are reported as a combination of LED display and event code. The event code is shown in the KOSTAL PIKO CI Conf App, in the KOSTAL PIKO CI Conf Tool or in the KOSTAL Solar Portal. Determine the type of event using the table below (2 Event messages, Page 137).

If an event occurs repeatedly or permanently, or for events that are not listed in the table, please contact Service.

## 11.6.1 Event messages

### Key for LEDs/display

|            | LED lights up   | * | Status of PV modules    |
|------------|-----------------|---|-------------------------|
|            | LED flashing    | 重 | Status of grid          |
| 0          | Original status |   | Status of communication |
| $\bigcirc$ | LED off         | 0 | Warning message/alarm   |

### **Event codes**

| Portal        | Device        | Meaning                           |                    | LE                          | D                  |            |
|---------------|---------------|-----------------------------------|--------------------|-----------------------------|--------------------|------------|
| event<br>code | event<br>code |                                   | *                  | Ī                           | ₿                  | 0          |
| -             | -             | Status normal                     |                    |                             | 0                  | $\bigcirc$ |
| -             | -             | Commissioning/start-up            |                    | $\bigcirc$                  | 0                  | $\bigcirc$ |
| -             | -             | WLAN / WiFi / RS485 communication | 0                  | 0                           | $\dot{\mathbf{A}}$ | $\bigcirc$ |
| -             | -             | PV normal                         |                    | 0                           | 0                  | $\bigcirc$ |
| 30001         | AO            | Grid overvoltage                  | 0                  | $\mathbf{\dot{k}}$          | 0                  | $\bigcirc$ |
| 30002         | A1            | Grid undervoltage                 | 0                  | $\mathbf{\dot{k}}$          | 0                  | $\bigcirc$ |
| 30003         | A2            | Grid missing                      | 0                  | $\mathbf{\dot{k}}$          | 0                  | $\bigcirc$ |
| 30004         | A3            | Grid overfrequency                | 0                  | $\mathbf{\dot{k}}$          | 0                  | $\bigcirc$ |
| 30005         | A4            | Grid underfrequency               | 0                  | $\mathbf{\dot{\mathbf{A}}}$ | 0                  | $\bigcirc$ |
| 30006         | B0            | PV overvoltage                    | $\mathbf{\dot{k}}$ | 0                           | 0                  | $\bigcirc$ |
| 30007         | B1            | PV insulation fault               |                    | $\bigcirc$                  | $\bigcirc$         |            |
| 30008         | B2            | Leakage current error             | $\bigcirc$         |                             | $\bigcirc$         |            |

| Portal | Device | Meaning                              |                                        | LE                                       | D                           |                             |
|--------|--------|--------------------------------------|----------------------------------------|------------------------------------------|-----------------------------|-----------------------------|
| code   | code   |                                      | *                                      | 重                                        | ₿                           |                             |
| 30012  | B4     | PV undervoltage                      | $\mathbf{M}_{\mathbf{x}}$              | 0                                        | 0                           | $\bigcirc$                  |
| 30013  | B5     | Overvoltage protection module faulty | 0                                      | 0                                        | 0                           | $\mathbf{\dot{\mathbf{A}}}$ |
| 30014  | A6     | Grid error                           | 0                                      | $\mathbf{\dot{\mathbf{A}}}$              | 0                           | $\bigcirc$                  |
| 30015  | C1     | Arc error                            | 0                                      | 0                                        | 0                           | $\mathbf{\dot{k}}$          |
| 30016  | A7     | High average grid voltage            | 0                                      | $\mathbf{\dot{k}}$                       | 0                           | $\bigcirc$                  |
| 30017  | C2     | Grid DC current share too high       | $\mathbf{\dot{k}}$                     |                                          | $\mathbf{X}$                |                             |
| 30018  | C3     | Inverter relay fault                 | $\bigcirc$                             |                                          |                             |                             |
| 30019  | Cn     | Remote deactivation                  |                                        | $\bigcirc$                               |                             | $\bigcirc$                  |
| 30020  | C5     | Inverter overtemperature             | 0                                      | 0                                        | 0                           | $\mathbf{\dot{\mathbf{A}}}$ |
| 30021  | C6     | Residual current monitoring fault    |                                        |                                          | $\bigcirc$                  |                             |
| 30022  | B7     | Reverse polarity strings             | $\bigcirc$                             | $\bigcirc$                               |                             |                             |
| 30023  | C7     | System error                         | $\mathbf{\dot{\mathbf{A}}}$            | $\mathbf{\dot{\mathbf{A}}}_{\mathbf{A}}$ | $\mathbf{\dot{\mathbf{A}}}$ |                             |
| 30024  | C8     | Fan blocked                          | 0                                      | 0                                        | 0                           | $\mathbf{\dot{\mathbf{A}}}$ |
| 30025  | C9     | DC link unbalance                    |                                        | $\bigcirc$                               |                             |                             |
| 30027  | CB     | Internal communication error         | $\bigcirc$                             | $\bigcirc$                               | $\mathbf{\dot{\mathbf{A}}}$ |                             |
| 30028  | CC     | Software incompatible                | $\mathbf{\dot{\mathbf{A}}}$            |                                          | $\bigcirc$                  |                             |
| 30029  | CD     | EEPROM error                         | $\mathbf{\dot{\mathbf{A}}}$            | $\bigcirc$                               |                             |                             |
| 30030  | CE     | Persistent warning                   | $\mathbf{M}_{\mathbf{n}}^{\mathbf{n}}$ |                                          |                             |                             |
| 30031  | CF     | Inverter error                       |                                        |                                          |                             |                             |

| Portal        | Device        | Meaning                      |                                        | LE         | D          |                    |
|---------------|---------------|------------------------------|----------------------------------------|------------|------------|--------------------|
| event<br>code | event<br>code |                              | *                                      | Ī          | ₿          | 0                  |
| 30032         | CG            | DC booster error             | $\mathbf{M}_{\mathbf{I}}^{\mathbf{I}}$ | $\bigcirc$ | $\bigcirc$ |                    |
| 30037         | Bb            | AFCI module faulty           | 0                                      | 0          | 0          | $\bigcirc$         |
| 30038         | CH            | Master connection lost       | $\bigcirc$                             | $\bigcirc$ |            | $\mathbf{\dot{k}}$ |
| 30039         | CJ            | Meter connection lost        | $\bigcirc$                             | $\bigcirc$ |            | $\mathbf{\dot{k}}$ |
| 30041         | A8            | Neutral conductor grid error | 0                                      | 0          | 0          | $\mathbf{\dot{k}}$ |

If the inverter enters shutdown mode due to an event shown above, the Warning/Alarm LED will light up. The Troubleshooting table (Troubleshooting, Page 139) describes actions to be taken for the most common events.

### 11.6.2 Troubleshooting

| Event code          | Causes                                                                             | Recommended measures                                                                                                    |  |  |
|---------------------|------------------------------------------------------------------------------------|----------------------------------------------------------------------------------------------------|--|--|
| Grid overvoltage    | The grid voltage ex-                                                               | If the alarm occurs occasionally, there                                                                                                    |  |  |
| Grid undervoltage   | ceeds its permissible                                                              | may be a fault in the power supply                                                                                                    |  |  |
| Grid missing        | range or the grid is not                                                           | system. No additional measures are                                                                                                    |  |  |
| Grid overfrequency  |                                                                                    | If the alarm acquire repeatedly, contact                                                                                                    |  |  |
| Grid underfrequency |                                                                                    | your local power company. If the fault                                                                                                    |  |  |
| Grid error          |                                                                                    | is not caused by the grid, check the<br>grid settings of the inverter using the<br>KOSTAL PIKO CI Conf App.                                                         |  |  |
|                     |                                                                                    | If the alarm persists for a long time,<br>check whether the AC line circuit<br>breaker / AC terminals are disconnec-<br>ted or the grid power supply has<br>failed. |  |  |
| PV overvoltage      | The input voltage of the PV modules exceeds the permissible range of the inverter. | Check the number of PV modules and adjust them if necessary.                                                                                                    |  |  |

| Event code            | Causes                                                                                                    | Recommended measures                                                                                                    |
|-----------------------|----------------------------------------------------------------------------------------------------|----------------------------------------------------------------------------------------------------|
| PV undervoltage       | The input voltage of PV<br>modules is below the<br>preset protection value                                                                             | When the intensity of the sunlight is<br>low, the voltage of the PV modules<br>drops. No action is required.                                                                                                |
|                       | of the inverter.                                                                                                    | If the intensity of sunlight is high,<br>check for short circuits, open circuits,<br>etc. in the PV strings.                                                                                                |
| PV insulation fault   | There is a short circuit<br>between PV strings and<br>protective earth. PV<br>strings are installed in a<br>persistently humid envir-                  | If the alarm occurs accidentally, the<br>external circuits (PV strings) will supply<br>irregular values. The inverter automat-<br>ically returns to normal operation after<br>the fault has been corrected. |
|                       | onment.                                                                                                    | If the alarm occurs repeatedly or lasts<br>for a long time, check whether the in-<br>sulation resistance of the PV strings to<br>earth is too low.                                                          |
| Leakage current error | The insulation resistance<br>to earth on the input<br>side decreases during<br>inverter operation, res-<br>ulting in too high a resid-<br>ual current. | Check the insulation resistance to<br>earth for the PV strings. If a short cir-<br>cuit has occurred, correct the error.                                                                                    |
|                       |                                                                                                    | If the insulation resistance to earth in a rainy environment is lower than the default value, adjust the insulation resistance in the KOSTAL PIKO CI Conf App.                                              |
| Weak PV irradiation   | PV strings have been covered for a long time.                                                                                                    | Check whether the PV string is covered.                                                                                                    |
|                       | PV strings deteriorate.                                                                                                    | If the PV string is clean and not<br>covered, check if the PV modules are<br>ageing or if the performance has de-<br>teriorated.                                                                            |

| Event code                                                                                               | Causes                                                                                                    | Recommended measures                                                                                                    |
|----------------------------------------------------------------------------------------------------|----------------------------------------------------------------------------------------------------|----------------------------------------------------------------------------------------------------|
| PV string error                                                                                          | The cables of the PV<br>strings were connected<br>the wrong way round<br>during inverter installa-<br>tion.                                                                              | Check that the PV string cables are<br>correctly connected. If they are con-<br>nected the wrong way round, connect<br>the cables correctly.<br><b>NOTE! If the cables for the PV</b><br>strings are connected the wrong<br>way round and the DC switch is set<br>to ON, intervention on the switches<br>or PV connections is not permitted.<br>If interventions are made, the<br>device may be damaged. Wait for a<br>period when there is less solar irra-<br>diation, e.g. in the evening, and for<br>the PV string current to fall below<br>0.5 A. Set the three DC switches to<br>OFF and correct the PV connec-<br>tions. |
| BUS undervoltageBUS overvoltageReverse polarity stringsDC booster error                                  | An unusual internal im-<br>balance in relation to the<br>energy control was<br>caused by the PV<br>strings, which triggered<br>a major change in work-<br>ing conditions in the<br>grid. | If the alarm occurs occasionally, the<br>inverter can automatically return to<br>normal operation after the fault has<br>been corrected.<br>If the alarm occurs repeatedly, contact<br>your support team for technical assist-<br>ance.                                                                                                    |
| EEPROM error                                                                                             | EEPROM component damaged                                                                                                    | Please contact your support team.<br>Replace the monitoring card.                                                                                                    |
| Zero power generation<br>and yellow alarm light,<br>which lights up in the re-<br>mote monitoring system | Communication failure                                                                                                    | If a data logger is being used, modern<br>or otherwise, please restart the data<br>logger.<br>If the error still occurs, contact your<br>support team.                                                                                                    |
| Remote monitoring sys-<br>tem indicates zero power<br>generation                                         | Communication failure                                                                                                    | If a data logger is being used, modern<br>or otherwise, please restart the data<br>logger.<br>If the error still occurs, contact your<br>support team.                                                                                                    |

| Event code                                    | Causes                                                               | Recommended measures                                                                                                    |
|-----------------------------------------------|----------------------------------------------------------------------|----------------------------------------------------------------------------------------------------|
| Remote monitoring sys-<br>tem shows no output | DC switch to <b>OFF</b>                                              | Check if the DC switch is damaged, and if not, turn it to <b>ON</b> .                                                     |
| voltage                                       |                                                                      | If the error still occurs, contact your support team.                                                                     |
| Grid error                                    | Fault in the power sup-<br>ply system                                | Wait until power is restored.                                                                                             |
|                                               | DC switch to <b>OFF</b>                                              | Turn the DC switch to <b>ON</b> . If the DC switch trips frequently, contact your support.                                |
| Master connection lost                        | Connection between<br>slave and master in-<br>verter is interrupted. | Check whether the communication line to the master inverter has been interrupted.                                         |
|                                               |                                                                      | If the error still occurs, contact your support team.                                                                     |
|                                               |                                                                      | Check the communication settings in the KOSTAL PIKO CI Conf App.                                                          |
| Meter connection lost                         | Communication con-<br>nection to energy meter<br>(KSEM) interrupted  | Check whether the communication<br>line between the master inverter and<br>energy meter (KSEM) has been inter-<br>rupted. |
|                                               |                                                                      | If the error still occurs, contact your support team.                                                                     |
|                                               |                                                                      | Check the communication settings in the KOSTAL PIKO CI Conf App.                                                          |

# 12. Updating software

If the manufacturer has updated software for the inverter, this can be loaded into the inverter. The software is updated to the latest version. If an update is available, you will find this on the manufacturer's website, in the download area.

The following files must be updated, depending on the inverter:

- MCB (Master Control Board Firmware)
- SCB (Slave Control Board Firmware)
- CSB (Communication Service Board Firmware)
- AFCI (arc detection)
- WiFi/Bluetooth (communication module)

| PIKO CI       | MCB           | SCB           | CSB           | AFCI          | WiFi/Bluetooth |
|---------------|---------------|---------------|---------------|---------------|----------------|
| PIKO CI 30 G2 | G9511-502300- | G9511-502301- | G9512-A10404- | G711-0011200- | G9512-A10406-  |
|               | xx_xxxx.bin   | xx_xxxxx.bin  | xx_xxxxx.bin  | xx_xxxxx.bin  | xx_xxxxx.bin   |
| PIKO CI 50 G2 | G9511-502300- | G9511-502301- | G9512-A10404- | G711-0011200- | G9512-A10406-  |
|               | xx_xxxxx.bin  | xx_xxxxx.bin  | xx_xxxxx.bin  | xx_xxxxx.bin  | xx_xxxxx.bin   |

The PIKO CI update can be installed using one of the following methods:

- Updating software using PIKO CI Tool, Page 144
- Updating software using PIKO CI App, Page 145

# 12.1 Updating software using PIKO CI Tool

Use the **KOSTAL PIKO CI Conf Tool** to conveniently install the software on a PIKO CI inverter or several inverters.

For this purpose, the inverter must be connected to the LAN network. The **KOSTAL PIKO CI Conf Tool** and the tool's documentation is available in the product's Download area.

Link to KOSTAL PIKO CI Conf Tool instructions.

- 1. Download update files to your PC from the KOSTAL Solar homepage by going to the product's Download area and Update.
- 2. Double-click on PIKO CI Conf to launch the application.
- 3. Search for the inverter you want to update.
- 4. Log in as installer.
- 5. Go to Update.
- 6. Select Single or Multiple mode.
- 7. Select the update files and start the update.
- 8. Follow the instructions.
- ✓ Update completed
## 12.2 Updating software using PIKO CI App

If you want to update just one or two inverters, you can use the *PIKO CI Conf App* for this purpose. The following section describes how to proceed.

#### INFO

The default password for the installer/administrator is *superadmin*.

With this user, a variety of settings can be configured vis-à-vis the system operator, such as network settings, power limitations or grid guidelines.

This password should be changed after the initial commissioning. If you forget your password, it can be reset via the service.

#### **Procedure**

Use a smartphone or tablet with the KOSTAL PIKO CI Conf Tool app installed. Proceed as follows:

- 1. Enable the Bluetooth function on your tablet or smartphone.
- 2. Launch the app.
- Download the update files from the server by clicking on the DOWNLOAD UPDATE FILES button.
- 4. Select Bluetooth as the connection in the app.
- → The list of inverters appears.
- 5. If the inverter isn't yet included in the list, go to Scan for new device.
- For the update to be imported, the user must be changed. Go to Settings > User management > Change User.
- 7. Go to Login as installer and enter the relevant password.
- 8. Go to Settings > Basic settings > Update firmware.
- → The inverter identifies the update files, starts the upload and installs the files.
- 9. Check the version of the software in the app under **Settings > Basic settings**.
- The update has been installed.

# 13. Technical information

| 13.1 | Technical data | 147 |  |
|------|----------------|-----|--|
| 13.2 | Block diagram  | 150 |  |

# 13.1 Technical data

Subject to technical changes. Errors excepted. You can find current information at **www.kostal-solar-electric.com**.

### Input side (DC)

| PIKO CI                                   |     | PIKO CI 30 G2                      | PIKO CI 50 G2                      |
|-------------------------------------------|-----|------------------------------------|------------------------------------|
| Max. PV power ( $\cos \varphi = 1$ )      | kWp | 45                                 | 75                                 |
| Nominal DC power                          | kW  | 30                                 | 50                                 |
| Rated input voltage (Udc,r)               | V   | 62                                 | 20                                 |
| Start input voltage (Udc,start)           | V   | 20                                 | 00                                 |
| Max. system voltage (Udc,max)             | V   | 1100                               |                                    |
| MPP range at rated output (Umpp,min)      | V   | 420                                | 500                                |
| MPP range at rated output (Umpp,max)      | V   | 850                                |                                    |
| Operating voltage range (Udc,workmin)     | V   | 180                                |                                    |
| Operating voltage range (Udc,workmax)     | V   | 1000                               |                                    |
| Max. input current (ldc,max) per MPPT     | А   | 104 (MPPT 1: 40   MPPT 2-3:<br>32) | 136 (MPPT 1: 40   MPPT 2-4:<br>32) |
| Max. DC short-circuit current (Isc_pv)    |     | 140 (MPPT 1: 50   MPPT 2-3:<br>45) | 185 (MPPT 1: 50   MPPT 2-4:<br>45) |
| Max. DC current per DC input (IStringmax) | А   | 20                                 |                                    |
| Internal DC string fuses                  | А   |                                    |                                    |
| Number of DC inputs                       |     | 6                                  | 8                                  |
| Number of independent MPP trackers        |     | 3                                  | 4                                  |

### Output side (AC)

| PIKO CI                                               |     | PIKO CI 30 G2         | PIKO CI 50 G2 |
|-------------------------------------------------------|-----|-----------------------|---------------|
| Rated power, $\cos \varphi = 1$ (Pac,r)               | kW  | 30                    | 50            |
| Output apparent power (Sac,nom, Sac,max)              | kVA | 33.4 / 33.4           | 55.6 / 55.6   |
| Min. output voltage (Uac,min)                         | V   | 32                    | 22            |
| Max. output voltage (Uac,max)                         | V   | 520                   |               |
| Rated alternating current (lac,r)                     | А   | 43.5                  | 72.5          |
| Max. output current (lac,max)                         | А   | 51                    | 84.3          |
| Short-circuit current (peak/RMS)                      | А   | 43.5                  | 72.5          |
| Grid connection                                       |     | 3N~, 230/400 V, 50 Hz |               |
| Rated frequency (fr)                                  | Hz  | 50                    |               |
| Grid frequency (fmin - fmax)                          | Hz  | 45,                   | /55           |
| Setting range for the power factor (cos $\phi AC,r$ ) |     | 0.8 <sup>-</sup>      | 10.8          |
| Power factor at rated power (cos $\phi$ AC,r)         |     |                       | 1             |
| THD                                                   | %   | <3                    |               |
| Standby                                               | W   | <                     | :1            |

### Efficiency

| PIKO CI                   |   | PIKO CI 30 G2 | PIKO CI 50 G2 |
|---------------------------|---|---------------|---------------|
| Max. efficiency           | % | 98.2          |               |
| European efficiency       | % | 97.8          |               |
| MPP adjustment efficiency | % | 99.9          |               |

### System data

| PIKO CI                                                                        |                 | PIKO CI 30 G2     | PIKO CI 50 G2 |
|--------------------------------------------------------------------------------|-----------------|-------------------|---------------|
| Topology: Without galvanic isolation – trans-<br>formerless                    |                 | Ye                | 28            |
| Protection class in accordance with IEC 60529                                  |                 | IP6               | 56            |
| Protective class according to EN 62109-1                                       |                 | I                 |               |
| Overvoltage category according to IEC 60664-1 on input side (PV generator)     |                 | II                |               |
| Overvoltage category according to IEC 60664-1 on output side (grid connection) |                 | II                | I             |
| DC/AC overvoltage protection                                                   |                 | Type 2 (rep       | placeable)    |
| Pollution degree                                                               |                 | 4                 |               |
| Environmental category (outdoor installation)                                  |                 | Ye                | 9S            |
| Environmental category (indoor installation)                                   |                 | Ye                | 9S            |
| UV resistance                                                                  |                 | Yes               |               |
| AC cable diameter (min-max)                                                    | mm              | 2531              | 3238          |
| AC cable cross-section (min-max)                                               | mm²             | 1635              | 3550          |
| PV cable cross-section (min-max)                                               | mm <sup>2</sup> | 46                |               |
| Max. fuse protection on output side (AC) IEC 60898-1                           | A               | B63 / C63         | B125 / C125   |
| Internal operator protection in accordance with EN 62109-2                     |                 | RCMU/RCCB type B  |               |
| Independent disconnection device accord-<br>ing to VDE V 0126-1-1              |                 | Yes               |               |
| Height/width/depth                                                             | mm              | 530 (707)/635/224 |               |
| Weight                                                                         | kg              | 33.1              | 44.3          |
| Cooling principle – regulated fans                                             |                 |                   | Yes           |
| Max. air throughput                                                            | m³/h            |                   | 152           |
| Noise emission (typical)                                                       | dB(A)           | <35               | <50           |
| Ambient temperature                                                            | °C              | -25               | 60            |
| Max. operating altitude above sea level                                        | m               | 4000              |               |
| Relative humidity                                                              | %               | 0100              |               |
| Connection technology, DC side                                                 |                 | Amphenol plug H4  |               |
| Connection technology, AC side                                                 |                 | M8                |               |

#### Interfaces

| PIKO CI                             | PIKO CI 30 G2 | PIKO CI 50 G2 |
|-------------------------------------|---------------|---------------|
| Ethernet LAN TCP/IP (RJ45)          | 2             |               |
| Wi-Fi (2.4 GHz [IEEE 802.11 b/g/n]) | Yes           |               |
| RS485                               | 2             |               |
| Digital inputs                      | 4             |               |
| Bluetooth                           | Yes           |               |

### Warranty

| PIKO CI                   |       | PIKO CI 30 G2 | PIKO CI 50 G2 |
|---------------------------|-------|---------------|---------------|
| Warranty (Smart Warranty) | Years |               | 5             |
| Warranty extension        | Years |               | 5             |

Warranty (Smart Warranty): Activate your free warranty (Smart Warranty) now in the KOSTAL Solar online shop (shop.kostalsolar-electric.com). This does not affect your statutory warranty. You will find more information about the service and warranty conditions in the download area for your product.

Warranty extension: Available subject to a charge from the KOSTAL Solar online shop (www.shop.kostal-solar-electric.com)

### **Directives / Certification**

#### **Directives / Certification**

| PIKO CI 30 G2 | IEC 62109-1, IEC 62109-2, VDE-AR-N 4105, VDE-AR-N 4110, size A TOR generator, size B TOR generator, NA/EEA-NE7–CH2020, NA/EEA-NE7–CH2020, CEI 0-16, CEI 0-21, NTS631, UNE 217001 IN, UNE 217002 IN, EN 50549-1, EN 50549-2, IEC 1727/IEC62116, VFR-2019, UTE C15-712-1, IRR-DCC-MV, C10/11, DANSK ENERGI |
|---------------|----------------------------------------------------------------------------------------------------|
| PIKO CI 50 G2 | IEC 62109-1, IEC 62109-2, VDE-AR-N 4105, VDE-AR-N 4110, size A TOR generator, size B TOR generator, NA/EEA-NE7–CH2020, NA/EEA-NE7–CH2020, CEI 0-16, CEI 0-21, NTS631, UNE 217001 IN, UNE 217002 IN, EN 50549-1, EN 50549-2, IEC 1727/IEC62116, VFR-2019, UTE C15-712-1, IRR-DCC-MV, C10/11, DANSK ENERGI |

Overvoltage category III (AC output): The device is suitable for permanent connection in the grid distribution behind the meter and the line protection fuse. If the connection cable travels outdoors over long distances, overvoltage protection devices may be necessary.

Overvoltage category II (DC input): The device is suitable for connection to PV strings. Long feed cables out of doors or a lightning protection system in the vicinity of the PV system may make lightning protection or surge protection equipment necessary.

Degree of contamination 4: Contamination results in continuous conductivity, e.g. due to conductive dust, rain or snow; indoors or outdoors.

# 13.2 Block diagram

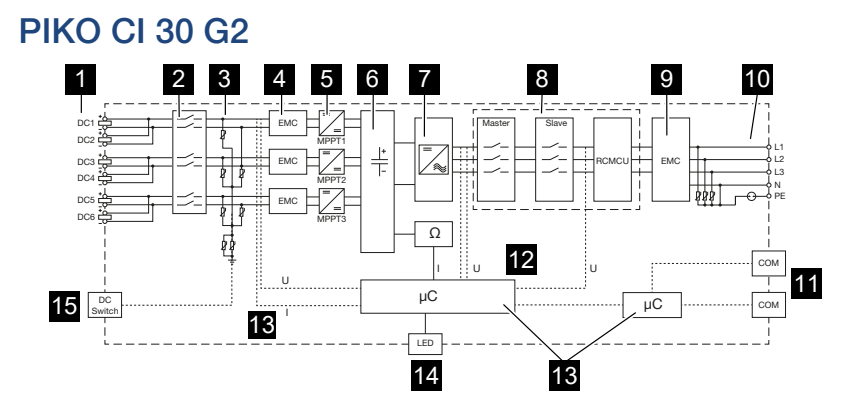

- 1 DC inputs for PV modules
- 2 Electronic DC disconnection device
- 3 Overvoltage protection (DC side)
- 4 EMC filter (DC side)
- 5 DC regulator
- 6 Intermediate circuit
- 7 Inverter bridge circuit
- 8 Grid monitoring and shutdown
- 9 EMC filter (AC side)
- 10 AC connection
- 11 Connection panels for communication interfaces
- 12 Voltage and current measurement
- 13 Control system and communication
- 14 Status LED
- 15 DC switch

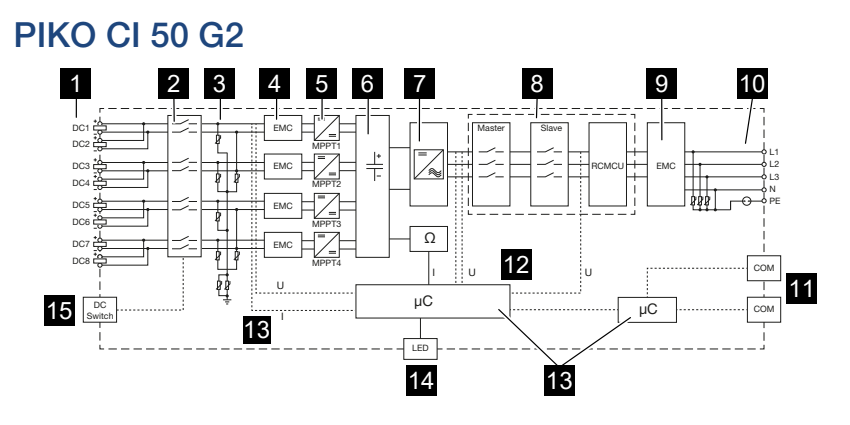

- 1 DC inputs for PV modules
- 2 Electronic DC disconnection device
- 3 Overvoltage protection (DC side)
- 4 EMC filter (DC side)
- 5 DC regulator
- 6 Intermediate circuit
- 7 Inverter bridge circuit
- 8 Grid monitoring and shutdown
- 9 EMC filter (AC side)
- 10 AC connection
- 11 Connection panels for communication interfaces
- 12 Voltage and current measurement
- 13 Control system and communication
- 14 Status LED
- 15 DC switch

# 14. Accessories

| 14.1 | KOSTAL Solar App    | 153 |
|------|---------------------|-----|
| 14.2 | PIKO CI app         | 154 |
| 14.3 | PIKO CI Conf Tool   | 155 |
| 14.4 | KOSTAL Solar Portal | 156 |

# 14.1 KOSTAL Solar App

The free KOSTAL Solar App offers you professional monitoring of your photovoltaic system. You can use the KOSTAL Solar App to access all the functions on your smartphone or tablet at any time.

To set up and use the app, you will need access to the KOSTAL Solar Terminal and the KOSTAL Solar Portal and to have an inverter set up there. To log in to the app, use the same login details as for the KOSTAL Solar Terminal.

You can use the KOSTAL Solar App to monitor your photovoltaic system and view relevant system data both at home and when you are out and about. It allows you to access the consumption and generation data over various time periods, such as day, week, month and year, and to view your photovoltaic system's historical data. This means that with the KOSTAL Solar App you are always up to date.

Download the free KOSTAL Solar App today and benefit from new and advanced functionalities.

Additional information about this product is available on our website www.kostal-solar-electric.com under *Products > Tools and applications > KOSTAL Solar App*.

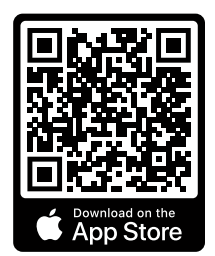

KOSTAL Solar App

KOSTAL

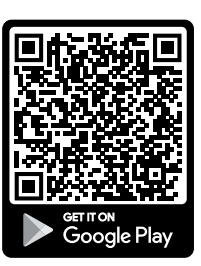

# 14.2 PIKO CI app

In order to operate and configure the PIKO CI inverter, you will need the KOSTAL PIKO CI Conf App.

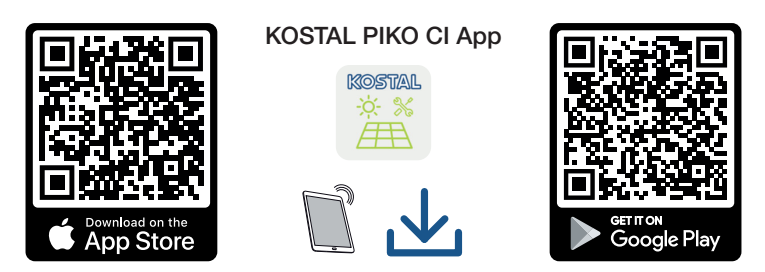

Download the KOSTAL PIKO CI Conf App from the Apple App Store or Google Play Store onto your tablet or smartphone and install it.

# 14.3 PIKO CI Conf Tool

The KOSTAL PIKO CI Conf Tool is a configuration tool to configure the PIKO CI inverter via a direct LAN connection.

This means that you no longer need to stand in front of the inverter with a smartphone in order to configure the inverter.

All PIKO CI inverters within the local LAN network can be addressed and configured using the configuration tool.

The user interface offers the same settings as the KOSTAL PIKO CI Conf App on smartphones.

The PC used for installation must be running on an up-to-date Windows operating system.

Download the app from the download area.

For this purpose, go to **Download** > Applications – Tools > **KOSTAL PIKO CI Conf Tool**.

### 14.4 KOSTAL Solar Portal

The KOSTAL Solar Portal is a free online platform for monitoring the PV system.

The Solar Portal enables the operation of the inverter to be monitored via the Internet. For this purpose, the inverter sends the PV system's yield data and event messages to the solar portal via the Internet.

The information is then stored in the solar portal. You can view and call up this information via the Internet.

This means that the KOSTAL Solar Portal protects your investment in a PV system from yield losses, e.g. by actively warning you by e-mail when an event occurs.

Register for the KOSTAL Solar Portal free of charge using the KOSTAL Solar Terminal at https://terminal.kostal-solar-electric.com.

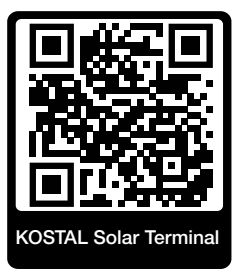

#### The Solar Portal has the following functions:

- Worldwide portal access via the Internet
- Graphic representation of the power and yield data
- Visualisation of data and thus being made aware of how to optimise self-consumption
- Notification of events by e-mail
- Data export
- Sensor evaluation
- Display and proof of a potential active power reduction by the grid operator
- Storage of log data for long-term and reliable monitoring of your PV system
- Providing system data for the KOSTAL Solar App

#### Prerequisites for using the Solar Portal:

- The inverter must have a connection to the Internet.
- Data transfer to KOSTAL Solar Portal must be activated in the inverter.
- The inverter must not be assigned to any other PV system in the KOSTAL Solar Portal.
- The inverter must be assigned to your PV system in the KOSTAL Solar Portal.

You can find more information about this on our website **www.kostal-solar-electric.com**.

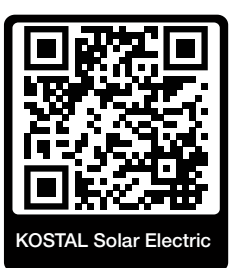

# 15. Warranty and service

Information about the service and warranty conditions can be found in the download area for the product at **www.kostal-solar-electric.com**.

For service information and in the event of parts being needed, we require your device type and the serial number. You will find this information on the type plate on the exterior of the housing.

If you have any technical questions, please call our service hotline:

- Germany and other countries (language: German, English): +49 (0)761 477 44-222
- Switzerland:
   +41 32 5800 225
- France, Belgium, Luxembourg:
   +33 16138 4117
- Greece:
   +30 2310 477 555
- Italy:
  +39 011 97 82 420
- Poland:
   +48 22 153 14 98
- Spain, Portugal (language: Spanish, English):
   +34 961 824 927

### Spare parts

If spare parts or accessories are required for troubleshooting, use only original spare parts and accessories manufactured and/or approved by the manufacturer.

# 16. Appendix

| 16.1 | EU Declaration of Conformity | 160 |
|------|------------------------------|-----|
| 16.2 | Open Source licence          | 161 |
| 16.3 | Decommissioning and disposal | 162 |

## 16.1 EU Declaration of Conformity

**KOSTAL Solar Electric GmbH** hereby declares that the PIKO CI described in this document complies with the basic requirements and other relevant conditions of the directives listed below.

- Directive 2011/65/EU (RoHS) to limit the use of certain hazardous substances in electrical and electronic equipment
- Directive 2014/53/EU (RED Radio Equipment and Telecommunications Terminal Equipment) Provision of radio equipment

You will find a detailed EU Declaration of Conformity for the product in the download area at:

www.kostal-solar-electric.com

## 16.2 Open Source licence

This product contains Open Source software, developed by third parties and licensed using vehicles including GPL and/or LGPL.

For more details on this and a list of the Open Source software used and the associated licence texts, go to the Licences section on the website (Webserver) under *Licences*.

## 16.3 Decommissioning and disposal

To dismantle the inverter, proceed as follows:

#### A DANGER

#### Risk of death due to electrical shock and discharge!

De-energise device and secure against being switched on again. **De-energising the** inverter, Page 97

- 1. De-energise inverter on AC and DC sides ( De-energising the inverter, Page 97).
- 2. Remove all DC cables and communication cables.
- 3. Open the inverter's AC terminal compartment.
- 4. Loosen terminals and cable glands.
- 5. Remove all AC cables.
- 6. Close the inverter cover.
- 7. Loosen locking screw on inverter's bracket.
- 8. Lift inverter off the wall.
- ✓ Inverter decommissioned.

#### Proper disposal

Electronic equipment labelled with a dustbin with a line through it may not be disposed of with household waste. This equipment can be handed in to waste collection points free of charge.

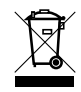

Find out about the local requirements for the separate collection of electrical and electronic equipment in your country.

### www.kostal-solar-electric.com